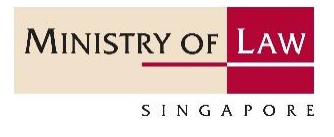

# GoBusiness Licensing Guide

Step by Step Guide for Regulated Dealers in the Precious Stones and Precious Metals Dealers Sector

Updated on 03 Jun 2022

# Table of Contents

| 1 | Info | rmation You Need for Registration  | 3    |
|---|------|------------------------------------|------|
| 2 | Use  | ful Tips                           | 5    |
| 3 | Use  | ful Contacts                       | 6    |
| 4 | Арр  | ly for New Licence (STAGE 1)       | 8    |
| 5 | Рау  | Registration Fee (STAGE 2)         | .30  |
| 6 | Witl | hdraw Application                  | .35  |
| 7 | Ame  | end Existing Registration          | . 39 |
| 8 | Can  | cel Existing Licence               | .59  |
| 9 | Ren  | ew Expiring Licence                | .67  |
|   | 9.1  | For Class 1/2/3 Registered Dealers | .67  |
|   | 9.2  | For Class A/B Registered Dealers   | .88  |

# 1 Information You Need for Registration

# Important Notice

# Login Mode

(The application fees will not be refunded if you submitted an application by logging in under the wrong mode/entity.)

Login as "For Business Users"

Ensure that you have a valid Corppass of the business entity that the Registration Certificate will be issued to.

(To apply for your Corppass account, please visit <u>https://www.corppass.gov.sg</u>. Your Corppass Administrator should also create Corppass User accounts for your GoBusiness Licensing users and select the entity's e-Services "Ministry of Trade's GoBusiness Licensing" during account creation.)

- There should be only **one application per business entity** (i.e. one application per UEN). If you have multiple outlets, please add additional outlets within the same application.
- Ensure that your officers' particulars and business particulars with the Accounting and Corporate Regulatory Authority (ACRA) is updated so that accurate can be autopopulated in the application form.
- It may take around 4 weeks for the Registrar to process an application for registration before granting the registration. It may take longer if additional information is required.

| Entity                                                                                                    | Information Needed<br>(* Information is auto-populated for ACRA registered entities)                                                                                                    |
|----------------------------------------------------------------------------------------------------|----------------------------------------------------------------------------------------------------|
| Director<br>Partner<br>Manager<br>Company secretary<br>Substantial<br>shareholder (if you<br>represent a<br>company) | <ol> <li>Name*</li> <li>NRIC/ Passport/ FIN No.*</li> <li>Citizenship or Country/ Region of Incorporation*</li> <li>Date of birth</li> <li>Declaration of         <ul> <li>(a) Any investigations or convictions for offences related to fraud, dishonesty, money laundering or terrorism financing;</li> <li>(b) Any bankruptcy, insolvency or liquidation;</li> <li>(c) Any lawsuit the person was a party to; and</li> <li>(d) Any breach of AML/CFT requirements</li> </ul> </li> </ol> |
| Person holding an<br>analogous position<br>involved in the<br>management of the<br>applicant                         | <ol> <li>Name</li> <li>NRIC/ Passport/ FIN No.</li> <li>Citizenship or Country/ Region of Incorporation</li> <li>Date of birth</li> <li>Declaration of</li> </ol>                                                                                                    |

| Outlet manager       | <ul> <li>(a) Any investigations or convictions for offences related to fraud, dishonesty, money laundering or terrorism financing;</li> <li>(b) Any bankruptcy, insolvency or liquidation;</li> <li>(c) Any lawsuit the person was a party to; and</li> <li>(d) Any breach of AML/CFT requirements</li> </ul> |
|----------------------|----------------------------------------------------------------------------------------------------|
| Compliance officer   | <ol> <li>Name</li> <li>NRIC/ Passport/ FIN No.</li> <li>Citizenship or Country/ Region of Incorporation</li> <li>Date of birth</li> <li>Email address</li> <li>Mobile number</li> </ol>                                                                                                    |
| Business Particulars | Information Needed<br>(* Information is auto-populated for ACRA registered entities)                                                                                                    |
| Address              | <ol> <li>Registered address*</li> <li>Operating address</li> <li>Mailing address</li> <li>Outlet address</li> <li>Business telephone number</li> <li>Business fax number</li> <li>Business email address</li> </ol>                                                                                           |
| Products             | Type of precious stones, precious metals and precious products                                                                                                    |
| Activities           | Wholesale, manufacturing, retail, etc.                                                                                                    |

Supporting documents to be attached to the application form:

• For applicants who have directors, partners, managers, company secretary, outlet managers, substantial shareholders who are foreign nationals, you should attach a copy of their foreign photo identification document such as passport.

• For applicants who have corporate shareholders, you should attach a copy of your shareholders' registration information (including particulars of directors, partners, managers, company secretary, outlet managers, substantial shareholders).

• For applicants who have more than one layer of corporate shareholders, you should attach your organisation structure/ chart up till the individuals who own the group. For listed corporate shareholders, you do not have to provide the name of all your shareholders. You should still provide a list of those who hold more than 5% shares of the listed company.

# 2 Useful Tips

• If there are incomplete/error entries in your submission, an error message will appear at the top of the screen.

3 Error(s) found during the application submission. Please correct the errors before submit.

• You can mouse over the error message to view details of the error fields.

| ORTFOLI   | o 📮                   | LICENCE APPLICATION                                                 | EICENSED ENTITIES                                  |   |
|-----------|-----------------------|---------------------------------------------------------------------|----------------------------------------------------|---|
| 3 Error(s | ) found d             | luring the application sub                                          | omission. Please correct the errors before submit. | ~ |
|           | Gener                 | al Information                                                      |                                                    |   |
|           | • Em<br>• Mo<br>• Typ | ail is mandatory<br>bile Number is mandat<br>be of Premises is mand | itory<br>latory                                    |   |

• It takes less than 30 minutes to complete the registration application. In case you are unable to complete the application in one go, you may save as draft and continue later.

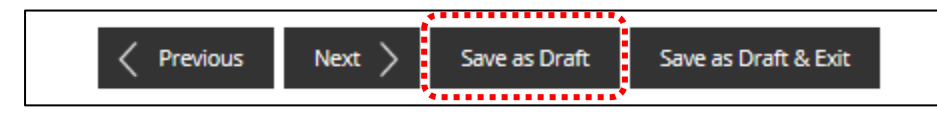

 Upon submission, an Application Number (Cxxxxxxxx) will be generated. You may check on the application status under <MY PORTFOLIO>, under <Dashboard>. Enter Application Number at <Application Status>. Click <Search>.

| 🏫 номе                    | MY PORTFOLIC                                |                         |                   | LICENSED        | ENTITIES    | SFA/                | / NPARKS / AVS LICE | INCES 🌲 🛔        |
|---------------------------|---------------------------------------------|-------------------------|-------------------|-----------------|-------------|---------------------|---------------------|------------------|
| 「一<br>大<br>Dashboard      | Application                                 | s Licence               | es Pay            | \$<br>ments     | Requests fo | er Action           | Managed Returns     | Correspondences  |
| Dashboard                 | •••<br>                                     |                         |                   |                 |             |                     |                     |                  |
| Your last login was<br>PM | on Tuesday 08 Octobe                        | r 2019 at 12:10 U       | pdate Profile     | Representi      | ng          |                     |                     | •                |
| Application Stat          | Application Status Application Number Check |                         |                   |                 |             |                     |                     |                  |
| APPLICATION               | s 🗐                                         | DRAFTS                  |                   | LICENCE         | 5           | Ŗ                   | PAYMENTS            | <u></u>          |
| 4<br>Require<br>Attention | 1 <u>6</u> 8<br>In Progress                 | O<br>Due for<br>Removal | 7_1<br>All Drafts | Due fo<br>Renew | or<br>al    | <u>32</u><br>Active | Pendir              | 3<br>ng Payments |

• You may also check on the application status under <MY PORTFOLIO>, under <Applications>. Enter Application Number at <Application Status>. Click <Search>. Or, you may look up your applications listing shown below.

| 🏫 номе 🗎                | MY PORTFOLIO                                 | LICENCE APPLICATIO          | ON 🗟 LICENSED           | ENTITIES 🗳 SFA           | / NPARKS / AVS LICENO   | ies 🌲 🛔         |
|-------------------------|----------------------------------------------|-----------------------------|-------------------------|--------------------------|-------------------------|-----------------|
| 一一<br>一<br>Dashboard    | لللہ میں میں میں میں میں میں میں میں میں میں | Licences                    | (\$)<br>Payments        | (The sequests for Action | Managed Returns         | Correspondences |
| Application             | 5                                            |                             |                         |                          |                         |                 |
| Applications            | Drafts                                       |                             |                         |                          |                         |                 |
| Agency Na               | me, Licence Name, Ap                         | plication Number            |                         |                          |                         | Advanced Search |
| Application<br>Number 🔶 | Licence Name 🍦                               |                             | Application<br>Status 🌲 | Submission<br>Name 🍦     | Submission<br>Date 🔻    | Action          |
| w                       | Registration of Pre<br>Precious Metals D     | ecious Stones and<br>ealers | Approved                | B                        | 08 Oct 2019<br>12:17:58 |                 |

# • Types of Application Number

| Number      | Туре                                   | Number      | Туре                    |
|-------------|----------------------------------------|-------------|-------------------------|
| Bxxxxxxxxx  | Draft application                      | Uxxxxxxxxxx | Amend existing licence  |
| Cxxxxxxxxxx | Submitted new application <sup>1</sup> | Txxxxxxxxx  | Cancel existing licence |
| Wxxxxxxxxx  | Withdrawn application <sup>2</sup>     | Rxxxxxxxxxx | Renew expiring licence  |

# 3 Useful Contacts

| Corppass | Tel: 6643 0577                                                              | For enquiries relating to               |
|----------|-----------------------------------------------------------------------------|-----------------------------------------|
|          | Mon – Fri: 8am – 8pm                                                        | Corppass and Singpass matters,          |
|          | Sat: 8am – 2pm                                                              | e.g.:                                   |
|          | Email: <a href="mailto:support@corppass.gov.sg">support@corppass.gov.sg</a> | <ul> <li>register and set up</li> </ul> |
|          | Website: <u>https://www.corppass.gov.sg</u>                                 | Corppass account                        |
|          |                                                                             | Check registration status               |
|          |                                                                             | • activate Corppass account             |
| Singpass | Tel: 6643 0555                                                              | • forgot/retrieve Corppass ID           |
|          | Email: <a href="mailto:support@singpass.gov.sg">support@singpass.gov.sg</a> | • forgot/reset Corppass                 |
|          | Website: <u>https://www.singpass.gov.sg</u>                                 | password                                |
|          |                                                                             | • register Corppass Admin               |
|          |                                                                             | create users                            |
|          |                                                                             | • assign digital services               |
|          |                                                                             |                                         |

<sup>&</sup>lt;sup>1</sup> Application is pending agency action. Please look out for your emails whether further information is required, or in-principle approval has been granted requiring payment of the registration fees.

<sup>&</sup>lt;sup>2</sup> Application may be withdrawn before the in-principle approval has been granted. The application fee is non-refundable.

| GoBusiness                               | Tel: 6774 1430                                                                                                    | For enquiries relating to                                                                                                    |
|------------------------------------------|----------------------------------------------------------------------------------------------------|----------------------------------------------------------------------------------------------------|
| Licensing                                | Mon – Fri: 8am – 8pm                                                                                                    | <b>GoBusiness Licensing</b> matters,                                                                                                    |
|                                          | Sat: 8am – 2pm                                                                                                    | e.g.:                                                                                                    |
|                                          | Email: <u>licences-</u><br><u>helpdesk@crimsonlogic.com.sg</u><br>Website:<br><u>https://www.gobusiness.gov.sg/licences</u>                                                                                                    | <ul> <li>GoBusiness Licensing Login<br/>ID</li> <li>forgot/reset GoBusiness<br/>Licensing password</li> <li>apply for new licence</li> <li>view notifications</li> <li>check application status</li> <li>check application payment<br/>advice</li> <li>foreigners apply for<br/>LicenceOne ID</li> </ul> |
| Ministry of<br>Law<br>Services<br>Centre | Enquiry Line Operating Hours:<br>Tel: 1800–CALL–LAW<br>(1800 2255 529)<br>Mon – Fri: 8.30am – 5.00pm<br>(Closed on Weekends & Public Holidays)<br>Online Enquiry Form:<br>https://eservices.mlaw.gov.sg/enquiry/<br>Counter Operating Hours:<br>Mon – Fri: 8.30am – 5.00pm<br>(Closed on Weekends & Public Holidays) | For enquiries relating to<br>Precious Stones and Precious<br>Metals (Prevention of Money<br>Laundering and Terrorism<br>Financing) Act 2019, e.g.:<br>• registration requirements<br>• regulatory requirements                                                                                           |

# 4 Apply for New Licence (STAGE 1)

## Step 1: SELECT licence to apply

- Go to https://www.gobusiness.gov.sg/licences.
- Type in 'precious stones' in the Keywords search box.
- Click <Search>.

## • Click <Add to Selection>.

| Licences (2) Registration of Precious Stones and Precious Metals Dealers  For businesses that conduct regulated dealing (in precious stones, precious metals, precious products or asset-backed tokens) or as Add to Selection | Search Results<br>2 results for Keyword "precious stones"                                                         | 📜 Review & Apply (0)                                                                      |                    |
|----------------------------------------------------------------------------------------------------|----------------------------------------------------------------------------------------------------|-------------------------------------------------------------------------------------------|--------------------|
| Registration of Precious Stones and Precious Metals Dealers ()<br>For businesses that conduct regulated dealing (in precious stones, precious metals, precious products or asset-backed tokens) or as                          | Licences (2)                                                                                                    |                                                                                           |                    |
|                                                                                                    | Registration of Precious Stones and Precious I<br>For businesses that conduct regulated dealing (in precious ston | Metals Dealers ()<br>es, precious metals, precious products or asset-backed tokens) or as | Add to Selection > |

# • Click <Review & Apply (1)>.

| Search Results<br>2 results for Keyword "precious stones"                                                                                                | 📜 Review & Apply (1)                                            |          |
|----------------------------------------------------------------------------------------------------|-----------------------------------------------------------------|----------|
| Licences (2)                                                                                                    |                                                                 |          |
| Registration of Precious Stones and Precious<br>For businesses that conduct regulated dealing (in precious sto<br>an intermediary for regulated dealing. | Metals Dealers ()                                               | Selected |
| Before applying: Please ensure that you have the requisite info<br>documents are available at                                                            | ormation/ documents. More information on requisite information/ |          |

### • Click < Proceed>.

| MINLAW   Registration of Precious Stones and Precious Metals Dealers                                                                     |                          | Ŵ |
|----------------------------------------------------------------------------------------------------|--------------------------|---|
| Proceed                                                                                                    |                          |   |
| for businesses that conduct regulated dealing (in precious stone <b>Review &amp; Apply (1)</b> as an intermediary for regulated dealing. | set-backed tokens) or as |   |
| lefore applying: Please ensure that you have the requisite information/ documents. More information on re<br>locuments are available at  | equisite information/    |   |

| <ul> <li>Click &lt; AP</li> </ul> | PLY>.                         |                       |              |                             |                                        |                 |
|-----------------------------------|-------------------------------|-----------------------|--------------|-----------------------------|----------------------------------------|-----------------|
| 1                                 | 2                             | 3                     | (            | 4                           | (5)                                    | 6               |
| SELECT                            | ADD                           | PROVIDE               | U            | PLOAD                       | REVIEW & SUBMIT                        | ACKNOWLEDGEMENT |
| Licence(s)                        | General Information           | Application Details   | Supportin    | g Document(s)               | Application<br>(Payment if applicable) |                 |
|                                   |                               |                       |              |                             |                                        |                 |
| Apply for New Lie                 | cence                         |                       |              |                             |                                        |                 |
| You may need the followi          | ng licence(s) for your busine | ess                   |              |                             |                                        |                 |
| To be applied at Lice             | nceOne                        |                       |              |                             |                                        |                 |
| Licence Name                      |                               |                       | Time to Fill | Fees & Support<br>Documents | ing Estimated<br>Processing Time       |                 |
| Selected Licence(s)               |                               |                       |              |                             |                                        |                 |
| ININLAW   Registratio             | n of Precious Stones and Prec | ious Metals Dealers 🚺 | 30 mins      | Details                     | Around 4 weeks                         |                 |
|                                   |                               |                       |              |                             |                                        |                 |
|                                   |                               |                       |              |                             |                                        |                 |
|                                   |                               |                       |              |                             |                                        |                 |
|                                   |                               |                       |              |                             |                                        |                 |
|                                   |                               |                       |              |                             |                                        |                 |
|                                   |                               |                       |              |                             |                                        |                 |
|                                   | _                             |                       |              |                             | <u></u>                                |                 |
|                                   | <                             | Previous Ema          | ail Me >     | APPLY                       |                                        |                 |

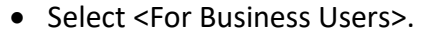

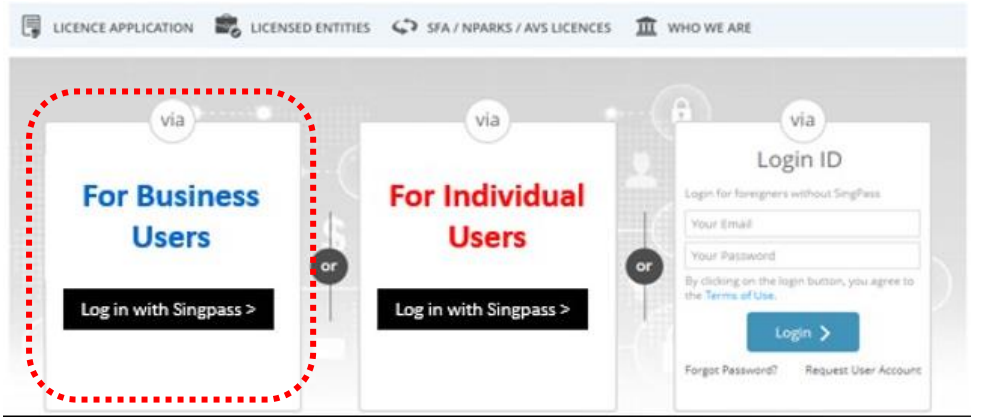

- Use either
  - QR scanning (Singpass mobile app) or
  - Password Login (Select tab "Singpass login", then enter Singpass ID and Singpass password)

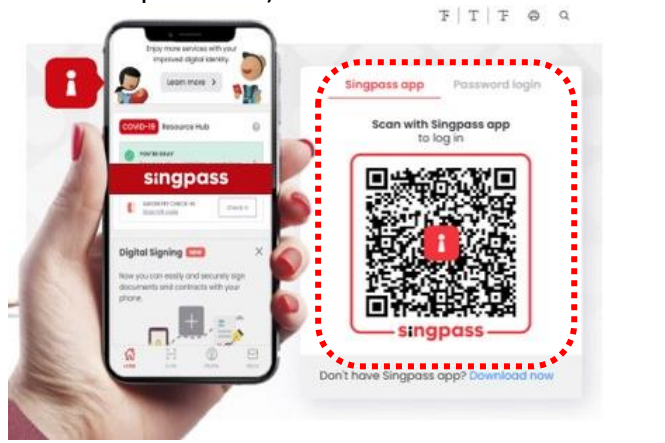

• Select the business / UEN applying for registration.

### **Step 2: ADD General Information**

• Read and tick the checkbox to agree with the Terms of Use.

| 1<br>                                                                                                    | 2<br>ADD<br>General Information                                                                                                    | 3<br>PROVIDE<br>Application Details                                                                                                    | UPLOAD<br>Supporting Document(s)                                                                                                    | 5<br>REVIEW & SUBMIT<br>Application<br>(Payment if applicable)                                                                                                    | ACKNOWLEDGEMENT                                                                                                |
|----------------------------------------------------------------------------------------------------|----------------------------------------------------------------------------------------------------|----------------------------------------------------------------------------------------------------|----------------------------------------------------------------------------------------------------|----------------------------------------------------------------------------------------------------|----------------------------------------------------------------------------------------------------|
| Apply for New L                                                                                                    | icence                                                                                                    |                                                                                                    |                                                                                                    |                                                                                                    |                                                                                                    |
| Terms of Use                                                                                                    |                                                                                                    |                                                                                                    |                                                                                                    |                                                                                                    |                                                                                                    |
| <ol> <li>Agreement         <ol> <li>Access this serbe deemed to leave the Webs</li> <li>In these Terms means any boo</li> <li>These Terms of been posted of</li> <li>We may modify without liability</li> </ol> </li> </ol> | vices is governed by the terr<br>have accepted and agreed t<br>site.<br>of Use, the words "we", "ou<br>dy corporate established by<br>f Use may be changed from<br>n the Website will constitute<br>y or discontinue any informa<br>/. | ms and conditions as sta<br>o be legally bound by the<br>ur" and "us" refer to the 0<br>or under written law fro<br>time to time. Changes w<br>e your agreement to the<br>ation or features that for | ted below ("Terms of Use").<br>ese Terms of Use. If you do<br>Government of Singapore a<br>m time to time to perform o<br>vill be posted on this page. Y<br>modified Terms of Use and<br>m part of the Website at an | By accessing and using th<br>not accept any of these Te<br>nd all Statutory Boards. "Si<br>or discharge any public fun<br>'our use of the Website aft<br>all of the changes.<br>y time, with or without not | e Website, you shall<br>rms of Use, please<br>tatutory Board"<br>ction.<br>er changes have<br>tice to you, and |
| II. Access To the We<br>1. The accessibilit<br>accessibility or                                                                                                    | <b>bsite</b><br>by and operation of the Web<br>uninterrupted operation of                                                                                                    | site relies on technologie<br>the Website.                                                                                                    | es which are not under our                                                                                                    | control. We do not guaran                                                                                                    | tee continuous                                                                                                 |
| ☑ By clicking on the check                                                                                                    | ckbox, I agree to be bound b                                                                                                    | by the Terms of Use.                                                                                                    |                                                                                                    |                                                                                                    |                                                                                                    |

- Select whether you are applying as an Applicant, or on behalf of Applicant.
- (if applicable) If you are applying on behalf of the Applicant,
  - Enter Filer's Particulars.
  - Tick if you prefer to receive status updates of licence application via SMS.

| I am applying                                         | As an Applicant     on behalf of Applicant                                                                   |                                                                                      |
|-------------------------------------------------------|----------------------------------------------------------------------------------------------------|--------------------------------------------------------------------------------------|
| Filer's Particulars<br>Note: Salutation<br>Please pro | , Name, Citizenship, Gender and Date Of Birth are<br>ceed to <b>Update User Profile</b> screen to edit these | taken from User Profile for your convenience.<br>information where necessary.        |
| Salutation *                                          | V                                                                                                    | Designation                                                                          |
| Name*                                                 |                                                                                                    | Office Tel Number                                                                    |
| Citizenship *                                         | $\square$                                                                                                    | Home Tel Number                                                                      |
| Gender*                                               | O Male ® Female                                                                                              | Fax Number                                                                           |
| Date Of Birth*                                        |                                                                                                    | Mobile Number*                                                                       |
| Primary Contact<br>Mode*                              | O Office Tel Number                                                                                          | Email                                                                                |
|                                                       | O Home Tel Number                                                                                            | Alternative Email                                                                    |
|                                                       | Mobile Number                                                                                                | Tick if you prefer to<br>receive status updates<br>of licence application via<br>SMS |

- Enter Applicant's Particulars.
- Tick if you prefer to receive status updates of licence application via SMS.

Note: 😱

• The Applicant refers to the employee who is submitting application.

# IMPORTANT:

• The email address is used as a means of receiving notifications from the Registrar.

| Applicant's Partic | ulars 🕜               |                                                      |   |
|--------------------|-----------------------|------------------------------------------------------|---|
| Salutation*        | Y                     | Designation                                          | Y |
| Name *             |                       | Office Tel Number                                    |   |
| ID Type *          | NRIC O FIN O Passport | Home Tel Number                                      | ▼ |
| ID Number*         |                       | Fax Number                                           | ▼ |
| Citizenship*       |                       | Mobile Number*                                       |   |
| Gender*            | Male O Female         | (( )) Email*                                         |   |
| Date Of Birth*     | <b>1</b>              | Alternative Email                                    |   |
| Primary Contact    | O Office Tel Number   | Tick if you prefer to                                |   |
| mout               | O Home Tel Number     | receive status updates<br>of licence application via |   |
|                    | Mobile Number         | SMS                                                  |   |
|                    |                       |                                                      |   |

- Enter Applicant's Address.
- Enter Organisation Details.

# Note: 😱

• <Type of Premises> - choose options according to the following explanation or examples.

| Type of       | Explanation or examples                                                                                      |
|---------------|----------------------------------------------------------------------------------------------------|
| Premises      |                                                                                                    |
| Retail outlet | Any place used for retail. It could be located in any type of building.                                      |
| Showroom      | Any place used as showroom. It could be located in any type of building.                                     |
| Residential   | HDB properties, Landed properties, Condominiums and other Apartments, Dormitory, Hostel, Service Apartments. |
| Office        | Office buildings, serviced office, time shared office, company secretary office.                             |
| Warehouse     | Warehouse facility, Storage Complex.                                                                         |
| Others        | Industrial (excluding warehouse), Factory, Light Manufacturing,<br>Metal Rolling Mill, Car Park, Stadium.    |

- You may enter the Postal Code and click <Retrieve Address>. Repeat for similar address fields throughout the application.
- The Applicant refers to the business entity. Enter as per ACRA records.
- Organisation Details Information is auto-populated for ACRA registered entities. If the information is not accurate, update ACRA's records and then create a new application form.

| Applicant's Addres       | s                   |               |                      |
|--------------------------|---------------------|---------------|----------------------|
| Address Type *           | ● Local   ○ Foreign | Street Name*  |                      |
| Type of Premises *       |                     | Level         |                      |
| Postal Code*             | Retrieve Address    | Unit Number   | E.g. 05-01 Key in:05 |
| Block / House<br>Number* | "Retrieve Address". | Building Name | E.g. 05-01 Key in:01 |
| Organisation Deta        | ils                 |               |                      |
| Organisation Name        |                     |               |                      |
| UEN                      |                     |               |                      |
| Organisation Type        |                     |               |                      |
| UEN of Former<br>Company |                     |               |                      |

- Enter Organisation Registered Address.
- Enter Organisation Operating Address.

Note:

- Organisation Registered Address Information is auto-populated for ACRA registered entities. If the information is not accurate, update ACRA's records and then create a new draft application form.
- Under Organisation Operating Address, enter address where business activities take place. If there are multiple outlets, enter the main outlet's address.
- "Type of Premises" choose options according to the explanation or examples above.

| Organisation Regis       | tered Address                                                                  |        |               |                      |
|--------------------------|--------------------------------------------------------------------------------|--------|---------------|----------------------|
| Type of Premises         |                                                                                | $\sim$ |               |                      |
| Postal Code              | Retrieve Address<br>Please enter your postal code and o<br>"Retrieve Address". | click  |               |                      |
| Block / House<br>Number* | •                                                                              | $\sim$ |               |                      |
| Street Name              |                                                                                |        |               |                      |
| Level                    |                                                                                |        |               |                      |
| Unit Number              |                                                                                |        |               |                      |
| Building Name            | :                                                                              |        |               |                      |
| Organisation Oper        | ating Address                                                                  |        |               |                      |
| Type of Premises         | I                                                                              | $\sim$ | Street Name   |                      |
| Postal Code              | Retrieve Address                                                               |        | Level         |                      |
| Please enter your posta  | al code and click "Retrieve Address".                                          |        |               | E.g. 05-01 Key in:05 |
| Block / House Number     |                                                                                | $\sim$ | Unit Number   | E.g. 05-01 Key in:01 |
|                          |                                                                                |        | Building Name |                      |

- Enter Organisation Contact Details.
- Enter Mailing Address.
- Click <Next>.

# Note: 😱

- At the Mailing Address, you may click <Copy> for the address entered earlier to be copied here.
- "Type of Premises" choose options according to the explanation or examples above.

| Organisation Conta     | act Details                                                    |               |                      |                      |
|------------------------|----------------------------------------------------------------|---------------|----------------------|----------------------|
|                        |                                                                |               |                      |                      |
| Tel Number*            | · · · · · · · · · · · · · · · · · · ·                          |               |                      |                      |
| Fax Number             | -                                                              |               |                      |                      |
| Business Email *       |                                                                |               |                      |                      |
|                        |                                                                |               |                      |                      |
| Mailing Address        |                                                                |               |                      |                      |
| Organisation Operating | Copy                                                           |               | Street Name*         |                      |
| Address                |                                                                |               |                      |                      |
| Address                | Сору                                                           |               | Level                |                      |
| Address Type *         | Iccal O Foreign                                                |               | Unit Number          | E.g. 05-01 Key in:05 |
| Type of Premises*      | ×                                                              |               | onendinoer           | E.g. 05-01 Key in:01 |
| Postal Code*           | Retrieve Address                                               |               | Building Name        |                      |
|                        | Please enter your postal code and click<br>"Retrieve Address". |               |                      |                      |
| Block / House Number   | ~                                                              |               |                      |                      |
|                        |                                                                |               |                      |                      |
|                        | Nevt                                                           |               | Save as Draft & Evit |                      |
|                        |                                                                | Save as Drait | Save as Drait & Exit |                      |

### **Step 3: PROVIDE Application Details**

• Enter Directors/ Managing Directors/ Partner/ Company Secretary/ Owner/ Manager information.

# Note: 😱

- Directors/ Managing Directors/ Partner/ Company Secretary/ Owner/ Manager information for ACRA registered entities are auto populated from ACRA's records. If the information is not accurate, update ACRA's records and then create a new draft application form.
- For Company Secretary, if the person is involved in any other precious stones and precious metals business, to indicate 'Yes' with details as 'Person is a 3<sup>rd</sup> party company service provider.'

| SELECT<br>Licence(s)                                                                                                    | 2<br>ADD<br>General Information | BROVIDE<br>Application Details | UPLOAD<br>Supporting Document(s) | 5<br>REVIEW & SUBMIT<br>Application<br>(Payment if applicable) | ACKNOWLEDGEMENT |
|----------------------------------------------------------------------------------------------------|---------------------------------|--------------------------------|----------------------------------|----------------------------------------------------------------|-----------------|
| 2. Directors/ Man                                                                                                    | aging Directors/ Part           | ner/ Company Secre             | etary / Owner / Mana             | ager 😨                                                         |                 |
| Does your organisation<br>Managing Directors de                                                                                                    | have Directors/                 | Yes O No                       |                                  |                                                                |                 |
| Salutation *                                                                                                    |                                 | Y                              | Name*                            |                                                                |                 |
| Citizenship                                                                                                    |                                 | $\checkmark$                   | NRIC/ Passport/ FIN<br>No *      |                                                                |                 |
| Date of Birth                                                                                                    |                                 | m                              |                                  |                                                                |                 |
| Designation *                                                                                                    |                                 | V                              |                                  |                                                                |                 |
| Whether proposed<br>person is involved<br>in any other<br>Precious Stones and<br>Precious Metals<br>business in<br>Singapore (provide<br>details such as<br>business name if<br>'Yes')* | O Yes O No                      |                                | If Yes. Provide details          |                                                                |                 |

- Enter Compliance Officer Details.
- Click <Add>.

# Important: (( ))

• Email of Compliance Officer is used by the Registrar to contact the applicant after registration is granted.

| Salutation *    |                                              | 1                        | Name*                       |                                                                           |                                                  |
|-----------------|----------------------------------------------|--------------------------|-----------------------------|---------------------------------------------------------------------------|--------------------------------------------------|
| Date of Birth*  |                                              | 1                        | ID Type •                   | O NRIC O FIN C                                                            | Passport                                         |
| Email*          | e contact details will be used as a          | means of                 | NRIC/ Passport/ FIN<br>No * |                                                                           |                                                  |
| rece<br>Noti    | Wing communications from the Ri<br>fications | ngistrar, a.g.           | Mobile Tel<br>Number *      | These contact details will b<br>receiving communications<br>Notifications | e used as a means of<br>from the Registrar, e.g. |
| Add             |                                              |                          |                             |                                                                           |                                                  |
| Salutation Name | Date Of Birth                                | NRIC/ Passport/<br>Email | il ID Type                  | Mobile Tel<br>Number                                                      | Citizenship                                      |

• Enter Substantial Shareholding Details (5% or more).

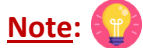

 Ordinary Share % information – Information is auto-populated for ACRA registered entities. If the information is not accurate, update ACRA's records and then create a new draft application form.

| 4. Substantial Sha                                                                                                    | reholding Details (5% or more) | )                      |  |  |  |  |
|----------------------------------------------------------------------------------------------------|--------------------------------|------------------------|--|--|--|--|
| If there are business entities in the list of substantial shareholders, please provide the business entityties)'s directors, managers and owners' full name and nationality in Stage 4 of the<br>application form. You should provide a copy of the business entityties/'s Certification of Registration and its directors, managers and owners' NRIC/ Passport/ FIN in Stage 4 of this Application<br>Form. |                                |                        |  |  |  |  |
| Does your organisation<br>details?                                                                                                    | have shareholding              |                        |  |  |  |  |
| Is Voting Share<br>applicable for this<br>company?*                                                                                                    | Y                              |                        |  |  |  |  |
| Substantial<br>Shareholder name*                                                                                                    |                                | No. of Ordinary shares |  |  |  |  |
| Substantial<br>Shareholder NRIC/<br>Passport/ FIN No/<br>UEN No •                                                                                                    |                                | Voting Shares %        |  |  |  |  |
| Citizenship                                                                                                    | Y                              |                        |  |  |  |  |
| Ordinary Shares %                                                                                                    |                                |                        |  |  |  |  |
| Add                                                                                                    |                                |                        |  |  |  |  |

- Declare if there is any PSMD licence obtained overseas.
- Declare Other Information.

# Note: 😰

- The Applicant here refers to the business entity.
- Other person holding an analogous position involved in the management of the applicant includes Compliance Officer and positions such as Chairman and Chief Executive Officer (CEO).
- If there is a positive declaration, please state the "particulars" such as the individual or business entity name, period of offence, period of conviction/ bankruptcy and status.

| 5. Approved Precious Stones and Precious Metals Dealers licence(s), or equivalent, obtained overseas                                                                                                    |
|----------------------------------------------------------------------------------------------------|
| 6. Other Information                                                                                                    |
| 1. Do you have a bank account in Singapore for the purpose of your business of regulated O Yes O No dealing?*                                                                                                    |
| 2. Do you have credit card/ charge card payment facilities for the purpose of your business O Yes O No of regulated dealing?*                                                                                         |
| 3. Has the following persons (where applicable) ever been investigated, currently under<br>investigations or convicted in Singapore, or elsewhere for any offence (excluding parking                                  |
| offences):<br>The applicant<br>- Substantial shareholder                                                                                                    |
| - Director                                                                                                    |
| - Manager                                                                                                    |
| - Partner                                                                                                    |
| Company Secretary Other person holding an analogous position involved in the management of the applicant     Employee managing the applicant's business of regulated dealing or business as an                        |
| intermediary?*                                                                                                    |
| lf yes, please state                                                                                                    |
| particulars                                                                                                    |
| 4. Has the following persons (where applicable) ever been investigated, currently under O Yes O No                                                                                                    |
| investigations or convicted of any money laundering or terrorism financing (ML/TF) offence                                                                                                    |
| as defined under section 2 of the Precious Stones and Precious Metals (Prevention of Money                                                                                                    |
| Laundering and Terrorism Financing) Act:<br>The applicant<br>- Substantial shareholder                                                                                                    |
| - Director                                                                                                    |
| - Manager                                                                                                    |
| - Partner                                                                                                    |
| Company Secretary     Other person holding an analogous position involved in the management of the applicant     Employee managing the applicant's business of regulated dealing or business as an     intermediary?* |
| lf yes, please state<br>particulars                                                                                                    |

| 5. Has the following perso<br>defendant, arbitrator, or<br>negligence matters, contr<br>ongoing lawsuits at<br>The applicant<br>- Substantial shareholder<br>- Director<br>- Manager<br>- Partner<br>- Company Secretary<br>- Other person holding an<br>- Employee managing the<br>intermediary?                                       | ons (where applicable) ever been a party to a lawsuit, as a plaintiff,<br>claimant? Lawsuits include but are not limited to the following:<br>act matters, debt matters and bankruptcies. Please include<br>oint of registration application.<br>analogous position involved in the management of the applicant<br>applicant's business of regulated dealing or business as an                                           | O Yes O No                                      |
|----------------------------------------------------------------------------------------------------|----------------------------------------------------------------------------------------------------|-------------------------------------------------|
| it yes, please state<br>particulars                                                                                                    |                                                                                                    |                                                 |
| 6. Has the following perso<br>petition for any type of ba<br>issolvency law:<br>The applicant<br>- Substantial shareholder<br>- Director<br>- Manager<br>- Partner                                                                                                    | ens (where applicable) ever been adjudicated bankrupt or filed a<br>ankruptcy, insolvency or liquidation under any bankruptcy or                                                                                                    | O Yes O No                                      |
| <ul> <li>Other person holding an</li> <li>Employee managing the intermediary?*</li> </ul>                                                                                                    | analogous position involved in the management of the applicant<br>applicant's business of regulated dealing or business as an                                                                                                    |                                                 |
| If yes, please state particulars                                                                                                    |                                                                                                    |                                                 |
| 7. Has the following perso<br>its or his right, to carry or<br>registration or other auth<br>ML/TF risk or past breach<br>terrorism (AML/CFT) re-<br>The applicant<br>- Substantial shareholder<br>- Director<br>- Manager<br>- Partner<br>- Company Secretary<br>- Other person holding an<br>- Employee managing the<br>intermediary? | ans (where applicable) ever been refused the right, or restricted in<br>a any trade, business or profession for which a specific licence,<br>iorisation is required by law in any jurisdiction on grounds of<br>es or anti-money laundering and countering the financing of<br>tements:<br>analogous position involved in the management of the applicant<br>applicant's business of regulated dealing or business as an | O Yes O No                                      |
| lf yes, please state<br>particulars                                                                                                    |                                                                                                    |                                                 |
| 8. Do you have any other<br>management of the appli<br>commonly used positions                                                                                                    | persons holding an analogous position involved in the<br>cant, who is not in the list of directors and shareholders? e.g.<br>may include the Chairman and CEO. *                                                                                                    | O Yes O No O Not Applicable                     |
| lf yes, please state<br>particulars                                                                                                    |                                                                                                    |                                                 |
| 9. I have contacted and ch<br>application form on the ir<br>form, you may want the k<br>mentioned questions to e                                                                                                    | necked with every one of the key personnel listed in this<br>nformation above. [Note: If you are completing this application<br>rey personnel to complete a self declaration form with the above<br>insure that the key personnel are aware. *                                                                                                    | O Yes O No                                      |
| 10. Please state all the rel<br>include Secondhand Good                                                                                                    | evant permits or licences that are relevant to the business, that y<br>Is Dealer Licence, Kimberley Process Licence, Remittance Licence.                                                                                                    | ou have obtained. Examples or relevant licences |
|                                                                                                    |                                                                                                    |                                                 |

- Enter Place of business.
- Click <Add>.
- Add on only if you have more than 1 place of business.

Note: 😭

- Enter only 1 Place of business even if the store occupies 2 or more adjoining units' space.
- For the Place of business, enter name of shopping mall or road name.
- If you have more than 1 Outlet Manager per Place of business, click on the specific Place of Business and enter 1 Outlet Manager particulars at a time and click <Add>. Repeat for the additional Outlet Managers.

| 7. Place of busines                                       | s (where regulated dealing as de                                                   | fined under section 2 of the                                              | e Precious Stones and Precious Metals                              |
|-----------------------------------------------------------|------------------------------------------------------------------------------------|---------------------------------------------------------------------------|--------------------------------------------------------------------|
| (Prevention of Mo                                         | ney Laundering and Terrorism Fi                                                    | nancing) Act, is conducted)                                               | <u></u>                                                            |
| Note: Please provide<br>physical place of bus             | the following details of all the places<br>iness, please include details of your o | s of business where regulated o<br>organisation operating address         | dealing is conducted. If you do not have a<br>s.                   |
| Place of business*                                        |                                                                                    | Level                                                                     | E.g. 05-01 Key in:05                                               |
| Postal Code*                                              | Please enter your postal code and click "Retrieve<br>Address"                      | Unit Number                                                               | E.g. 05-01 Key in:01                                               |
| Block/House<br>Number *                                   |                                                                                    | Building Name                                                             |                                                                    |
| Street Name*                                              |                                                                                    | Contact Number                                                            | •                                                                  |
| Registration of (Mult                                     | iple) Outlet Managers for each outlet                                              | :                                                                         |                                                                    |
| Name of outlet<br>Manager/ person in-                     |                                                                                    | ID Type*                                                                  | O NRIC O FIN O Passport                                            |
| charge                                                    |                                                                                    | Date of Birth                                                             |                                                                    |
| Contact number of<br>outlet Manager/<br>person in-charge* | ▼                                                                                  | ldentification<br>number of outlet<br>Manager/ person in-<br>charge*      |                                                                    |
|                                                           |                                                                                    | Citizenship                                                               |                                                                    |
| Add                                                       |                                                                                    |                                                                           |                                                                    |
| Name of outlet<br>Manager/<br>person in-charge            | ID Type DateOfBirth                                                                | ldentification<br>number of<br>outlet Manager/<br>person in-charge Citize | Contact number<br>of outlet<br>Manager/<br>enship person in-charge |
|                                                           |                                                                                    | CITE                                                                      | C ×                                                                |
| Add                                                       |                                                                                    |                                                                           |                                                                    |
| Name of the outlet                                        | Outlet Address                                                                     | Conta                                                                     | act Number                                                         |
|                                                           |                                                                                    |                                                                           |                                                                    |

- Select Class of Registration that is appropriate for your business needs. You may refer to the table below, and our outline FAQ (<u>https://va.ecitizen.gov.sg/cfp/customerPages/mlaw/explorefaq.aspx</u>) to understand more on the registration tiers available
  - Class A: The net price of every related product sold by the registered dealer is less than \$2,000 a piece." Registration fees of \$250 per outlet.
  - Class B: The registered dealer is allowed to sell related products of any value. -Registration fees of \$350 per outlet.

| Registration Tier | Registration Condition Imposed                                                                                                    | <b>Registration Fees</b>     | Duration                     |
|-------------------|----------------------------------------------------------------------------------------------------|------------------------------|------------------------------|
| Class A           | The registration is subject to a condition that<br>the net price of every precious stone, precious<br>metal, precious product or asset-backed token<br>that is or is to be sold by the registered dealer<br>be less than \$2,000 a piece. | \$250 per outlet<br>annually | To be<br>renewed<br>annually |
| Class B           | The registered dealer is allowed to sell precious stones, precious metals, precious products or asset-backed tokens of any value.                                                                                                    | \$350 per outlet<br>annually | To be<br>renewed<br>annually |

#### 8. Class of Registration

Please note that the class of registration granted will be subject to the Registrar's assessment and approval.

Class of Registration\* Class A – The net price of every related product sold by the registered dealer is less than \$2,000 apiece Class B – The registered dealer is allowed to sell related products of any value.

# • Read and tick <Authorisation> to agree with the authorisation.

9. Authorisation
 HEREBY AUTHORISE the Registrar and its authorised officers to have access to and to inspect and obtain copies of:

 Any records relating to investigations conducted by the police, law enforcement agencies or any regulatory bodies;
 Any court records relating to any present or past civil or criminal court proceedings;
 Any records relating to any bankruptcy, insolvency or liquidation under any bankruptcy or insolvency law; and
 Any other document, record or correspondence reasonably related to these probity investigations for purpose of determining whether or not any person is a fit and proper person under Part 2 of the Precious Stones and Precious Metals (Prevention of Money Laundering and Terrorism Financing) Act.

- Select the option that applies to your business activities.
- Click <Proceed>.

# Note: 🞧

• Precious stones, precious metals and precious products refer to the following:

| Precious Stones (diamond, sapphire,                                                                                            | Precious Metals (gold, silver, platinum, iridium,                                                                           |
|----------------------------------------------------------------------------------------------------|----------------------------------------------------------------------------------------------------|
| ruby, emerald, jade (including nephrite                                                                                        | osmium, palladium, rhodium, ruthenium) include                                                                              |
| and jadeite) and pearl) include loose                                                                                          | gold ingots or silver coins with the manufacturer                                                                           |
| stones, which are not affixed to a                                                                                             | stamp or imprint, ore and concentrates with at                                                                              |
| finished product and do not fall under                                                                                         | least 2% of weight in any of the aforementioned                                                                             |
| the definition of precious products.                                                                                           | metals.                                                                                                    |
| Precious products include the following                                                                                        | types of finished products:                                                                                                 |
| <ul> <li>Jewellery for example, a diamond<br/>set in a ring, a jade bangle, 999<br/>gold coin shaped into a pendent</li> </ul> | <ul> <li>Ornaments for example, a silver vase, an art<br/>piece made out of gold, a seal carved out of<br/>jade;</li> </ul> |
| or bracelet charm;                                                                                                    | Accessories for example, a handbag affixed                                                                                  |
| <ul> <li>Watch for example a watch<br/>encrusted with diamonds, digital<br/>watch made of gold;</li> </ul>                     | <ul><li>with diamonds, pearl brooch;</li><li>Apparel for example, a blouse affixed with sapphires.</li></ul>                |

| 10. Select the option that applies to your business                                                                                                    |
|----------------------------------------------------------------------------------------------------|
| will conduct any<br>cash or cash equivalent transaction with<br>a value, or any 2 or more related cash<br>transactions in a single day with a total<br>value, which exceeds SGD 20,000 (or its<br>equivalent in foreign currency) with any<br>customer for the sale or purchase of any<br>precious stone, precious metal or<br>precious product. * |
| 1) Which of the following product categories does your business deal in?                                                                                                    |
| (You may select more than one answer)                                                                                                    |
| (1) Precious stones (refers to loose stones):                                                                                                    |
| <ul> <li>(a) No. I do not deal in precious stones</li> <li>(b) Diamonds</li> <li>(c) Sapphire</li> <li>(d) Ruby</li> <li>(e) Emerald</li> <li>(f) Jade including nephrite and jadeite</li> <li>(g) Pearl</li> </ul>                                                                                                    |

| (2) Precious metals (refers to bullion or precious metals in its original form):                                                     |
|----------------------------------------------------------------------------------------------------|
|                                                                                                    |
| (a) No. I do not deal in precious metals                                                                                             |
|                                                                                                    |
|                                                                                                    |
| (d) Platinum                                                                                                    |
| (e) Iridium                                                                                                    |
| (f) Osmium                                                                                                    |
| (g) Palladium                                                                                                    |
| 🗌 (h) Rhodium                                                                                                    |
| 🗌 (i) Ruthenium                                                                                                    |
| <ul> <li>(j) An alloy with at least 2% of weight in any of the above metals</li> </ul>                                               |
| (3) Precious products (any finished product, other than any industrial tool or medical device, that derives 50% or more of its value |
| from any precious stone or precious metal contained in or attached to that product):                                                 |
| (a) No. I do not deal in precious products                                                                                           |
| (b) lewellery                                                                                                    |
| (c) Watch with precious metals or stones                                                                                             |
|                                                                                                    |
|                                                                                                    |
|                                                                                                    |
|                                                                                                    |
|                                                                                                    |
| (h) Others (please specify):                                                                                                    |
|                                                                                                    |
| Others (please specify):                                                                                                    |
| (4) Asset-backed tokens (e.g. Bullion-backed certificates)                                                                           |
|                                                                                                    |
|                                                                                                    |
| (a) No. I do not deal in Asset-backed tokens                                                                                         |
| (b) Yes, Please specify:                                                                                                    |
| Yes Please specify:                                                                                                    |
|                                                                                                    |
| (5) Virtual assets (e.g. Gold-backed cryptocurrency)                                                                                 |
|                                                                                                    |
| (a) No. I do not deal in Asset-backed tokens                                                                                         |
| □ (b) Yes. Please specify:                                                                                                    |
| - /-/                                                                                                    |
| Vec Please specific                                                                                                    |
| Tes, Flease specify.                                                                                                    |

| <ol> <li>Which of the following best describes your business activity</li> </ol> | 2) Whic | h of the | following | best | describes | your | business | activity |
|----------------------------------------------------------------------------------|---------|----------|-----------|------|-----------|------|----------|----------|
|----------------------------------------------------------------------------------|---------|----------|-----------|------|-----------|------|----------|----------|

(You may select more than one answer)

(1) Precious stones

(1) What type of precious stones do you deal in?

🔲 (a) No. I do not deal in precious stones

(b) Rough precious stones

(c) Cut and polished precious stones

(2) Which of the following best describes your loose precious stones business activity

(a) No. I do not deal in precious stones

(b) Auctioning

(c) Brokerage or investment

(d) Exchange or provider of trading or clearing facility

(e) Manufacturing

(f) Online platform

(g) Production (including mining, sorting and valuing)

(h) Retailing

(i) Secondhand goods dealing

(j) Wholesale or distribution

#### (2) Precious metals

(1) Which of the following best describes your loose precious metals business activity

📋 (a) No. I do not deal in precious metals

(b) Auctioning

- (c) Brokerage or investment
- (d) Exchange or provider of trading or clearing facility
- (e) Manufacturing
- 📋 (f) Online platform
- (g) Production (including mining, sorting and valuing)
- 📋 (h) Retailing
- (i) Secondhand goods dealing

(j) Wholesale or distribution

- (k) Recycling
- 📋 (I) Buying and selling scrap markets

(m) Others (please specify):

Others (please specify):

| (3) Precious products                                                              |
|------------------------------------------------------------------------------------|
| (1) Which of the following best describes your precious products business activity |
| (a) No. I do not deal in precious products                                         |
| (b) Auctioning                                                                     |
| (c) Brokerage or investment                                                        |
| <ul> <li>(d) Exchange or provider of trading or clearing facility</li> </ul>       |
| (e) Manufacturing                                                                  |
| (f) Online platform                                                                |
| (g) Production (including mining, sorting and valuing)                             |
| (h) Retailing                                                                      |
| (i) Secondhand goods dealing                                                       |
| <ul> <li>(j) Wholesale or distribution</li> </ul>                                  |
| (k) Others (please specify):                                                       |
| Others (please specify):                                                           |
|                                                                                    |
| Previous Proceed Save as Draft Save as Draft & Exit                                |

### **Step 4: UPLOAD Supporting Documents**

- Upload documents as necessary.
- Click <Next>.

# IMPORTANT: (())

- For foreigners, provide the Work pass (front and back) /Passport (particulars page) for personnel listed under No. 2.
- Each attachment is limited to 2MB. Acceptable file formats are:
  - Work pass/ Passport: pdf, jpg, png
  - Foreign Business Registry Records: pdf, xls, xlsx, doc, docx
  - Others: pdf, xls, xlsx, doc, docx

| 1     2     3       SELECT     ADD     PROVIDE       Licence(s)     General Information     Application Details                                                                                                    | UPLOAD<br>Supporting Document(s)                                 | 5<br>REVIEW & SUBMIT<br>Application<br>(Payment if applicable) | ACKNOWLEDGEMENT |
|----------------------------------------------------------------------------------------------------|------------------------------------------------------------------|----------------------------------------------------------------|-----------------|
| Apply for New Licence                                                                                                    |                                                                  |                                                                |                 |
| Registration of Precious Stones and Precious Metals                                                                                                    | 5 Dealers                                                        |                                                                |                 |
| Document Name                                                                                                    | Туре                                                             | Attachment                                                     | Action          |
| <ol> <li>Please provide the NRIC/FIN/Passport of the person holding an analogous posinvolved in the management of the applicant and the outlet manager/ person in the outlet (if applicable)</li> <li>For foreigners / foreign business entities, please provide the FIN/Passport of the persons:         <ul> <li>The applicant</li> <li>Substantial shareholder</li> <li>Director</li> <li>Manager</li> <li>Partner</li> <li>Company Secretary</li> <li>Other person holding an analogous position involved in the management of the sployee managing the applicant's business of regulated dealing or business at intermediary.</li> </ul> </li> <li>Please name your file in the following manner:     <ul> <li>NRIC/FIN/PASSPORT NUMBER.pdf</li> <li>Acceptable File Format: pdf, jpg, png</li> <li>Acceptable File File Size: maximum: 2 MB</li> </ul> </li> </ol> | sition<br>n-charge of<br>the following<br>ONLINE UPLOAD<br>as an |                                                                | Upload          |
| Foreign Business Registry Records<br>Only applicable for foreign business entities<br>Acceptable File Format: pdf, xls, xlsx, doc, docx<br>Acceptable File Size: maximum: 2 MB                                                                                                    | ONLINE UPLOAE                                                    | ) ~                                                            | Upload          |
| Others<br>Any other documents<br>Acceptable File Format: pdf, xbs, xlsx, doc, docx<br>Acceptable File Size: maximum: 2 MB                                                                                                    | ONLINE UPLOAD                                                    | ) ~                                                            | Upload          |
| Previous     Next                                                                                                    | Save as Draft Save as D                                          | raft & Exit                                                    |                 |

### Step 5: REVIEW & SUBMIT Application

- Review all information entered.
- Read and tick General Declaration to provide your declaration.
- Click <Submit>.

# IMPORTANT: (())

• Ensure that all individuals and entities in the application form confirmed that their details and declaration of investigations or convictions, bankruptcy, insolvency or liquidation; lawsuits and breach of AML/CFT requirements are correct.

| .**                                                                                                    |                                                                                                    |                                                                                                    | 86 |
|----------------------------------------------------------------------------------------------------|----------------------------------------------------------------------------------------------------|----------------------------------------------------------------------------------------------------|----|
| Filer's Particula                                                                                                    | rs                                                                                                    |                                                                                                    |    |
| Salutation                                                                                                    |                                                                                                    | Designation                                                                                                    | Ξ, |
| Name                                                                                                    |                                                                                                    | Office Tel Number                                                                                                    |    |
| Citizenship                                                                                                    |                                                                                                    | Home Tel Number                                                                                                    |    |
| Gender                                                                                                    |                                                                                                    | Fax Number                                                                                                    |    |
| Date Of Birth                                                                                                    |                                                                                                    | Mobile Number                                                                                                    |    |
| <ol> <li>I declare that all th<br/>I am aware that leg<br/>I agree that in any!<br/>acknowledgement</li> </ol>                                                           | information given in this application f<br>il action may be taken against me if I h<br>gal proceedings, I shall not dispute th<br>information recorded in or produced                                                                                                    | orm is true and correct.<br>ad knowingly provided false information.<br>• authenticity or accuracy of any statements, confirmations, records,<br>in this application.                                                                                                    |    |
| Registration of Pre                                                                                                    | cious Stones and Precio                                                                                                    | us Metals Dealers                                                                                                    |    |
| I declare that I have     I declare that all the     I am aware that leg     All information giv     or misleading, the     fee is non-refundat     I agree that the rei | the authority to represent the applica<br>information given in this application f<br>il action may be taken against me/ the<br>1 in this application form are correct a<br>igistration granted may be cancelled (<br>le.<br>tration in-principle-approval granted<br>on from the Registrat of Regulated De | nt.<br>prm is true and correct.<br>applicant H1 had knowingly provided false information.<br>nd true. I understand that if the information given are found to be false<br>r suspended. I also understand that the application fee and registration<br>to me will lapse if I fail to pay my registration fees within 30 days after<br>aler. Labso agree that the application fees paid is non-refundable.<br>The if the registration fee is not paid. |    |

• Click <PROCEED WITH PAYMENT> to make payment for the Application Fee.

# Note: 😱

• Payment modes include PayPal, Visa, MasterCard, American Express and Discover. Goods and Services Tax (GST) is not applicable.

# IMPORTANT:

• The application fee is non-refundable.

| Make Payment                                                         |                |     |                |                  |                  |  |
|----------------------------------------------------------------------|----------------|-----|----------------|------------------|------------------|--|
| Description                                                          | Fee Type       | Fee | GST            | Payment Due Date | Sub Total        |  |
| MINLAW - Registration of Precious Stones and Precious Metals Dealers | Processing Fee | \$  | Not applicable | 06/05/2021       | \$1 <b>111</b> 0 |  |
|                                                                      |                |     |                | Grand Total      | \$1              |  |
|                                                                      |                |     |                |                  | (( ))            |  |
|                                                                      |                |     |                |                  |                  |  |

### Step 6: ACKNOWLEDGEMENT

- Click <VIEW RECEIPT> to save and/or print the application fee receipt.
- Click <PRINT> to print the application submission.

Note: 😭

- Check Payment Status that **STAGE1** has been PAID. This refers to the Application Fee.
- Upon notification of the in-principle approval via email in around 4 weeks' time, you may log in to GoBusiness Licensing to make payment for **STAGE2**, which is the Registration Fee.

| 1                                                         | 3                                                 | 3)                                               | 5                                                         | 6                        |
|-----------------------------------------------------------|---------------------------------------------------|--------------------------------------------------|-----------------------------------------------------------|--------------------------|
| SELECT<br>Licence(S) G                                    | ADD PRO<br>eneral Information Application         | VIDE UPLOAD<br>on Details Supporting Document(S) | REVIEW & SUBMIT<br>Application<br>(Payment If Applicable) | ACKNOWLEDGEMENT          |
| Apply for New                                             | Licence                                           |                                                  |                                                           |                          |
| Submitte                                                  | ed successfully: 1 ap                             | oplication(s)                                    |                                                           | Θ                        |
| You will be                                               | notified of the approval of y                     | your application via SMS/Email.                  |                                                           |                          |
| Ministry of Law                                           |                                                   |                                                  |                                                           |                          |
| Registration of P                                         | recious Stones and Pre                            | cious Metals Dealers                             |                                                           |                          |
| Application Number                                        | с                                                 | Payment Advice Numbe                             | er F D3                                                   |                          |
| Application Status                                        | Submitted with Payment                            | Payment Status                                   | STAGE1 : PAID<br>STAGE2 : PENDING                         |                          |
| Submission Number                                         | B                                                 | Payment Amount(SGD)                              |                                                           | •••                      |
| Submission Date                                           | ю арг 2019 17:04:31<br>В                          | Estimated Processing T                           | ime Around 4 weeks                                        |                          |
| View your Applications and                                | Status                                            |                                                  |                                                           |                          |
| NOTE                                                      |                                                   |                                                  |                                                           |                          |
| Application has been submi<br>under the Application Statu | tted successfully. You will be notif<br>s Column. | ied of the approval of your application by       | email/sms. Processing sta                                 | tus will also be updated |
| Please note that the "Submi                               | ssion Name" is for your personal i                | reference only.                                  |                                                           |                          |
| You may retrieve your subm                                | nission and application details by o              | clicking on the "Applications" tab in the "M     | y Portfolio" menu.                                        |                          |
|                                                           |                                                   |                                                  | E                                                         |                          |

# IMPORTANT: (( ))

- You will receive the in-principle approval via email (Refer to sample email below).
- You are required to pay the registration fee within **30 days** via GoBusiness Licensing portal.
- If the outstanding payment is not paid within 30 days, the in-principle approval granted will lapse. You will be required to submit a new registration application and your application fee will not be refunded.

| From: mlaw_no_reply@mlaw.gov.sg <mlaw_no_reply@mlaw.gov.sg><br/>Sent: Tuesday, 13 August 2019 7:49 PM<br/>To:<br/>Subject: <u>LicenceOne</u> - In-Principle Approval</mlaw_no_reply@mlaw.gov.sg>                                                  |
|----------------------------------------------------------------------------------------------------|
| Dear Sir/Madam,                                                                                                    |
| We have reviewed your application and we are pleased to inform you that we are granting you an In-<br>Principle-Approval (IPA) for your registration application. The conditions for granting your registration application's IPA are:            |
| 1. The maximum number of places of business at which <b>sectors</b> is authorised to act as or hold out to be a regulated dealer, during the validity period of the registration, is .                                                            |
| Note                                                                                                    |
| If                                                                                                    |
| Your Certificate of Registration with the abovementioned conditions will be issued to you after your payment of processed. (Please refer to the Payment Advice Overview below. For more details, please visit https://licence1.business.gov.sg/.) |
| Payment Advice Overview:                                                                                                    |
| Application Number: C<br>Application Type: Payment of Registration<br>Certificate Name: Certificate of Registration (Precious Stones and Precious Metals Dealers)<br>Payment Due Date: 03/09/2019<br>Payable Amount(S\$):                         |

- Go to <u>https://www.gobusiness.gov.sg/licences</u>.
- Click <LOGIN>.

| LicenceOne                                                         | A A Within thi      | Singapore Government<br>Integrity - Service - Excellence<br>Contact Us   Feedback   Sitemap<br>s Website - Search by Keywords Q |
|--------------------------------------------------------------------|---------------------|----------------------------------------------------------------------------------------------------|
|                                                                    | Elicensed entities  | / NPARKS / AVS LICENCES DOGIN                                                                                                   |
| ABC 123 Keywords                                                   | Government Agencies | Business Intent                                                                                                    |
| Search Licence by Keywords<br>e.g. Food court, Pet shop, NEA, etc. |                     | Search                                                                                                    |

• Select <For Business Users>.

| via                    | via                    | via)                                                              |
|------------------------|------------------------|-------------------------------------------------------------------|
|                        |                        | Login ID                                                          |
| For Business           | For Individual         | Login for foreigners without SingPass                             |
| Users                  | Users                  | Your Email                                                        |
|                        | or (                   | or Your Password                                                  |
| Log in with Singnass > | Log in with Singnass > | by cacking on the login buddin, you agree to<br>the Terms of Use. |

- Use either
  - QR scanning (Singpass mobile app) or
  - Password Login (Select tab "Singpass login", then enter Singpass ID and Singpass password)

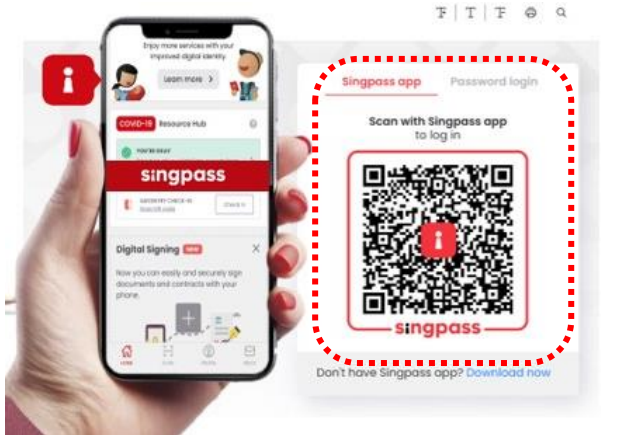

• Select the business / UEN applying for registration.

## Step 1: Search for Payment Advice

- Click <MY PORTFOLIO> to view your dashboard.
- Click <PAYMENTS>. Search for your Application Number (Cxxxxxxxxx) or type in your Application Number in the Application Status box.
- Click <Action>.
- Click < Make Payment>.

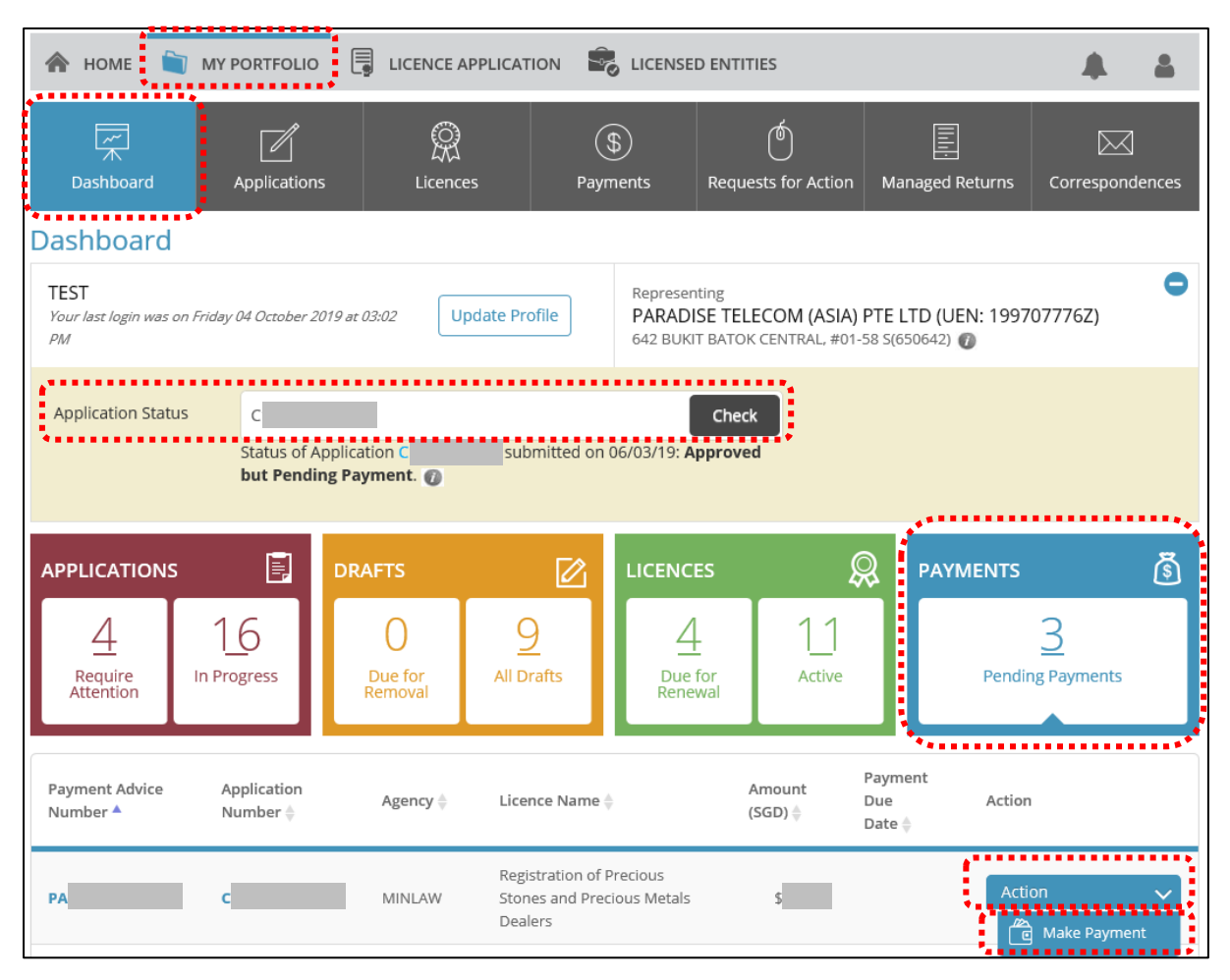

### **Step 2: Proceed with Payment**

• Click <PROCEED WITH PAYMENT> to make payment for Registration Fee.

Note: 😱

• Payment modes include PayPal, Visa, MasterCard, American Express and Discover. Goods and Services Tax (GST) is not applicable.

| ليتر<br>ج<br>Dashboard     | Applications                    | Licences                    | (\$)<br>Payments                 | (<br>Requests for Actio | n Managed                                         | i Returns Corre | espondences   |
|----------------------------|---------------------------------|-----------------------------|----------------------------------|-------------------------|---------------------------------------------------|-----------------|---------------|
| 1<br>SELECT<br>Licence(S)  | 2<br>ADD<br>General Information | PROVIDE<br>Application Deta | UPLC<br>UPLC<br>ils Supporting D | )                       | VIEW & SUBMIT<br>Application<br>nent If Applicabl | ACKNOWLEI       | )<br>Digement |
| Make Payme                 | nt                              |                             |                                  |                         |                                                   |                 |               |
| Description                |                                 |                             | Fee                              | Туре                    | Fee G                                             | ist             | Sub Total     |
| PA<br>MINLAW - Registratio | n of Precious Stones and        | Precious Metals Dealers     | Regi                             | stration Fee            | \$ N                                              | lot applicable  | s             |
|                            |                                 |                             |                                  |                         |                                                   | Grand Total     | \$            |
|                            |                                 | PRO                         | CEED WITH PAYM                   |                         |                                                   |                 |               |

### Step 3: Acknowledgement

- Check that **STAGE2** has been PAID. This refers to the Registration Fee.
- Click <VIEW RECEIPT> to save and/or print the registration fee receipt.
- Click <PRINT> to print the payment acknowledgement.

| 1                                                        | 2                                      | 3                              | 4                                      | 5                                                        | 6                          |
|----------------------------------------------------------|----------------------------------------|--------------------------------|----------------------------------------|----------------------------------------------------------|----------------------------|
| SELECT<br>Licence(S) (                                   | ADD<br>General Information             | PROVIDE<br>Application Details | UPLOAD<br>Supporting Document(S)<br>(/ | REVIEW & SUBMIT<br>Application<br>Payment If Applicable) | ACKNOWLEDGEMENT            |
| Apply for New                                            | Licence                                |                                |                                        |                                                          |                            |
| Submitt                                                  | ed successfu                           | ılly: 1 applicat               | ion(s)                                 |                                                          | •                          |
| You will be                                              | notified of the ap                     | proval of your app             | lication via SMS/Email.                |                                                          |                            |
| Ministry of Law                                          |                                        |                                |                                        |                                                          |                            |
| Registration of F                                        | Precious Stones                        | and Precious M                 | etals Dealers                          |                                                          |                            |
| Application Number                                       | c                                      |                                | Payment Advice Number                  | PA                                                       |                            |
| Application Status                                       | Approved with                          | Payment                        | Payment Status                         | STAGE1 : PAID                                            |                            |
| Submission Number                                        | В                                      |                                | Payment Amount(SGD)                    | STAGEZ . PAID                                            |                            |
| Submission Date                                          | 26 Mar 2019 22                         | ::01:45                        | Estimated Processing Tir               | ne Between 3 to 6 m                                      | onths                      |
| Submission Name                                          | В                                      |                                |                                        |                                                          |                            |
| View your Applications and                               | l Status                               |                                |                                        |                                                          |                            |
| NOTE                                                     |                                        |                                |                                        |                                                          |                            |
| Application has been subm<br>under the Application State | nitted successfully. You<br>us Column. | will be notified of the a      | pproval of your application by e       | mail/sms. Processing s                                   | tatus will also be updated |
| Please note that the "Subm                               | nission Name" is for yo                | ur personal reference o        | only.                                  |                                                          |                            |
| You may retrieve your sub                                | mission and applicatio                 | n details by clicking on t     | he "Applications" tab in the "My       | Portfolio" menu.                                         |                            |
|                                                          |                                        |                                |                                        | _                                                        |                            |
|                                                          |                                        |                                | PRINT CLOSE                            |                                                          |                            |
|                                                          | L                                      |                                |                                        |                                                          |                            |

- Go to <u>https://www.gobusiness.gov.sg/licences</u>.
- Click <LOGIN>.

| LicenceOne                                                         | A A Within thi        | s Website                     |
|--------------------------------------------------------------------|-----------------------|-------------------------------|
| A HOME                                                             | LICENSED ENTITIES SFA | / NPARKS / AVS LICENCES DOGIN |
| ABC 123 Keywords                                                   | Government Agencies   | Business Intent               |
| Search Licence by Keywords<br>e.g. Food court, Pet shop, NEA, etc. |                       | Search                        |

#### • Select <For Business Users>.

| via                    | via                    | ( a via                                                         |
|------------------------|------------------------|-----------------------------------------------------------------|
|                        |                        | Login ID                                                        |
| For Business           | For Individual         | Login for foreigners without SingPass                           |
| Licers                 | licere                 | Your Email                                                      |
| USCIS                  | - Users                | or Your Pasaword                                                |
| Logic with Signature 5 | Lastinuith Simona      | By clicking on the login button, you agree to the Terms of Use. |
| Log in with Singpass > | Log in with Singpass > | Lance X                                                         |

- Use either
  - QR scanning (Singpass mobile app) or
  - Password Login (Select tab "Singpass login", then enter Singpass ID and Singpass password)

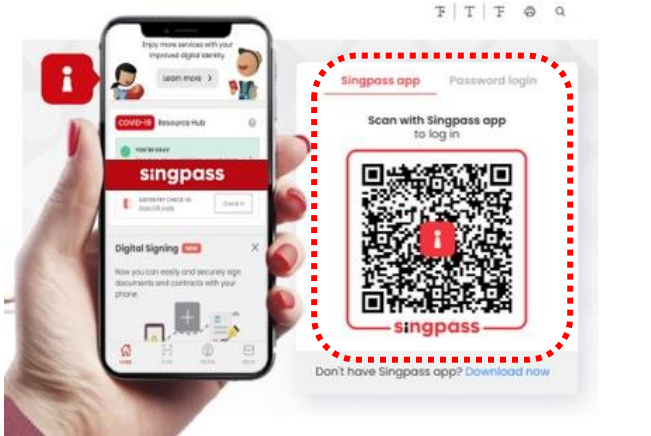

• Select the business / UEN applying for registration.

### Step 1: Retrieve application to withdraw

- Click <Applications> tab. Search for Application Number (Cxxxxxxxxx) that you wish to withdraw.
- Click <Action>.
- Click <Withdraw>.

|                      |                                              | •                      |                          |                           |                 |                                   |
|----------------------|----------------------------------------------|------------------------|--------------------------|---------------------------|-----------------|-----------------------------------|
| デー<br>大<br>Dashboard | Applications                                 |                        | (\$)<br>Payments         | ()<br>Requests for Action | Managed Returns | Correspondences                   |
| Applications         | 4                                            | •                      |                          |                           |                 |                                   |
| Applications         | Drafts                                       |                        |                          |                           |                 |                                   |
| Agency Nam           | e, Licence Name, Appli                       | cation Number          |                          | SEARCH                    |                 | Advanced Search                   |
| Application Number   | Licence Name 👙                               |                        | Application Status       | Submission Name           | Submission Date | Action                            |
|                      | Registration of Preci<br>Precious Metals Dea | ous Stones and<br>lers | Pending Agency<br>Action |                           | <b>5</b>        | Action V<br>Duplicate<br>Withdraw |

- You may also key in the Application Number (Cxxxxxxxxx) and click <CHECK>.
- Click on the Application Number (Cxxxxxxxx).

| *                  |                         |                                |
|--------------------|-------------------------|--------------------------------|
| Application Status | C                       | Check                          |
|                    | Status of Application C | submitted on 26/09/19: Pending |
|                    | Agency Action. 🕧        |                                |
|                    |                         |                                |

• Click <WITHDRAW>.

| vinistry of Law    |                          |                   |             |  |
|--------------------|--------------------------|-------------------|-------------|--|
| Registration of Pr | ecious Stones and Precio | us Metals Dealers |             |  |
| Application Number | С                        | Submission Date   | 26 Sep 2019 |  |
| Application Type   | New                      | Company           |             |  |
| Application Status | Pending Agency Action    |                   |             |  |
| Applicant          |                          | Created Date      | 26 Sep 2019 |  |
| iler               |                          | Submission Name   | В           |  |
| Rusiness Operating |                          | Remarks           |             |  |
| Address            |                          | _                 |             |  |
- Key in the <Reason> for withdrawal.
- Click <OK>.

| Reason   |        |        | $\otimes$ |
|----------|--------|--------|-----------|
| Reason * |        |        |           |
|          |        |        |           |
|          |        |        |           |
| •        |        |        |           |
|          |        |        |           |
|          | ок     | CANCEL |           |
|          | ****** |        |           |

• An information box will pop out with the comment: 'Application was successfully withdrawn with application number: Wxxxxxxxx'.

• Click <OK>.

| Information                                                       | $(\mathbf{x})$ |
|-------------------------------------------------------------------|----------------|
| Application was successfully withdrawn with application number: W |                |
| ок                                                                |                |

- You may view the withdrawn application (**W**xxxxxxxx) under the <Applications> tab. The Application Status for the withdrawn application now shows as <Approved>.
- You may click the Application Number (**W**xxxxxxxx) to view the withdrawn application details.

| アデ<br>木<br>Dashboard | Applications                                 | C<br>Licences            | Payments           | C<br>Requests for Action | Managed Returns         | Correspondences |
|----------------------|----------------------------------------------|--------------------------|--------------------|--------------------------|-------------------------|-----------------|
| Applications         |                                              |                          |                    |                          |                         |                 |
| Applications         | Drafts                                       |                          |                    |                          |                         |                 |
| Agency Nam           | e, Licence Name, Applic                      | ation Number             |                    | SEARCH                   |                         | Advanced Search |
| Application Number   | Licence Name 🍦                               |                          | Application Status | s Submission Name        | Submission Date         | Action          |
| w                    | Registration of Preci<br>Precious Metals Dea | ious Stones and<br>alers | Approved           | в                        | 07 Oct 2019<br>15:04:44 |                 |

| Application Details                    |               |                   |                 |             |  | • |
|----------------------------------------|---------------|-------------------|-----------------|-------------|--|---|
| Ministry of Law<br>Registration of Pro | ecious Stones | nd Precious Metal | s Dealers       |             |  |   |
| Application Number                     | w             |                   | Submission Date | 07 Oct 2019 |  |   |
| Application Type                       | Withdrawal    |                   | Company         |             |  |   |
| Application Status                     | Approved      |                   | Created Date    | 07 Oct 2019 |  |   |
| Applicant                              |               |                   | Submission Name | В           |  |   |
| Filer                                  |               |                   | Remarks         |             |  |   |
| Business Operating<br>Address          |               |                   |                 |             |  |   |

## 7 Amend Existing Registration

- Go to <u>https://www.gobusiness.gov.sg/licences</u>.
- Click <LOGIN>.

| LicenceOne                                                         | A A Within thi        | s Website                     |
|--------------------------------------------------------------------|-----------------------|-------------------------------|
| A HOME                                                             | LICENSED ENTITIES SFA | / NPARKS / AVS LICENCES DOGIN |
| ABC 123 Keywords                                                   | Government Agencies   | Business Intent               |
| Search Licence by Keywords<br>e.g. Food court, Pet shop, NEA, etc. |                       | Search                        |

#### • Select <For Business Users>.

| via                    | via                    | ( a) via                                                        |
|------------------------|------------------------|-----------------------------------------------------------------|
|                        |                        | Login ID                                                        |
| For Business           | For Individual         | Login für farmgners without SingPasa                            |
| licers                 | licere                 | Your Email                                                      |
| USEIS                  |                        | or Your Pasaword                                                |
| Logic with Signature 5 | Logic with Standard    | By clicking on the login button, you agree to the Terms of Use. |
| Log in with Singpass > | Log in with Singpass > | Landa X                                                         |

- Use either
  - QR scanning (Singpass mobile app) or
  - Password Login (Select tab "Singpass login", then enter Singpass ID and Singpass password)

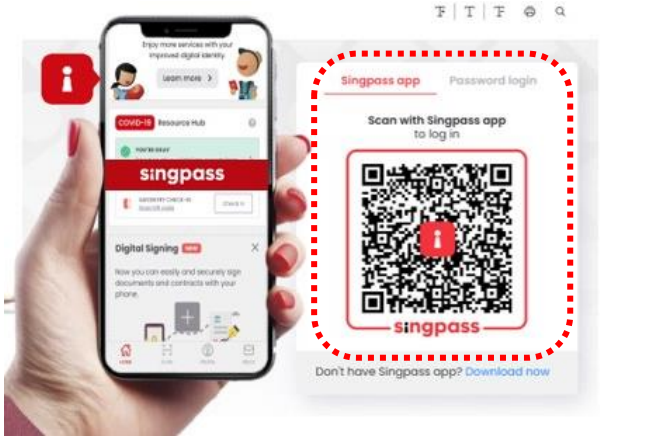

• Select the business / UEN applying for registration.

### Step 1: SELECT licence to amend

- Click <MY PORTFOLIO>.
- Click <Licences> tab. Search for Licence Number (PS20xxxxxxxx) that you wish to amend.
- You may also key in the licence number (PS20xxxxxxxx) in the box, click <Search>. Or, you may look up the licence under Licence Number.
- Click <Action>.
- Click <Amend>.

| 🏫 номе 📋              | MY PORTFOLIO                                                   | PLICATION 🕏           | LICENSED ENT    | TITIES                 |                    |                 |        |
|-----------------------|----------------------------------------------------------------|-----------------------|-----------------|------------------------|--------------------|-----------------|--------|
| 「デー<br>大<br>Dashboard | Applications Licences                                          | (\$<br>Payme          | )<br>ents Req   | لی<br>uests for Action | Managed Returns    | Correspon       | dences |
| Licences              | *******                                                        | ••••                  |                 |                        |                    |                 |        |
| Q PS20                |                                                                |                       |                 | SEARCH                 |                    | Advanced        | Search |
|                       | Please click <b>here</b>                                       | for the list of licen | ces you can vie | w via LicenceOne       | ••• <sup>*</sup>   |                 |        |
| Licence Number        | Licence Name 🍦                                                 | Licence<br>Status 🌲   | Issue<br>Date 🔻 | Expiry<br>Date 🌲       | Agency 🔶 🛛 A       | ction           |        |
| PS20                  | Registration of Precious Stones and<br>Precious Metals Dealers | Active                | 10 Oct<br>2019  | 09 Oct<br>2020         | Ministry of<br>Law | Action 🗸<br>end | θ      |
|                       |                                                                |                       |                 |                        |                    |                 |        |
|                       |                                                                | Showing               | 1 of 1          |                        | 🖍 Can              | cel             |        |

## **Step 2: Amendment Profile**

- Confirm the displayed Licence Number (PSXXXXXXXX) is the licence you wish to amend.
- Click <NEXT>.

| Amend Licence                                                                              |                                                                                                    |
|--------------------------------------------------------------------------------------------|----------------------------------------------------------------------------------------------------|
| 134                                                                                        | 67                                                                                                    |
| SELECT AMENDMENT ADD PROVIDE<br>Licence(S) Profile General Information Application Details | UPLOAD REVIEW & SUBMIT ACKNOWLEDGEMENT<br>Supporting Document(S) Application<br>(Payment If Applicable) |
| Ministry of Law                                                                            |                                                                                                    |
| Registration of Precious Stones and Precious Metals Dealers                                |                                                                                                    |
|                                                                                            |                                                                                                    |
| Type of Amendment                                                                          | Fees & Supporting Documents (if required)                                                               |
| Registration of Precious Stones and Precious Metals Dealers                                | Details                                                                                                 |
| Licence Number * PS20                                                                      |                                                                                                    |
|                                                                                            |                                                                                                    |
| BACK NE                                                                                    | хт                                                                                                    |

- The following details will appear in the next page.
- Click <Close> after reading and understanding the requirements.

| 1. Please provide the NRIC/FIN/Passport of the<br>in the management of the applicant and the ou<br>applicable)                                                                                                    | person holding an analogous position involved<br>tlet manager/ person in-charge of the outlet (if                                     |
|----------------------------------------------------------------------------------------------------|----------------------------------------------------------------------------------------------------|
| <ul> <li>2. For foreigners / foreign business entities, plepersons:</li> <li>The applicant</li> <li>Substantial shareholder</li> <li>Director</li> <li>Manager</li> <li>Partner</li> <li>Company Secretary</li> <li>Other person holding an analogous position in</li> <li>Employee managing the applicant's business of intermediary.</li> </ul> | ase provide the FIN/Passport of the following<br>nvolved in the management of the applicant<br>of regulated dealing or business as an |
| acceptable file format:<br>Please name your file in the following manner:<br>NRIC/FIN/PASSPORT NUMBER.pdf                                                                                                    |                                                                                                    |
| Acceptable file format<br>pdf, jpg, png                                                                                                    | Acceptable file size<br>2MB                                                                                                    |
| Foreign Business Registry Records<br>Only applicable for foreign business entities                                                                                                    |                                                                                                    |
| Acceptable file format<br>pdf, xls, xlsx, doc, docx                                                                                                    | Acceptable file size<br>2MB                                                                                                    |
| Foreign Business Registry Records<br>Only applicable for foreign business entities                                                                                                    |                                                                                                    |
| Acceptable file format<br>pdf, xls, xlsx, doc, docx                                                                                                    | Acceptable file size<br>2MB                                                                                                    |
| Others<br>Any other documents                                                                                                    |                                                                                                    |
| Acceptable file format<br>pdf, xls, xlsx, doc, docx                                                                                                    | Acceptable file size<br>2MB                                                                                                    |
|                                                                                                    | Close                                                                                                    |

### **Step 3: ADD General Information**

• Read and tick the checkbox to agree with the Terms of Use.

| 1<br>SELECT<br>Licence(s)                                                                                                    | 2<br>AMENDMENT<br>Profile                                                                                                    | ADD<br>General Information                                                                                                    | PROVIDE<br>Application Details                                                                                                    | UPLOAD<br>Supporting Document(s)                                                                                                    | 6<br>REVIEW & SUBMIT<br>) Application<br>(Payment if applicable)                                                                                                    | ACKNOWLEDGEME                                                                                  | ENT |
|----------------------------------------------------------------------------------------------------|----------------------------------------------------------------------------------------------------|----------------------------------------------------------------------------------------------------|----------------------------------------------------------------------------------------------------|----------------------------------------------------------------------------------------------------|----------------------------------------------------------------------------------------------------|------------------------------------------------------------------------------------------------|-----|
| Amend Existir                                                                                                    | ng Licence                                                                                                    |                                                                                                    |                                                                                                    |                                                                                                    |                                                                                                    |                                                                                                |     |
| Terms of Use                                                                                                    |                                                                                                    |                                                                                                    |                                                                                                    |                                                                                                    |                                                                                                    |                                                                                                |     |
| <ol> <li>Agreement         <ol> <li>Access this :<br/>be deemed<br/>leave the W.</li> <li>In these Term<br/>means any I</li> <li>These Term<br/>been poster</li> <li>We may mo<br/>without liab</li> </ol> </li> </ol> | services is governed<br>to have accepted an<br>ebsite.<br>ms of Use, the word:<br>body corporate estal<br>s of Use may be char<br>d on the Website will<br>dify or discontinue a<br>ility. | by the terms and condit<br>d agreed to be legally bo<br>s "we", "our" and "us" re<br>blished by or under writt<br>nged from time to time.<br>constitute your agreem<br>ny information or featur | ions as stated below<br>ound by these Terms<br>fer to the Governmer<br>en law from time to to<br>Changes will be post<br>ent to the modified T<br>res that form part of t | ("Terms of Use"). By acc<br>of Use. If you do not acc<br>nt of Singapore and all S<br>ime to perform or disch<br>ed on this page. Your us<br>erms of Use and all of ti<br>the Website at any time. | essing and using the W<br>cept any of these Term<br>itatutory Boards. "Statu<br>harge any public function<br>is of the Website after<br>the changes.<br>with or without notice | /ebsite, you shall<br>s of Use, please<br>itory Board"<br>on.<br>changes have<br>e to you, and | <   |
| II. Access To the V<br>1. The accessit<br>accessibility                                                                                                    | Vebsite<br>pility and operation of<br>or uninterrupted op                                                                                                    | of the Website relies on t<br>eration of the Website.                                                                                                    | echnologies which a                                                                                                    | e not under our contro                                                                                                    | I. We do not guarantee                                                                                                    | continuous                                                                                     | ~   |
| By clicking on the c                                                                                                    | heckbox, I agree to b                                                                                                    | e bound by the Terms o                                                                                                    | f Use.                                                                                                    |                                                                                                    |                                                                                                    |                                                                                                |     |

- You can amend Primary Contact Mode, Designation, Office Tel Number, Home Tel Number, Fax Number, Mobile Number, Email, Alternative Email and choose if you want to receive status updates of licence application via SMS.
- Click <Next>.

| Filer's Particulars            |                                                                                                    |                                                                                      |                  |
|--------------------------------|----------------------------------------------------------------------------------------------------|--------------------------------------------------------------------------------------|------------------|
| Note: Salutation<br>Please pro | , Name, Citizenship, Gender and Date Of Birth<br>ceed to <i>Update User Profile</i> screen to edit th | are taken from User Profile for yo<br>ese information where necessary                | our convenience. |
| Salutation *                   |                                                                                                    | Designation                                                                          |                  |
| Name*                          |                                                                                                    | Office Tel Number                                                                    |                  |
| Citizenship*                   |                                                                                                    | Home Tel Number                                                                      |                  |
| Gender*                        | O Male 🖲 Female                                                                                       | Fax Number                                                                           | <b></b>          |
| Date Of Birth*                 | <b></b>                                                                                               | Mobile Number*                                                                       | J <b>▼</b> +65   |
| Primary Contact<br>Mode*       | O Office Tel Number                                                                                   | Email                                                                                |                  |
|                                | O Home Tel Number                                                                                     | Alternative Email                                                                    |                  |
| •                              |                                                                                                    | Tick if you prefer to<br>receive status updates<br>of licence application via<br>SMS |                  |
|                                | Next > Save as Draft                                                                                  | Save as Draft & Exit                                                                 |                  |

## **Step 4: PROVIDE Application Details**

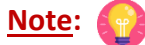

• The Registration Profile cannot be amended.

| SELECT<br>Licence(s) | 2<br>AMENDMENT<br>Profile | ADD<br>General Information | 4<br>PROVIDE<br>Application Details | UPLOAD<br>Supporting Document(s) | 6<br>REVIEW & SUBMIT<br>Application<br>(Payment if applicable) | 7<br>ACKNOWLEDGEMENT |
|----------------------|---------------------------|----------------------------|-------------------------------------|----------------------------------|----------------------------------------------------------------|----------------------|
| Amend Existin        | g Licence                 |                            |                                     |                                  |                                                                |                      |
| Registration of P    | recious Stones            | s and Precious M           | etals Dealers                       |                                  |                                                                |                      |
| Registration Pro     | ofile 👔                   |                            |                                     |                                  |                                                                |                      |
| UEN                  |                           |                            |                                     |                                  |                                                                |                      |
| Licence Number       |                           |                            |                                     |                                  |                                                                |                      |
| Licence Start Date   |                           |                            |                                     |                                  |                                                                |                      |
| Licence End Date     |                           |                            |                                     |                                  |                                                                |                      |

• Tick <Change of Applicant Details> only if you want to amend this section. If not checked, you cannot enter the change.

| Change of Applicant Details |                         |                   |            |
|-----------------------------|-------------------------|-------------------|------------|
| Change of App               | plicant Details         |                   |            |
| Salutation *                |                         | Designation       |            |
| Name *                      |                         | Office Tel Number | \ <b>v</b> |
| ID Type *                   | ● NRIC O FIN O Passport | Home Tel Number   |            |
| ID Number*                  |                         | Fax Number        |            |
| Citizenship*                |                         | Mobile Number*    | ↓▼ +65     |
| Gender*                     | Male O Female           | Email *           |            |
| Date Of Birth*              | <b></b>                 | Alternative Email |            |
| Primary Contact<br>Mode*    | O Office Tel Number     |                   |            |
|                             | O Home Tel Number       |                   |            |
|                             | Mobile Number           |                   |            |
|                             |                         |                   |            |

• Tick <a>Change of Applicant Address> if you want to amend this section. If not checked, you cannot enter the change.</a>

Note: 😱

• <Type of Premises> - choose options according to the following explanation or examples.

| Type of Premises | Explanation or examples                                                                                      |
|------------------|----------------------------------------------------------------------------------------------------|
| Retail outlet    | Any place used for retail. It could be located in any type of building.                                      |
| Showroom         | Any place used as showroom. It could be located in any type of building.                                     |
| Residential      | HDB properties, Landed properties, Condominiums and other Apartments, Dormitory, Hostel, Service Apartments. |
| Office           | Office buildings, serviced office, shared office, company secretary office.                                  |
| Warehouse        | Warehouse facility, Storage Complex.                                                                         |
| Others           | Industrial (excluding warehouse), Factory, Light Manufacturing, Metal<br>Rolling Mill, Car Park, Stadium.    |

- You may enter the Postal Code and click <Retrieve Address>. Repeat for similar address fields throughout the application.
- The Applicant refers to the business entity. Enter as per ACRA records.

| 3. Change of App        | 3. Change of Applicant Address                                |               |                      |  |
|-------------------------|---------------------------------------------------------------|---------------|----------------------|--|
| Change of Applica       | ant Address                                                   |               |                      |  |
| Address Type *          | 🖲 Local 🔿 Foreign                                             |               |                      |  |
| Type of Premises*       | · ·                                                           | Level         | E.g. 05-01 Key in:05 |  |
| Postal Code*            | Please enter your postal code and click "Retrieve<br>Address" | Unit Number   | E.g. 05-01 Key in:01 |  |
| Block/House<br>Number * | ~                                                             | Building Name |                      |  |
| Street Name*            |                                                               |               |                      |  |

• Tick <a>Change of Organisation Details> if you want to amend this section. If not checked, you cannot enter the change.</a>

<u>Note</u>:

- <Change of Organisation Details> section is auto-populated for ACRA registered entities.
- <Change of Organisation Registered Address> section is auto-populated for ACRA registered entities. If the information is not accurate, update ACRA's records and then create a new amendment application form.

| 4. Change of Orga        | 4. Change of Organisation Details |  |  |
|--------------------------|-----------------------------------|--|--|
| Change of Organis        | ation Details 🛛 🚱                 |  |  |
| Organisation<br>Name *   |                                   |  |  |
| UEN *                    |                                   |  |  |
| Organisation Type *      |                                   |  |  |
| UEN of Former<br>Company |                                   |  |  |

• Tick <a>Change of Organisation Registered Address> if you want to amend this section. If not checked, you cannot enter the change.</a>

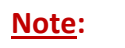

- <Change of Organisation Registered Address> Information is auto-populated for ACRA registered entities. If the information is not accurate, update ACRA's records and then create a new draft amendment application form.
- "Type of Premises" choose options according to the explanation or examples above.

| 5. Change of Organisation Registered Address |                                                               |               |                      |  |
|----------------------------------------------|---------------------------------------------------------------|---------------|----------------------|--|
| Change of Organi<br>Address Type*            | isation Registered Address 💮                                  |               |                      |  |
| Type of Premises *                           | ×                                                             | Level         | E.g. 05-01 Key in:05 |  |
| Postal Code*                                 | Please enter your postal code and click "Retrieve<br>Address" | Unit Number   | E.g. 05-01 Key in:01 |  |
| Block/House<br>Number *                      | v                                                             | Building Name |                      |  |
| Street Name*                                 |                                                               |               |                      |  |

• Tick <a>Change of Organisation Operating Address> if you want to amend this section. If not checked, you cannot enter the change.</a>

Note:

- Under Organisation Operating Address, enter address where business activities take place. If there are multiple outlets, enter the main outlet's address.
- "Type of Premises" choose options according to the explanation or examples above.

| 6. Change of Orga                                                                                    | 6. Change of Organisation Operating Address (Primary outlet/ headquarter) |               |                      |  |  |
|----------------------------------------------------------------------------------------------------|---------------------------------------------------------------------------|---------------|----------------------|--|--|
| Change of Organisation Operating Address (Primary outlet/ headquarter) Address Type*  Local  Foreign |                                                                           |               |                      |  |  |
| Type of Premises *                                                                                   | ~                                                                         | Level         | E.g. 05-01 Key in:05 |  |  |
| Postal Code*                                                                                         | Please enter your postal code and click "Retrieve<br>Address"             | Unit Number   | E.g. 05-01 Key in:01 |  |  |
| Block/House<br>Number*                                                                               | ~                                                                         | Building Name |                      |  |  |
| Street Name*                                                                                         |                                                                           |               |                      |  |  |

• Tick Change of Organisation Contact Details> if you want to amend this section.
If not checked, you cannot enter the change.

| 7. Change of Organ | nisation Contact Details |  |
|--------------------|--------------------------|--|
|                    |                          |  |
| Change of Organisa | ation Contact Details    |  |
| Tel Number *       | •                        |  |
| Fax Number         | T                        |  |
| Business E-mail*   |                          |  |

• Tick <a>Change of Mailing Address> if you want to amend this section. If not checked, you cannot enter the change.</a>

| 8. Change of Mail                                       | 8. Change of Mailing Address |                 |   |  |  |
|---------------------------------------------------------|------------------------------|-----------------|---|--|--|
| Change of Mailing Address Address Type* CLocal  Foreign |                              |                 |   |  |  |
| Address Line1*                                          |                              | City            |   |  |  |
| Address Line2*                                          |                              | State           |   |  |  |
| Address Line3                                           |                              | Postal Code     |   |  |  |
| Address Line4                                           |                              | Country/Region* | ~ |  |  |
| Address Line5                                           |                              |                 |   |  |  |

• Tick <a><br/>
 <br/>
 <br/>
 <br/>
 <br/>
 <br/>
 <br/>
 <br/>
 <br/>
 <br/>
 <br/>
 <br/>
 <br/>
 <br/>
 <br/>
 <br/>
 <br/>
 <br/>
 <br/>
 <br/>
 <br/>
 <br/>
 <br/>
 <br/>
 <br/>
 <br/>
 <br/>
 <br/>
 <br/>
 <br/>
 <br/>
 <br/>
 <br/>
 <br/>
 <br/>
 <br/>
 <br/>
 <br/>
 <br/>
 <br/>
 <br/>
 <br/>
 <br/>
 <br/>
 <br/>
 <br/>
 <br/>
 <br/>
 <br/>
 <br/>
 <br/>
 <br/>
 <br/>
 <br/>
 <br/>
 <br/>
 <br/>
 <br/>
 <br/>
 <br/>
 <br/>
 <br/>
 <br/>
 <br/>
 <br/>
 <br/>
 <br/>
 <br/>
 <br/>
 <br/>
 <br/>
 <br/>
 <br/>
 <br/>
 <br/>
 <br/>
 <br/>
 <br/>
 <br/>
 <br/>
 <br/>
 <br/>
 <br/>
 <br/>
 <br/>
 <br/>
 <br/>
 <br/>
 <br/>
 <br/>
 <br/>
 <br/>
 <br/>
 <br/>
 <br/>
 <br/>
 <br/>
 <br/>
 <br/>
 <br/>
 <br/>
 <br/>
 <br/>
 <br/>
 <br/>
 <br/>
 <br/>
 <br/>
 <br/>
 <br/>
 <br/>
 <br/>
 <br/>
 <br/>
 <br/>
 <br/>
 <br/>
 <br/>
 <br/>
 <br/>
 <br/>
 <br/>
 <br/>
 <br/>
 <br/>
 <br/>
 <br/>
 <br/>
 <br/>
 <br/>
 <br/>
 <br/>
 <br/>
 <br/>
 <br/>
 <br/>
 <br/>
 <br/>
 <br/>
 <br/>
 <br/>
 <br/>
 <br/>
 <br/>
 <br/>
 <br/>

## Note: 6

- Directors/ Managing Directors/ Partner/ Company Secretary/ Owner/ Manager information for ACRA registered entities are auto populated from ACRA's records. If the information is not accurate, update ACRA's records and then create a new draft amendment application form.
- For Company Secretary, if the person is involved in any other precious stones and precious metals business, to indicate 'Yes' with details as 'Person is a 3<sup>rd</sup> party company service provider'.

| 9. Add/Edit Direct        | ors/ Managing Director      | s/ Partner/ Compa   | any Secretary / Owr                                       | ner / Manager Details |           |
|---------------------------|-----------------------------|---------------------|-----------------------------------------------------------|-----------------------|-----------|
| Add/Edit Directors        | / Managing Directors/ Partn | er/ Company Secreta | ry / Owner / Manager I                                    | Details               |           |
| '<br>Salutation*          |                             | $\checkmark$        | Date of Birth                                             |                       | <b>**</b> |
| Citizenship               |                             | · 🕜                 | Whether proposed<br>person is involved<br>in any other    | Yes ○ No              |           |
| Name                      | P                           | R                   | Precious Stones and<br>Precious Metals<br>business in     |                       |           |
| NRIC/ Passport/ FIN<br>No | S                           |                     | details such as<br>business name if                       |                       |           |
| Designation               | 2                           |                     | If Yes. Provide details *                                 | 4                     |           |
| 2<br>Salutation*          |                             | *                   | Date of Birth                                             |                       | <b>m</b>  |
| Citizenship               |                             | *                   | Whether proposed<br>person is involved<br>in any other    | ○ Yes ○ No            |           |
| Name                      |                             |                     | Precious Stones and<br>Precious Metals<br>business in     |                       |           |
| NRIC/ Passport/ FIN<br>No |                             |                     | Singapore (provide<br>details such as<br>business name if |                       |           |
| Designation               |                             |                     | 'res')*<br>If Yes. Provide details                        |                       |           |

• Tick <a>Change of Compliance Officer Details> if you want to amend this section. If not checked, you cannot enter the change.</a>

Important: ((

• Email of Compliance Officer is used by the Registrar to contact the applicant after registration is granted.

| 10. Change of Co                                           | mpliance Officer Details                                           |                            |                                                                                                    |
|------------------------------------------------------------|--------------------------------------------------------------------|----------------------------|----------------------------------------------------------------------------------------------------|
| <ul> <li>Change of Compli</li> <li>Salutation *</li> </ul> | ance Officer Details                                               | Name*                      |                                                                                                    |
| Date of Birth*                                             |                                                                    | ID Type *                  | ○ NRIC ○ FIN ○ Passport                                                                            |
| Email*                                                     | These contact details will be used as a means of                   | NRIC/ Passport/ FIN<br>No* |                                                                                                    |
| Citizenship*                                               | receiving communications from the Registrar, e.g.<br>Notifications | Mobile Tel Number*         | These contact details will be used as a means of receiving communications from the Registrar, e.g. |
| Add                                                        |                                                                    |                            | nounceuns                                                                                          |

• Tick Substantial Shareholding Details> if you want to amend this section. If not checked, you cannot enter the change.

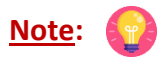

• Ordinary Share % information – Information is auto-populated for ACRA registered entities. If the information is not accurate, update ACRA's records and then create a new draft amendment application form.

| 11. Change of Substantial Shareholding Details (5% or more) |                                                              |                     |                           |                      |                                              |
|-------------------------------------------------------------|--------------------------------------------------------------|---------------------|---------------------------|----------------------|----------------------------------------------|
| Substantial Shareho                                         | olding Details (5% or more)                                  |                     |                           |                      |                                              |
| If there are business entities in                           | the list of substantial shareholders, please provide the b   | business entity(ies | )'s directors, managers ( | and owners' full nar | me and nationality in Stage 4 of the         |
| application form. You should pr                             | rovide a copy of the business entity(ies)'s Certification of | Registration and    | its directors, managers a | and owners' NRIC/ I  | Passport/ FIN in Stage 4 of this Application |
| Form.                                                       |                                                              |                     |                           |                      |                                              |
| Is Voting Share<br>applicable for this<br>company?*         | ~                                                            |                     |                           |                      |                                              |
| Substantial<br>Shareholder Name                             | Substantial Shareholder NRIC/ Passport/<br>FIN No/ UEN No    | Nationality         | No. of Ordinary<br>Shares | Ordinary<br>Share %  | Voting Share %                               |
|                                                             |                                                              | Total:              |                           |                      |                                              |

- Tick Change of Approved Precious Stones and Precious Metals Dealers licence(s) or equivalent, obtained overseas> if you want to amend this section. If not checked, you cannot enter the change.
- Click <Add>.

| 12. Change of Approved F                                                                          | recious Stones and Precious Metals Dealers licence(s), or equivalent, obtained overseas |
|---------------------------------------------------------------------------------------------------|-----------------------------------------------------------------------------------------|
| Change of Approved Preciou                                                                        | is Stones and Precious Metals Dealers licence(s), or equivalent, obtained overseas      |
| Do you have a Precious Stones<br>Precious Metals Dealers licence<br>equivalent, obtained overseas | and ® Yes ○ No<br>≥(s), or<br>★                                                         |
| Name of<br>Country/Region*                                                                        | ~                                                                                       |
| Details of Licence<br>Held*                                                                       |                                                                                         |
| Licence Validity<br>Period – From Date*                                                           |                                                                                         |
| Licence Validity<br>Period – To Date *                                                            |                                                                                         |
| Other Remarks (if any)                                                                            |                                                                                         |
| Add                                                                                               |                                                                                         |

• Tick <a>Change of Other Information> if you want to amend this section and Place of business section. If not checked, you cannot enter the change.</a>

Note: 😱

- The Applicant here refers to the business entity.
- Other person holding an analogous position involved in the management of the applicant includes Compliance Officer and positions such as Chairman or Chief Executive Officer (CEO).
- If there is a positive declaration, please state the "particulars" such as the individual or business entity name, period of offence, period of conviction/ bankruptcy and status.

| 13. Change of Other                                                                                                    | nformation                                                                                                    |            |
|----------------------------------------------------------------------------------------------------|----------------------------------------------------------------------------------------------------|------------|
| Change of Other Inform Change of Other Inform 1. Do you have a bank acc dealing?*                                                                                                    | mation<br>count in Singapore for the purpose of your business of regulated                                                                                                    | ⊛ Yes ○ No |
| 2. Do you have credit card<br>of regulated dealing?*                                                                                                    | I/ charge card payment facilities for the purpose of your business                                                                                                    | ⊚ Yes ○ No |
| 3. Has the following perso<br>investigations or convicte<br>offences):<br>- The applicant<br>- Substantial shareholder<br>- Director<br>- Manager<br>- Partner<br>- Company Secretary<br>- Other person holding an<br>- Employee managing the                                                             | ons (where applicable) ever been investigated, currently under<br>ed in Singapore, or elsewhere for any offence (excluding parking<br>analogous position involved in the management of the applicant<br>applicant's business of regulated dealing or business as an                                                                                            | ® Yes ○ No |
| intermediary?*<br>If yes, please state<br>particulars*                                                                                                    |                                                                                                    | 1          |
| 4. Has the following perso<br>investigations or convicte<br>as defined under section<br>Laundering and Terrorism<br>- The applicant<br>- Substantial shareholder<br>- Director<br>- Manager<br>- Partner<br>- Company Secretary<br>- Other person holding an<br>- Employee managing the<br>intermediary?* | ons (where applicable) ever been investigated, currently under<br>ed of any money laundering or terrorism financing (ML/TF) offence<br>2 of the Precious Stones and Precious Metals (Prevention of Money<br>a Financing) Act:<br>analogous position involved in the management of the applicant<br>applicant's business of regulated dealing or business as an | ® Yes ○ No |
| lf yes, please state<br>particulars*                                                                                                    |                                                                                                    | 1          |

| <ul> <li>5. Has the following persons (where applicable) ever been a party to a lawsuit, as a plaintiff, O Yes O No defendant, arbitrator, or claimant? Lawsuits include but are not limited to the following: negligence matters, contract matters, debt matters and bankruptcies. Please include ongoing lawsuits at the point of registration application.</li> <li>The applicant</li> <li>Substantial shareholder</li> <li>Director</li> <li>Manager</li> <li>Partner</li> <li>Company Secretary</li> <li>Other person holding an analogous position involved in the management of the applicant</li> <li>Employee managing the applicant's business of regulated dealing or business as an intermediary?*</li> </ul> |                                                                                                    |                             |  |  |  |
|----------------------------------------------------------------------------------------------------|----------------------------------------------------------------------------------------------------|-----------------------------|--|--|--|
| lf yes, please state<br>particulars                                                                                                    |                                                                                                    |                             |  |  |  |
| 6. Has the following persor<br>petition for any type of bar<br>insolvency law:<br>- The applicant<br>- Substantial shareholder<br>- Director<br>- Manager<br>- Partner<br>- Company Secretary<br>- Other person holding an a                                                                                                    | ns (where applicable) ever been adjudicated bankrupt or filed a<br>nkruptcy, insolvency or liquidation under any bankruptcy or<br>analogous position involved in the management of the applicant                                                                                                    | O Yes O No                  |  |  |  |
| - Employee managing the a intermediary?*                                                                                                    | applicant's business of regulated dealing or business as an                                                                                                    |                             |  |  |  |
| lf yes, please state<br>particulars                                                                                                    |                                                                                                    |                             |  |  |  |
| 7. Has the following person<br>its or his right, to carry on<br>registration or other author<br>ML/TF risk or past breacher<br>terrorism (AML/CFT) requi<br>- The applicant<br>- Substantial shareholder<br>- Director<br>- Manager<br>- Partner<br>- Company Secretary<br>- Other person holding an<br>- Employee managing the a<br>intermediary?*                                                                                                    | ns (where applicable) ever been refused the right, or restricted in<br>any trade, business or profession for which a specific licence,<br>orisation is required by law in any jurisdiction on grounds of<br>es or anti-money laundering and countering the financing of<br>rements:<br>analogous position involved in the management of the applicant<br>applicant's business of regulated dealing or business as an | O Yes O No                  |  |  |  |
| lf yes, please state<br>particulars                                                                                                    |                                                                                                    |                             |  |  |  |
| 8. Do you have any other p<br>management of the applic<br>commonly used positions                                                                                                    | persons holding an analogous position involved in the<br>cant, who is not in the list of directors and shareholders? e.g.<br>may include the Chairman and CEO. •                                                                                                    | O Yes O No O Not Applicable |  |  |  |
| lf yes, please state<br>particulars                                                                                                    |                                                                                                    |                             |  |  |  |
| 9. I have contacted and ch<br>application form on the in<br>form, you may want the k<br>mentioned questions to er                                                                                                    | ecked with every one of the key personnel listed in this<br>formation above. [Note: If you are completing this application<br>ey personnel to complete a self declaration form with the above<br>nsure that the key personnel are aware. *                                                                                                    | O Yes O No                  |  |  |  |
| 10. Please state all the rele<br>include Secondhand Good                                                                                                    | 10. Please state all the relevant permits or licences that are relevant to the business, that you have obtained. Examples or relevant licences include Secondhand Goods Dealer Licence, Kimberley Process Licence, Remittance Licence.                                                                                                    |                             |  |  |  |
|                                                                                                    |                                                                                                    |                             |  |  |  |

• Tick if you want to edit existing Place of business details. If not checked, you cannot enter the change.

## Note: 💮

- Enter only 1 Place of business even if the store occupies 2 or more adjoining units' space.
- For the Place of business, type in e.g. name of shopping mall or road name.
- If you have more than 1 Outlet Manager per Place of business, click on the specific Place of Business and enter 1 Outlet Manager particulars at a time and click <Add>. Repeat for the additional Outlet Managers.
- If you wish to add new Place of business, click <Add>.
- If you wish to change location of Place of business, click on the existing Place of business and change the details.

| 14. Change of Pla                                                                         | ce of business (where regulated dealing                                                                                                    | as defined under se                                                            | ction 2 of the Precious Stones and                                                              |
|-------------------------------------------------------------------------------------------|----------------------------------------------------------------------------------------------------|--------------------------------------------------------------------------------|-------------------------------------------------------------------------------------------------|
| Precious Metals (                                                                         | Prevention of Money Laundering and Ter                                                                                                    | rrorism Financing) Ad                                                          | ct, is conducted)                                                                               |
| Place of business<br>Laundering and Terro<br>Note: Please provide<br>physical place of bu | (where regulated dealing as defined under section<br>wism Financing) Act, is conducted)<br>e the following details of all the places of busi<br>siness, please include details of your organise | on 2 of the Precious Ston<br>ness where regulated o<br>ation operating address | es and Precious Metals (Prevention of Money<br>dealing is conducted. If you do not have a<br>s. |
| Place of business*                                                                        |                                                                                                    | Level                                                                          | E.g. 05 01 Key in:05                                                                            |
| Postal Code*                                                                              | Retrieve Address Please enter your postal code and click "Retrieve Address"                                                                                                    | Unit Number                                                                    | E.g. 05-01 Key in:01                                                                            |
| Block/House Number                                                                        | ×                                                                                                    | Building Name                                                                  |                                                                                                 |
| Street Name*                                                                              |                                                                                                    | Contact Number                                                                 |                                                                                                 |
| Registration of (Mul                                                                      | tiple) Outlet Managers for each outlet                                                                                                    |                                                                                |                                                                                                 |
| Name of outlet<br>Manager/ person in-                                                     |                                                                                                    | ID Type*                                                                       | ○ NRIC ○ FIN ○ Passport                                                                         |
| charge *                                                                                  |                                                                                                    | Date of Birth                                                                  | <b></b>                                                                                         |
| Contact number of<br>outlet Manager/<br>person in-charge*                                 |                                                                                                    | ldentification<br>number of outlet<br>Manager/ person in-<br>charge *          |                                                                                                 |
|                                                                                           |                                                                                                    | Citizenship                                                                    | ~                                                                                               |
| Add                                                                                       |                                                                                                    |                                                                                |                                                                                                 |

| Name of the outlet                                      | Outlet Address |                                                                    | Contact Number |                                                             |            |
|---------------------------------------------------------|----------------|--------------------------------------------------------------------|----------------|-------------------------------------------------------------|------------|
| N                                                       | 6              |                                                                    | +              |                                                             | 12 1       |
| Start Date of Additional Outlets *                      | C              | <b>m</b>                                                           |                |                                                             |            |
| Name of outlet<br>Manager/<br>person in-charge  ID Type | DateOfBirth    | ldentification<br>number of<br>outlet Manager/<br>person in-charge | Citizenship    | Contact number<br>of outlet<br>Manager/<br>person in-charge |            |
|                                                         |                |                                                                    |                |                                                             | <b>2</b> × |
| Add                                                     |                |                                                                    |                |                                                             |            |

• Tick <a>Change of Authorisation> if you want to amend this section. If not checked, you cannot enter the change.</a>

| 15. Change of Authorisation                                                                                                    |                                                                                                    |
|----------------------------------------------------------------------------------------------------|----------------------------------------------------------------------------------------------------|
| Change of Authorisation<br>and obtain copies of:<br>(i) Any records relating to investigation<br>(ii) Any court records relating to any pro-<br>(iii) Any records relating to any bankruj<br>(iv) Any other document, record or corr<br>or not any person is a fit and proper pe<br>Terrorism Financing) Act. | HEREBY AUTHORISE the Registrar and its authorised officers to have access to and to inspect<br>s conducted by the police, law enforcement agencies or any regulatory bodies;<br>esent or past civil or criminal court proceedings;<br>stcy, insolvency or liquidation under any bankruptcy or insolvency law; and<br>espondence reasonably related to these probity investigations for purpose of determining whether<br>rson under Part 2 of the Precious Stones and Precious Metals (Prevention of Money Laundering and |

- Tick <a>Select the option that applies to your business> if you want to amend this section. If not checked, you cannot enter the change.</a>
- Click <Proceed>.

Г

| <ul> <li>Select the option that applies to your business</li> <li>Select the option that applies to your business</li> <li>Will conduct any cash or cash equivalent transaction with a value, or any 2 or more related cash transactions in a single day with a total value, which exceeds SGD 20,000 (or its equivalent in foreign currency) with any customer for the sale or purchase of any precious stone, precious metal or precious product.*</li> </ul> | O No                  |                      |  |
|----------------------------------------------------------------------------------------------------|-----------------------|----------------------|--|
| C Previous                                                                                                    | Proceed Save as Draft | Save as Draft & Exit |  |

### **Step 5: UPLOAD Supporting Documents**

- Upload documents as necessary.
- Click <Next>.

# IMPORTANT:

- For foreigners, provide the Work pass (front and back) /Passport (particulars page) for personnel listed under No. 2.
- Each attachment is limited to 2MB. Acceptable file formats are:
  - Work pass/ Passport: pdf, jpg, png
  - Foreign Business Registry Records: pdf, xls, xlsx, doc, docx
  - Others: pdf, xls, xlsx, doc, docx

| SELECT AMENDMENT<br>Licence(s) Profile Gener                                                                                                    | ADD PROVI<br>ral Information Application | DE UPLOAD REV<br>Details Supporting Document(s)<br>(Payn | 7<br>/IEW & SUBMIT ACKNOWLEDGEMENT<br>Application<br>nent if applicable) |
|----------------------------------------------------------------------------------------------------|------------------------------------------|----------------------------------------------------------|--------------------------------------------------------------------------|
| Amend Existing Licence                                                                                                    |                                          |                                                          |                                                                          |
| Registration of Precious Stones and                                                                                                    | Precious Metals Dea                      | alers                                                    |                                                                          |
| Document Name                                                                                                    | Туре                                     | Attachment                                               | Action                                                                   |
| <ol> <li>Please provide the NRIC/FIN/Passport of the person<br/>holding an analogous position involved in the<br/>management of the applicant and the outlet manager/<br/>person in-charge of the outlet (if applicable)</li> <li>For foreigners / foreign business entities, please<br/>provide the FIN/Passport of the following persons:         <ul> <li>The applicant</li> <li>Substantial shareholder</li> <li>Director</li> <li>Manager</li> <li>Partner</li> <li>Company Secretary</li> <li>Other person holding an analogous position involved<br/>in the management of the applicant</li> <li>Employee managing the applicant's business of<br/>regulated dealing or business as an intermediary.</li> </ul> </li> <li>acceptable file format:<br/>Please name your file in the following manner:<br/>NRIC/FIN/PASSPORT NUMBER.pdf<br/>Acceptable File Format: pdf, jpg, prg</li> <li>Acceptable File Format: pdf, jpg, prg</li> </ol> | (( ))<br>Online upload                   |                                                          | Upload                                                                   |
| Foreign Business Registry Records<br>Only applicable for foreign business entities<br>Acceptable File Format: pdf, xls, xlsx, doc, docx<br>Acceptable File Size: maximum: 2 MB                                                                                                    | ONLINE UPLOAD                            | 2                                                        | Upload                                                                   |
| Others<br>Any other documents<br>Acceptable File Format: pdf, xbs, xlsx, doc, docx<br>Acceptable File Size: maximum: 2 MB                                                                                                    | ONLINE UPLOAD                            | 2                                                        | Upload                                                                   |
| < Previou                                                                                                    | s Next > Save                            | e as Draft Save as Draft & Exit                          |                                                                          |

### Step 6: REVIEW & SUBMIT Application

- Review all information entered.
- Read and tick General Declaration and Registration of Precious Stones and Precious Metals Dealers to provide your declaration.
- Click <Submit>.

## IMPORTANT: (())

• Ensure that all individuals and entities in the application form confirmed that their details and declaration of investigations or convictions, bankruptcy, insolvency or liquidation; lawsuits and breach of AML/CFT requirements are correct.

|                                                                                                    | formation Review                                                                                                    |                                                                                                    |     |
|----------------------------------------------------------------------------------------------------|----------------------------------------------------------------------------------------------------|----------------------------------------------------------------------------------------------------|-----|
| Filer's Particulars  Salutation  Name  Office Tel Number  Designation  Name  Office Tel Number  Date of Birch  Mobile Number  Date of Birch  Mobile Number  Ccareation  Ccareation  Ccare  |                                                                                                    | •                                                                                                    |     |
| Filer's Particulars         Salutation       Designation         Name       Office Tel Number         Citizenship       Home Tel Number         Bender       Fax Number         Date Of Birth       Mobile Number         Careation       Comment of Birth         Careation       Comment of Birth         Senders that all the information given is this application form is true and correct.       Image that in any logical proceedings, i shull not dispute the sutherticity or accuracy of any statements, confirmations, records, achnowledgements, it formation neorede in or produced is this application.         Agreestation of Precious Stones and Precious Metals Dealers       Image: Comment of the sutherticity or accuracy of any statements, confirmations, records, achnowledgements, it formation given is this application form is true and correct.         1.       Idekine that all the information given is this application form is true and correct.         1.       Idekine that is the suther true or produced is the supplication.         Cargistration of Precious Stones and Precious Metals Dealers.         1.       Idekine that all the information given is this application form is true and correct.         1.       Idekine that all the information given is this application form is true and correct.         1.       Idekine that all the information given is the application.         1.       Idekine that is the information given is the application. </th <th></th> <th></th> <th></th>                                                                                                    |                                                                                                    |                                                                                                    |     |
| Filer's Particulars  Salutation  Designation  Name  Office Tel Number  Dition Tel Number  Dition Tel Number  Date Of Birth  Home Tel Number  Date Of Birth  Mobile Number  Ccaration  Ccaration  Ccaration  Caration  C  |                                                                                                    |                                                                                                    | ^   |
| Salutation Designation Office Tel Number Discontinue office Tel Number Discontinue office Tel Number Discontinue office Tel Number Discontinue of Birth Home Tel Number Discontinue of Birth Mobile Number Discontinue of Birth Mobile Number Claration Claration Claratio | Filer's Particul                                                                                                    | ars                                                                                                    | 'T' |
| Name Office Tel Number   Citizenship Home Tel Number   Gender Fax Number   Date Of Birth Mobile Number   Caraction   Claraction Claraction                                                                                                    | Salutation                                                                                                    | Designation                                                                                                    | t i |
| Litizenship Home Tel Number Gender Fax Number Date Of Birth Mobile Number Date Of Birth Mobile Number Claration Claration Cla  | Name                                                                                                    | Office Tel Number                                                                                                    |     |
| Gender       Fax Number         Date Of Birth       Mobile Number         Caraction       Caraction         Caraction       Caraction         Caractio                                                                                                    | Citizenship                                                                                                    | Home Tel Number                                                                                                    |     |
|                                                                                                    | Gender                                                                                                    | Fax Number                                                                                                    |     |
|                                                                                                    | Date Of Birth                                                                                                    | Mobile Number                                                                                                    | ~   |
| Registration of Precious Stones and Precious Metals Dealers I. I declare that I have the authority to represent the applicant. I declare that all the information given in this application form is true and correct. I are aware that legal action may be taken against me/ the applicant if I had knowingly provided false information. All information given in this application form are correct and true. I understand that if the information given are found to be false or misleading, the registration granted may be cancelled or suspended. I also understand that the application fee and registration fee is non-refundable. I agree that the registration in-principle-approval granted to me will lapse if I fail to pay my registration fees within 30 days after receiving a notification from the legistrate of the granted to me if the registration fees is non-refundable. I are aware that my registration would not be granted to me if the registration fees is non-refundable. I are aware that my registration in-principle-approval granted to me if the registration fees paid is non-refundable. I are aware that my registration in principle approval granted to me if the registration fees paid is non-refundable. I are aware that my registration in the distance from it the application fees not paid. I are aware that my registration in the distance from it the registration fees readements confirmations.                                                                                                    | I declare that all t<br>I am aware that is<br>I agree that in an<br>acknowledgemen                                                                                                    | e information given in this application form is true and correct.<br>gal action may be taken against me if I had knowingly provided faise information.<br>legal proceedings, I shall not dispute the authenticity or accuracy of any statements, confirmations, records,<br>is, information recorded in or produced in this application.                                                                                                    |     |
| <ul> <li>I declare that I have the authority to represent the applicant.</li> <li>I declare that all the information given in this application form is true and correct.</li> <li>I arm aware that legal action may be taken against me/ the applicant if I had knowingly provided false information.</li> <li>All information given in this application form are correct and true. I understand that if the information given are found to be false or misleading, the registration granted may be cancelled or suspended. I also understand that if the application fees and registration fees in non-refundable.</li> <li>I agree that the registration in-principle-approval granted to me will lapse if I fail to pay my registration fees within 30 days after receiving a notification from the Registrar of Regulated Dealer. I also agree that the application fees paid is non-refundable.</li> <li>I am aware that may registration would not be granted to me if the registration fees is non-refundable.</li> <li>I am aware that my registration notification for the granted to me if the registration fees is non-refundable.</li> <li>I am aware that my registration would not be granted to me if the registration fees not paid.</li> </ul>                                                                                                    | Registration of P                                                                                                    | ecious Stones and Precious Metals Dealers                                                                                                    |     |
| THE WE CARE THE REPORT OF THE REPORT OF THE  | <ol> <li>I declare that I ha<br/>I declare that all t<br/>I am aware that I<br/>All information gl<br/>or misleading, th<br/>fee is non-refund<br/>I agree that the r<br/>receiving a notific<br/>I am aware that n<br/>I agree that not</li> </ol> | w the authority to represent the applicant.<br>The information given in this application form is true and correct.<br>gal action may be taken against me/ the applicant if I had knowingly provided false information.<br>The in this application form are correct and true. I understand that if the information given are found to be false<br>registration granted may be cancelled or suspended. Lake understand that the application fee and registration<br>take.<br>gistration in-principle-approval granted to me will lapse if I fail to pay my registration fees within 30 days after<br>ation from the Registrar of Regulated Dealer. Lake agree that the application fees within 30 days after<br>ation from the Registrar of Regulated Dealer. I also agree that the application fees paid is non-refundable.<br>by registration would not be granted to me will registration fee is not paid. |     |
|                                                                                                    |                                                                                                    | Previous Submit                                                                                                    |     |

### Step 7: ACKNOWLEDGEMENT

• Click <PRINT> to print the amendment application submission.

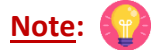

- There is no payment required for amendment of existing licence. The Payment Status for STAGE1 is N.A (Not Applicable).
- The STAGE2 Payment Status shows as PENDING. The STAGE2 payment for the registration fee will be applicable if you amended the existing licence to add additional outlets.

|                                                                                                    | 2                                     | 3                                              | 4                              | 5                     | 6                                          |                      |
|----------------------------------------------------------------------------------------------------|---------------------------------------|------------------------------------------------|--------------------------------|-----------------------|--------------------------------------------|----------------------|
| Licence(s)                                                                                                    | Profile                               | General Information                            | Application Details            | Supporting Document   | (s) Application<br>(Payment if applicable) | ACKNOWLEDGEMENT      |
| Amend Existin                                                                                                    | g Licence                             |                                                |                                |                       |                                            |                      |
| Subm<br>You will                                                                                                    | itted succes<br>be notified of th     | s <b>fully: 1 appl</b> i<br>e approval of your | cation(s)<br>application via S | MS/Email.             |                                            | •                    |
| Ministry of Law                                                                                                    |                                       |                                                |                                |                       |                                            |                      |
| Registration of                                                                                                    | of Precious Sto                       | nes and Preciou                                | is Metals Deale                | ers                   |                                            |                      |
| Application Numbe                                                                                                    | er U                                  |                                                | Applica                        | tion Status           | Submitted (No Upfront<br>Required)         | Payment              |
| Submission Number                                                                                                    | er B                                  |                                                | Paymer                         | nt Status             | STAGE1 : N.A                               |                      |
| Submission Name                                                                                                    |                                       |                                                | ·                              |                       | STAGE2 : PENDING                           | E                    |
| View your Applications :                                                                                                   | and Status                            |                                                |                                |                       |                                            |                      |
| NOTE                                                                                                    |                                       |                                                |                                |                       |                                            |                      |
| Application has been su<br>under the Application S                                                                         | bmitted successfully<br>tatus Column. | . You will be notified of                      | the approval of your           | application by email/ | ísms. Processing status v                  | vill also be updated |
| Please note that the "Submission Name" is for your personal reference only.                                                |                                       |                                                |                                |                       |                                            |                      |
| You may retrieve your submission and application details by clicking on the "Applications" tab in the "My Portfolio" menu. |                                       |                                                |                                |                       |                                            |                      |
|                                                                                                    |                                       | Р                                              |                                | E                     |                                            |                      |

- If there are no additional outlets amended at the <Place of business> section, the STAGE2 payment fee for registration fees is not applicable.
- Application Status shows as 'Approved'.

| Ministry of Law               |                        |                       |
|-------------------------------|------------------------|-----------------------|
| Registration of P             | recious Stones and Pre | ecious Metals Dealers |
| Application Number            |                        | Submission Date       |
| Application Type              | Amend                  | Company               |
| Application Status            | Approved               |                       |
| Applicant                     |                        | Created Date          |
| Filer                         |                        | Submission Name       |
| Business Operating<br>Address |                        | Remarks               |

- If there is any additional outlet(s) amended at the <Place of business> section, the STAGE2 payment for registration fees is required to be paid upon granting of the inprinciple approval notification via email.
- Application Status shows as 'Approved but Pending Payment'.

| Ministry of Law               |                          |                       |
|-------------------------------|--------------------------|-----------------------|
| Registration of P             | recious Stones and Pre   | ecious Metals Dealers |
| Application Number            |                          | Submission Date       |
| Application Type              | Amend                    | Company               |
| Application Status            | Approved but Pending Pay | ment                  |
| Applicant                     |                          | Created Date          |
| Filer                         |                          | Submission Name       |
| Business Operating<br>Address |                          | Remarks               |

- Go to <u>https://www.gobusiness.gov.sg/licences</u>.
- Click <LOGIN>.

| LicenceOne                                                         | A A Within thi        | s Website                     |
|--------------------------------------------------------------------|-----------------------|-------------------------------|
| A HOME                                                             | LICENSED ENTITIES SFA | / NPARKS / AVS LICENCES DOGIN |
| ABC 123 Keywords                                                   | Government Agencies   | Business Intent               |
| Search Licence by Keywords<br>e.g. Food court, Pet shop, NEA, etc. |                       | Search                        |

#### • Select <For Business Users>.

| via                    | via                    | ( a) via                                                        |
|------------------------|------------------------|-----------------------------------------------------------------|
|                        |                        | Login ID                                                        |
| For Business           | For Individual         | Login für farmgners without SingPasa                            |
| licers                 | licere                 | Your Email                                                      |
| USEIS                  |                        | or Your Pasaword                                                |
| Logic with Signature 5 | Logic with Standard    | By clicking on the login button, you agree to the Terms of Use. |
| Log in with Singpass > | Log in with Singpass > | Landa X                                                         |

- Use either
  - QR scanning (Singpass mobile app) or
  - Password Login (Select tab "Singpass login", then enter Singpass ID and Singpass password)

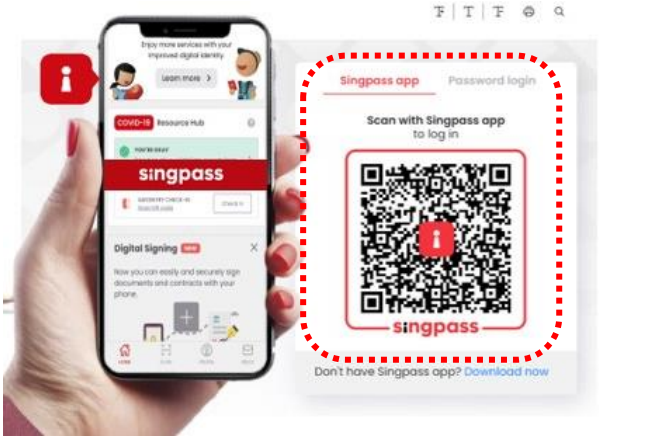

• Select the business / UEN applying for registration.

## Step 1: SELECT licence to cancel

- Click <MY PORTFOLIO>.
- Click <Licences>. Your existing licences will be displayed. Search for the Licence Number (PS20xxxxxxxxx) that you wish to cancel.
- You may also key in the licence number (PS20xxxxxxxx) in the box, click <Search>. Or, you may look up the licence under Licence Number.
- Click <Action>.
- Select <Cancel>.

| 🏫 номе 🗎       | MY PORTFOLIO                                      | LICENCE APPLICA                | TION 🕵 LI           | CENSED EI       | NTITIES                  |                    | <b>A A</b>      |
|----------------|---------------------------------------------------|--------------------------------|---------------------|-----------------|--------------------------|--------------------|-----------------|
| 一<br>Dashboard | Applications                                      | Licences                       | (\$)<br>Payment     | s Re            | စ်<br>equests for Action | Managed Returns    | Correspondences |
| Licences       |                                                   |                                |                     |                 |                          |                    |                 |
| Q P520         |                                                   |                                |                     |                 | SEARCH                   |                    | Advanced Search |
|                | PI                                                | lease click <b>here</b> for th | he list of licences | s you can v     | iew via LicenceOne.      |                    |                 |
| Licence Number | Licence Name 🍦                                    |                                | Licence<br>Status 🍦 | lssue<br>Date 🔻 | Expiry<br>Date 🍦         | Agency  Act        | ion             |
| PS20           | Registration of Preciou<br>Precious Metals Dealer | s Stones and<br>'s             | Active              | 10 Oct<br>2019  | 09 Oct<br>2020           | Ministry of<br>Law | iction 🗸 🗗      |
| Showing 1 of 1 |                                                   |                                |                     |                 |                          |                    |                 |

## Step 2: CANCEL Profile

- Confirm the displayed Licence Number (PSXXXXXXXX) is the licence you wish to cancel.
- Click <Next>.

| Cancel Licen                        | ce                |                            |                                |                                  |                                                           |                 |  |  |  |
|-------------------------------------|-------------------|----------------------------|--------------------------------|----------------------------------|-----------------------------------------------------------|-----------------|--|--|--|
| 1                                   | 2                 |                            | 4                              | 5                                | 6                                                         | 7               |  |  |  |
| SELECT<br>Licence(S)                | CANCEL<br>Profile | ADD<br>General Information | PROVIDE<br>Application Details | UPLOAD<br>Supporting Document(S) | REVIEW & SUBMIT<br>Application<br>(Payment If Applicable) | ACKNOWLEDGEMENT |  |  |  |
| Ministry of Law                     |                   |                            |                                |                                  |                                                           |                 |  |  |  |
| Registration of                     | Precious Ston     | es and Precious N          | letals Dealers                 |                                  |                                                           |                 |  |  |  |
| Application Type                    |                   |                            |                                | Fees & Sup                       | porting Documents (                                       | if required)    |  |  |  |
| <ul> <li>Registration of</li> </ul> | Precious Stones   | and Precious Metals D      | ealers                         | Details                          |                                                           |                 |  |  |  |
| Licence Number* PS20                |                   |                            |                                |                                  |                                                           |                 |  |  |  |
|                                     |                   |                            |                                |                                  |                                                           |                 |  |  |  |
|                                     |                   |                            |                                |                                  |                                                           |                 |  |  |  |
|                                     |                   |                            | BACK NE                        | хт                               |                                                           |                 |  |  |  |

## Step 3: ADD General Information

- Read and tick the checkbox to agree with the Terms of Use.
- Click <Next>.

| SELECT CL<br>Licence(s) P                                                                                                    | 2<br>NCEL ADD<br>General Information                                                                                                    | 4<br>PROVIDE<br>Application Details                                                                                                    | UPLOAD<br>Supporting Document(s)                                                                                                    | 6<br>REVIEW & SUBMIT<br>Application<br>(Payment if applicable)                                                                                                    | 7<br>ACKNOWLEDGEMENT                                                                          |
|----------------------------------------------------------------------------------------------------|----------------------------------------------------------------------------------------------------|----------------------------------------------------------------------------------------------------|----------------------------------------------------------------------------------------------------|----------------------------------------------------------------------------------------------------|-----------------------------------------------------------------------------------------------|
| Cancel Existing Lice                                                                                                    | ence                                                                                                    |                                                                                                    |                                                                                                    |                                                                                                    |                                                                                               |
| Terms of Use                                                                                                    |                                                                                                    |                                                                                                    |                                                                                                    |                                                                                                    |                                                                                               |
| <ol> <li>Agreement         <ol> <li>Access this services is<br/>be deemed to have a<br/>leave the Website.</li> <li>In these Terms of Use<br/>means any body corp</li> <li>These Terms of Use r<br/>been posted on the V</li> <li>We may modify or di<br/>without liability.</li> </ol> </li> </ol> | s governed by the terms and condi<br>ccepted and agreed to be legally b<br>e, the words "we", "our" and "us" re<br>porate established by or under wri<br>nay be changed from time to time<br>Vebsite will constitute your agreen<br>scontinue any information or featu | itions as stated below (<br>oound by these Terms of<br>ten to the Governmen<br>tten law from time to t<br>. Changes will be poste<br>nent to the modified To<br>ares that form part of t | ("Terms of Use"). By acc<br>of Use. If you do not acc<br>it of Singapore and all S<br>ime to perform or disch<br>ed on this page. Your us<br>erms of Use and all of th<br>the Website at any time, | essing and using the W<br>cept any of these Terms<br>itatutory Boards. "Statu<br>arge any public function<br>e of the Website after of<br>he changes.<br>with or without notice | /ebsite, you shall<br>s of Use, please<br>itory Board"<br>yn.<br>changes have<br>t o you, and |
| <ol> <li>Access To the Website         <ol> <li>The accessibility and</li></ol></li></ol>                                                                                                    | operation of the Website relies on<br>errupted operation of the Website.                                                                                                    | technologies which ar                                                                                                    | e not under our control                                                                                                    | l. We do not guarantee                                                                                                    | continuous 🗸                                                                                  |
| By clicking on the checkbox,                                                                                                    | l agree to be bound by the Terms                                                                                                    | of Use.<br>Save as Draft Sa                                                                                                    | ave as Draft & Exit                                                                                                    |                                                                                                    |                                                                                               |

## **Step 4: PROVIDE Application Details**

- Key in the <Reason For Cancellation>.
- Select the <Effective Date of Cancellation>.
- Click <Proceed>.

# IMPORTANT:

• The Effective Date of Cancellation should be earlier than or on the licence expiry date.

| SELECT<br>Licence(s)                | 2<br>CANCEL<br>Profile | ADD<br>General Information | 4<br>PROVIDE<br>Application Details | UPLOAD<br>Supporting Document(s) | 6<br>REVIEW & SUBMIT<br>Application<br>(Payment if applicable) | ACKNOWLEDGEMENT |
|-------------------------------------|------------------------|----------------------------|-------------------------------------|----------------------------------|----------------------------------------------------------------|-----------------|
| Cancel Existing                     | Licence                |                            |                                     |                                  |                                                                |                 |
| Registration of Pr                  | ecious Stones          | s and Precious M           | etals Dealers                       |                                  |                                                                |                 |
| Registration Prof                   | ĩle                    |                            |                                     | ****                             |                                                                |                 |
| UEN                                 |                        |                            |                                     |                                  |                                                                |                 |
| Licence Number                      |                        |                            |                                     |                                  |                                                                |                 |
| Licence Start Date                  |                        |                            |                                     |                                  |                                                                |                 |
| Licence End Date                    |                        |                            |                                     |                                  |                                                                |                 |
| Reason For Cancel                   | lation                 |                            |                                     |                                  |                                                                |                 |
| Reason For<br>Cancellation *        |                        |                            |                                     |                                  |                                                                |                 |
| Effective Date of<br>Cancellation * | (דריזיאותסס            |                            | ( )                                 |                                  |                                                                |                 |
|                                     | < Pr                   | revious Proceed            | Save as Draft                       | t Save as Draft & E              | xit                                                            |                 |

## **Step 5: UPLOAD Supporting Documents**

• Click <Next>.

# Note: 😱

• Supporting documents are not required. The Registrar may contact you if there are any clarifications needed.

| SELECT<br>Licence(s)      | CANCEL<br>Profile                                                                                                    | ADD<br>General Information | 4<br>PROVIDE<br>Application Details | 5<br>UPLOAD<br>Supporting Document(s) | 6<br>REVIEW & SUBMIT<br>Application<br>(Payment if applicable) | 7<br>ACKNOWLEDGEMENT |  |  |  |  |  |
|---------------------------|----------------------------------------------------------------------------------------------------|----------------------------|-------------------------------------|---------------------------------------|----------------------------------------------------------------|----------------------|--|--|--|--|--|
| Cancel Existing           | g Licence                                                                                                    |                            |                                     |                                       |                                                                |                      |  |  |  |  |  |
| Registration of Pr        | Registration of Precious Stones and Precious Metals Dealers                                                                                                    |                            |                                     |                                       |                                                                |                      |  |  |  |  |  |
| No supporting document re | No supporting document required for online application submission. Agencies may contact applicant if any supporting documents are needed subsequently                                                                                                    |                            |                                     |                                       |                                                                |                      |  |  |  |  |  |
|                           | Previous     Next     Save as Draft     Save as Draft |                            |                                     |                                       |                                                                |                      |  |  |  |  |  |

## Step 6: REVIEW & SUBMIT Application

- Review all information entered.
- Read and tick General Declaration and Registration of Precious Stones and Precious Metals Dealers to provide your declaration.
- Click <Submit>.

| SELECT<br>Licence(s)                                                                                              | CANCEL<br>Profile                                                                                                    | 3<br>ADD<br>General Information                                                                                                    | 4<br>PROVIDE<br>Application Details                                                                                                    | UPLOAD<br>UPDOAD                                                                                                    | 6<br>REVIEW & SUBMIT<br>Application<br>(Payment if applicable                              | ACKNOWLEDGEM |
|----------------------------------------------------------------------------------------------------|----------------------------------------------------------------------------------------------------|----------------------------------------------------------------------------------------------------|----------------------------------------------------------------------------------------------------|----------------------------------------------------------------------------------------------------|--------------------------------------------------------------------------------------------|--------------|
| ncel Existin                                                                                                    | g Licence                                                                                                    |                                                                                                    |                                                                                                    |                                                                                                    |                                                                                            |              |
| rmation Revi                                                                                                    | ew                                                                                                    |                                                                                                    |                                                                                                    |                                                                                                    |                                                                                            |              |
|                                                                                                    |                                                                                                    |                                                                                                    |                                                                                                    |                                                                                                    |                                                                                            | 🖨 Ć          |
| Filer's Parti                                                                                                    | culars                                                                                                    |                                                                                                    |                                                                                                    |                                                                                                    |                                                                                            |              |
| Salutation                                                                                                    |                                                                                                    |                                                                                                    | Designation                                                                                                    |                                                                                                    |                                                                                            |              |
| Name                                                                                                    |                                                                                                    |                                                                                                    | Office Tel N                                                                                                    | umber                                                                                                    |                                                                                            |              |
| ID Type                                                                                                    |                                                                                                    |                                                                                                    | Home Tel N                                                                                                    | umber                                                                                                    |                                                                                            |              |
| ID Number                                                                                                    |                                                                                                    |                                                                                                    | Fax Number                                                                                                    | ,                                                                                                    |                                                                                            |              |
| Citizenship                                                                                                    |                                                                                                    |                                                                                                    | Mobile Num                                                                                                    | iber                                                                                                    |                                                                                            |              |
| eclaration                                                                                                    | laration                                                                                                    |                                                                                                    |                                                                                                    |                                                                                                    |                                                                                            |              |
| 1. I declare ti<br>I am awarn<br>I agree tha<br>acknowled                                                         | laration<br>hat all the information give<br>a that legal action may be t<br>it in any legal proceedings,<br>gements, information reco                                                   | n in this application form<br>aken against me if I had k<br>I shall not dispute the au<br>rded in or produced in th                                                           | is true and correct.<br>nowingly provided false inf<br>thenticity or accuracy of any<br>his application.                                                                       | ormation.<br>y statements, confirm                                                                                       | nations, records,                                                                          | V            |
| Registration                                                                                                    | of Precious Ston                                                                                                    | es and Precious                                                                                                    | Metals Dealers                                                                                                    |                                                                                                    |                                                                                            |              |
| <ol> <li>I declare the against me understan<br/>understan<br/>granted to<br/>that in any<br/>acknowled</li> </ol> | hat all the information give<br>if I had knowingly provide<br>d that if the information gi<br>me may be terminated. I a<br>r legal proceedings, I shall I<br>igements, information reco | n in this application form<br>d false information. All in<br>ven are found to be false<br>ilso understand that the<br>iot dispute the authentici<br>rded in or produced in th | is true and correct. I am aw<br>formation given in this app<br>or misleading, the precious<br>XX application fee for the r<br>ty or accuracy of any staten<br>his application. | are that legal action<br>lication form are cor<br>stones and metals o<br>egistration is non-rei<br>nents, confirmations, | may be taken<br>rect and true. I<br>lealers' registration<br>fundable. I agree<br>records, | N            |
|                                                                                                    |                                                                                                    |                                                                                                    | Previous Sub                                                                                                    | mit                                                                                                    |                                                                                            |              |

### Step 7: ACKNOWLEDGEMENT

- The cancellation application has been submitted successfully.
- No payment is required for cancellation application.
- Click <PRINT> to print the cancellation application submission.

| 1                                                     | 2                                 | 3                                     | 4                               | 5                         | 6                                                                 | 7                    |
|-------------------------------------------------------|-----------------------------------|---------------------------------------|---------------------------------|---------------------------|-------------------------------------------------------------------|----------------------|
| SELECT<br>Licence(s)                                  | CANCEL<br>Profile                 | ADD<br>General Information            | PROVIDE<br>Application Details  | UPLOAD<br>Supporting Docu | REVIEW & SUBMIT<br>ment(s) Application<br>(Payment if applicable) | ACKNOWLEDGEMENT      |
| Cancel Existing                                       | Licence                           |                                       |                                 |                           |                                                                   |                      |
| Submit                                                | ted succes<br>e notified of th    | sfully: 1 appli<br>e approval of your | cation(s)<br>application via SI | MS/Email.                 |                                                                   | •                    |
| Ministry of Law                                       |                                   |                                       |                                 |                           |                                                                   |                      |
| Registration of                                       | Precious Sto                      | nes and Preciou                       | is Metals Deale                 | rs                        |                                                                   |                      |
| Application Number                                    | Т                                 |                                       | Applicat                        | ion Status                | Submitted (No Upfront                                             | Payment              |
| Submission Number                                     | В                                 |                                       |                                 |                           | Required)                                                         |                      |
| Submission Date                                       |                                   |                                       | Paymen                          | t Status                  | STAGE1 : N.A<br>STAGE2 : N.A                                      |                      |
| Submission Name                                       | В                                 |                                       |                                 |                           |                                                                   |                      |
| View your Applications an                             | nd Status                         |                                       |                                 |                           |                                                                   |                      |
| NOTE                                                  |                                   |                                       |                                 |                           |                                                                   |                      |
| Application has been sub<br>under the Application Sta | mitted successfull<br>tus Column. | y. You will be notified o             | f the approval of you           | r application by          | email/sms. Processing status                                      | will also be updated |
| Please note that the "Sub                             | mission Name" is                  | for your personal refer               | ence only.                      |                           |                                                                   |                      |
| You may retrieve your sul                             | bmission and app                  | lication details by clicki            | ng on the "Application          | s" tab in the "M          | y Portfolio" menu.                                                |                      |
|                                                       |                                   |                                       | PRINT CLO                       | SE                        |                                                                   |                      |

## 9 Renew Expiring Licence

## 9.1 For Class 1/2/3 Registered Dealers

- Go to https://www.gobusiness.gov.sg/licences.
- Click <LOGIN>.

| LicenceOne                                                         | A A Within thi        | Singapore Government<br>Integrity - Service - Excellence<br>Contact Us   Feedback   Sitemap<br>s Website  Verse Search by Keywords |
|--------------------------------------------------------------------|-----------------------|----------------------------------------------------------------------------------------------------|
| A HOME                                                             | LICENSED ENTITIES SFA | / NPARKS / AVS LICENCES DOGIN                                                                                                    |
| ABC 123 Keywords                                                   | Government Agencies   | Business Intent                                                                                                    |
| Search Licence by Keywords<br>e.g. Food court, Pet shop, NEA, etc. |                       | Search                                                                                                    |

#### • Select <For Business Users>.

| via                     | via                    | (A) via                                                         |
|-------------------------|------------------------|-----------------------------------------------------------------|
|                         |                        | Login ID                                                        |
| For Business            | For Individual         | Login for foreigners without SingPass                           |
| Licore                  | 1 Usars                | Your Email                                                      |
| Users                   | Users                  | Your Password                                                   |
| Log in with Singapore > | Log in with Singnage > | By clicking on the login button, you agree to the Terms of Use. |
| Log in with Singpass >  | Log in with Singpass > | Login >                                                         |

- Use either
  - QR scanning (Singpass mobile app) or
  - Password Login (Select tab "Singpass login", then enter Singpass ID and Singpass password)

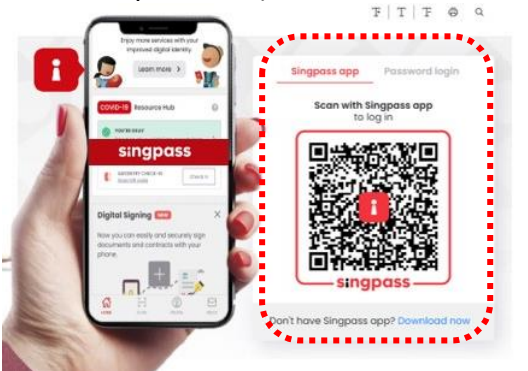

• Select the business / UEN applying for registration.

### Step 1: SELECT licence to renew

- Click <MY PORTFOLIO>.
- Click <Licences>. Your existing licences will be displayed. Search for the Licence Number (PS20xxxxxxxxx) that you wish to renew.
- You may also key in the licence number (PS20xxxxxxxx) in the box, click <Search>. Or, you may look up the licence under Licence Number.
- Click <Action>.
- Select <Renew>.

| Т НОМЬ         | MY PORTFOLIO                                           | CENCE APPLICATION            | LICENSE            | D'ENTITIES 🛶 SI      | FA / NPARKS / AVS LICE | NCES 🐥 🎽          |
|----------------|--------------------------------------------------------|------------------------------|--------------------|----------------------|------------------------|-------------------|
| ~~~<br>*       |                                                        | R                            | \$                 | ٢                    |                        |                   |
| Dashboard      | Applications                                           | Licences                     | Payments           | Requests for Act     | ion Managed Return     | s Correspondences |
| Licences       | •••                                                    |                              |                    |                      |                        |                   |
| Agency Nar     | me, Licence Name, Licen                                | ce Number                    |                    |                      | SEARCH                 | Advanced Search   |
| *              | Please                                                 | click <b>here</b> for the li | st of licences you | ı can view via Licen | ceOne.                 |                   |
| Licence Number | Licence Name $\frac{\mathbb{A}}{\mathbb{V}}$           | Licen<br>Statu               | ce Issu<br>s  Date | e Expiry<br>e Date 🍦 | Agency                 | tion              |
| 29             | Registration of Precious St<br>Precious Metals Dealers | ones and Act                 | ive                |                      | Ministry of<br>Law     | Action 🗸 🖨        |
|                |                                                        |                              | Showing 1 of 1     |                      | 📄 Cane<br>🌮 Ren        | rel<br>evv        |

## Step 2: RENEW Profile

- Confirm the displayed Licence Number (PSXXXXXXXX) is the licence you wish to renew.
- Click <Next>.

| Renew Licence           | ce               |                            |                                |                                  |                                                           |                 |  |  |  |
|-------------------------|------------------|----------------------------|--------------------------------|----------------------------------|-----------------------------------------------------------|-----------------|--|--|--|
| 1                       | 2                | 3                          | 4                              | 5                                | 6                                                         | 7               |  |  |  |
| SELECT<br>Licence(S)    | RENEW<br>Profile | ADD<br>General Information | PROVIDE<br>Application Details | UPLOAD<br>Supporting Document(S) | REVIEW & SUBMIT<br>Application<br>(Payment If Applicable) | ACKNOWLEDGEMENT |  |  |  |
| Ministry of Law         |                  |                            |                                |                                  |                                                           |                 |  |  |  |
| Registration of I       | Precious St      | ones and Preciou           | ıs Metals Dea                  | ers                              |                                                           |                 |  |  |  |
|                         |                  |                            |                                |                                  |                                                           |                 |  |  |  |
| Application Type        |                  |                            |                                | Fees & Su                        | pporting Documents                                        | (if required)   |  |  |  |
| $\odot$ Registration of | Precious Ston    | es and Precious Meta       | als Dealers                    | Detail                           | s                                                         |                 |  |  |  |
| Licence Number* PS20    |                  |                            |                                |                                  |                                                           |                 |  |  |  |
|                         |                  |                            |                                |                                  |                                                           |                 |  |  |  |
|                         |                  |                            |                                |                                  |                                                           |                 |  |  |  |
| BACK                    |                  |                            |                                |                                  |                                                           |                 |  |  |  |

### **Step 3: ADD General Information**

- Read and tick the checkbox to agree with the Terms of Use.
- Click <Next>.

| SELECT<br>Licence(s)                                                                                                    | 2<br>RENEW<br>Profile                                                                                                    | ADD<br>General Information                                                                                                    | PROVIDE<br>Application Details                                                                                                    | UPLOAD<br>Supporting Document(s                                                                                                    | REVIEW & SUBMIT<br>) Application<br>(Payment if applicable)                                                                                                    | ACKNOWLEDGEMENT                                                                                |
|----------------------------------------------------------------------------------------------------|----------------------------------------------------------------------------------------------------|----------------------------------------------------------------------------------------------------|----------------------------------------------------------------------------------------------------|----------------------------------------------------------------------------------------------------|----------------------------------------------------------------------------------------------------|------------------------------------------------------------------------------------------------|
| Renew Expiring                                                                                                    | g Licence                                                                                                    |                                                                                                    |                                                                                                    |                                                                                                    |                                                                                                    |                                                                                                |
| Terms of Use                                                                                                    |                                                                                                    |                                                                                                    |                                                                                                    |                                                                                                    |                                                                                                    |                                                                                                |
| <ol> <li>Agreement         <ol> <li>Access this se<br/>be deemed to<br/>leave the Web</li> <li>In these Term<br/>means any bo</li> <li>These Terms of<br/>been posted of</li> <li>We may modi<br/>without liability</li> </ol> </li> </ol> | rvices is governed<br>have accepted an<br>isite.<br>s of Use, the word<br>dy corporate esta<br>of Use may be cha<br>on the Website will<br>fy or discontinue a<br>ty. | by the terms and conditi<br>d agreed to be legally bo<br>s "we", "our" and "us" ref<br>blished by or under writt<br>nged from time to time.<br>I constitute your agreeme<br>any information or featur | ions as stated below<br>sund by these Terms<br>fer to the Governmer<br>en law from time to t<br>Changes will be poste<br>ent to the modified T<br>res that form part of t | ("Terms of Use"). By acc<br>of Use. If you do not ac<br>at of Singapore and all 9<br>ime to perform or disci<br>ed on this page. Your us<br>erms of Use and all of t<br>the Website at any time | essing and using the W<br>cept any of these Term<br>Statutory Boards. "Statu<br>harge any public functions<br>of the Website after<br>the changes.<br>, with or without notice | Vebsite, you shall<br>s of Use, please<br>utory Board"<br>on.<br>changes have<br>e to you, and |
| II. Access To the We<br>1. The accessibil<br>accessibility o                                                                                                    | ebsite<br>ity and operation of<br>r uninterrupted op                                                                                                    | of the Website relies on t<br>peration of the Website.                                                                                                    | echnologies which ar                                                                                                    | e not under our contro                                                                                                    | I. We do not guarantee                                                                                                    | continuous                                                                                     |
| ☑ By clicking on the che                                                                                                    | eckbox, I agree to l                                                                                                    | Next                                                                                                    | f Use.<br>Save as Draft                                                                                                    | Save as Draft & Exit                                                                                                    | I                                                                                                    |                                                                                                |

- You can amend Primary Contact Mode, Designation, Office Tel Number, Home Tel Number, Fax Number, Mobile Number, Email, Alternative Email and choose if you want to receive status updates of licence application via SMS.
- Click <Next>.

| Filer's Particulars            |                                                                                                    |                                                                                       |              |
|--------------------------------|----------------------------------------------------------------------------------------------------|---------------------------------------------------------------------------------------|--------------|
| Note: Salutation<br>Please pro | n, Name, Citizenship, Gender and Date Of Birth<br>sceed to <i>Update User Profile</i> screen to edit th | are taken from User Profile for your<br>ese information where necessary.              | convenience. |
| Salutation *                   | Y                                                                                                    | Designation                                                                           |              |
| Name*                          |                                                                                                    | Office Tel Number                                                                     | -            |
| Citizenship*                   | $\checkmark$                                                                                            | Home Tel Number                                                                       | •            |
| Gender *                       | O Male ⊕ Female                                                                                         | Fax Number                                                                            | -            |
| Date Of Birth*                 | <b>*</b>                                                                                                | Mobile Number*                                                                        | ▼ +65        |
| Primary Contact                | O Office Tel Number                                                                                     | Email                                                                                 |              |
|                                | O Home Tel Number                                                                                       | Alternative Email                                                                     |              |
| •                              | Implie Number                                                                                           | Tick if you prefer to<br>receive status updates<br>of licence application via<br>\$MS | 2            |
|                                | Next > Save as Draft                                                                                    | Save as Draft & Exit                                                                  |              |

GoBusiness Licensing Guide for Regulated Dealers Updated by the Ministry of Law

## Step 4: PROVIDE Application Details

• Update the Application Details as necessary.

| SELECT<br>Licence(s)                                                           | RENEW ADD<br>Profile General Information Ap                | PROVIDE UPLOAD<br>oplication Details Supporting Docu            | REVIEW & SUBMIT ACKNOWLEDGEMENT<br>iment(s) Application<br>(Payment if applicable)                                                                           |
|--------------------------------------------------------------------------------|------------------------------------------------------------|-----------------------------------------------------------------|----------------------------------------------------------------------------------------------------|
| enew Expirin                                                                   | g Licence                                                  |                                                                 |                                                                                                    |
| gistration of P                                                                | recious Stones and Precious Meta                           | ls Dealers (MINLAW)                                             |                                                                                                    |
| 1. Registration F                                                              | Profile                                                    |                                                                 |                                                                                                    |
| JEN                                                                            |                                                            |                                                                 |                                                                                                    |
| Licence Number                                                                 |                                                            |                                                                 |                                                                                                    |
| icence Start Date.                                                             |                                                            |                                                                 |                                                                                                    |
| Licence End Date                                                               |                                                            |                                                                 |                                                                                                    |
| lutation*                                                                      |                                                            | Designation *                                                   | ~                                                                                                    |
| me*                                                                            |                                                            | Office Tel Number                                               |                                                                                                    |
| Type *                                                                         | ● NRIC ○ FIN ○ Passport                                    | Home Tel Number                                                 |                                                                                                    |
| .,,,,,,,,,,,,,,,,,,,,,,,,,,,,,,,,,,,,,,                                        |                                                            |                                                                 |                                                                                                    |
| Number*                                                                        |                                                            | Fax Number                                                      |                                                                                                    |
| Number*                                                                        |                                                            | Fax Number<br>Mobile Tel Number*                                |                                                                                                    |
| Number*<br>ssport Issuing<br>untry/Region                                      |                                                            | Fax Number<br>Mobile Tel Number*<br>Email*                      |                                                                                                    |
| Number *<br>ssport Issuing<br>untry/Region                                     | EN V                                                       | Fax Number<br>Mobile Tel Number*<br>Email*                      | These contact details will be used as a means of receiving communications from the Registrar, e.g. clarifications for application matters and notifications. |
| Number*<br>ssport Issuing<br>untry/Region<br>izenship*<br>nder*                | EN V                                                       | Fax Number<br>Mobile Tel Number*<br>Email*<br>Alternative Email | These contact details will be used as a means of receiving communications from the Registrar, e.g. clarifications for application matters and notifications. |
| Number*<br>ssport Issuing<br>untry/Region<br>izenship*<br>nder*<br>te of Birth | · · · · · · · · · · · · · · · · · · ·                      | Fax Number<br>Mobile Tel Number*<br>Email*<br>Alternative Email | These contact details will be used as a means of receiving communications from the Registrar, e.g. clarifications for application matters and notifications. |
| Number* ssport Issuing untry/Region izenship* nder* te of Birth mary Contact   | <ul> <li>Male  Female </li> <li>Home Tel Number</li> </ul> | Fax Number<br>Mobile Tel Number*<br>Email*<br>Alternative Email | These contact details will be used as a means of receiving communications from the Registrar, e.g. clarifications for application matters and notifications. |

• Update the Applicant Address as necessary.

## Note: 😱

- Organisation Details Information is auto-populated for ACRA registered entities. If the information is not accurate, update ACRA's records and then create a new renewal application form.
- <Type of Premises> choose options according to the following explanation or examples.

| Type of Premises | Explanation or examples                                                                                |
|------------------|----------------------------------------------------------------------------------------------------|
| Retail outlet    | Any place used for retail. It could be located in any type of building.                                |
| Showroom         | Any place used as showroom. It could be located in any type of building.                               |
| Residential      | HDB properties, Landed properties, Condominiums and other                                              |
|                  | Apartments, Dormitory, Hostel, Service Apartments.                                                     |
| Office           | Office buildings, serviced office, time shared office, company secretary office.                       |
| Warehouse        | Warehouse facility, Storage Complex.                                                                   |
| Others           | Industrial (excluding warehouse), Factory, Light Manufacturing, Metal Rolling Mill, Car Park, Stadium. |

| 3. Applicant Address     |                                                                    |               |                      |  |  |  |
|--------------------------|--------------------------------------------------------------------|---------------|----------------------|--|--|--|
| Address Type t           |                                                                    |               |                      |  |  |  |
| Address Type *           | Iocal O Foreign                                                    |               |                      |  |  |  |
| Type of Premises *       | ✓                                                                  | Level         |                      |  |  |  |
|                          |                                                                    |               | E.g. 05-01 Key in:05 |  |  |  |
| Postal Code*             | Retrieve Address Please enter your postal code and click "Retrieve | Unit Number   |                      |  |  |  |
|                          | Address"                                                           |               | E.g. 05-01 Key in:01 |  |  |  |
| Block/House Number       | ~                                                                  | Building Name |                      |  |  |  |
|                          |                                                                    |               |                      |  |  |  |
| Street Name*             |                                                                    |               |                      |  |  |  |
|                          |                                                                    |               |                      |  |  |  |
|                          |                                                                    |               |                      |  |  |  |
| 4. Organisation D        | 4. Organisation Details                                            |               |                      |  |  |  |
|                          |                                                                    |               |                      |  |  |  |
| Organisation<br>Name*    |                                                                    |               |                      |  |  |  |
| UEN*                     |                                                                    |               |                      |  |  |  |
| Organisation Type *      |                                                                    |               |                      |  |  |  |
| UEN of Former<br>Company |                                                                    |               |                      |  |  |  |
| 1                        |                                                                    |               |                      |  |  |  |
- Update the Organisation Registered Address as necessary
- Update the Organisation Operating Address as necessary.

Note: 😭

- Organisation Registered Address Information is auto-populated for ACRA registered entities. If the information is not accurate, update ACRA's records and then create a new draft renewal application form.
- "Type of Premises" choose options according to the explanation or examples above.

| 5. Organisation Reg                 | istered Address                                                             |               |                         |
|-------------------------------------|-----------------------------------------------------------------------------|---------------|-------------------------|
| Address Type *                      | Local      Foreign                                                          |               |                         |
| Type of Premises*                   |                                                                             | Level         |                         |
| Postal Code *                       | Retrieve Address Please enter your postal code and click "Retrieve Address" | Unit Number   | E.g. 05-01 Key in:01    |
| Block/House<br>Number *             |                                                                             | Building Name |                         |
| Street Name *                       |                                                                             |               |                         |
| 6. Organisation Ope                 | rating Address                                                              |               |                         |
| Address Type *                      | ● Local 〇 Foreign                                                           |               |                         |
| Type of Premises*                   |                                                                             | Level         | F. a. (15-01 Key in (15 |
| Postal Code *                       | Retrieve Address Please enter your postal code and click "Retrieve Address" | Unit Number   | E.g. 05-01 Key in:01    |
| Block/House<br>Numbe <del>r *</del> |                                                                             | Building Name |                         |
| Street Name*                        |                                                                             |               |                         |

- Update the Organisation Contact Details and Mailing Address as necessary.
- Click <Next>.

Note: 😱

- At the Mailing Address, you may click <Copy> for the address entered earlier to be copied here.
- "Type of Premises" choose options according to the explanation or examples above.

| 7. Organisation Conta              | act Details                                                    |                         |                      |
|------------------------------------|----------------------------------------------------------------|-------------------------|----------------------|
| Tel Number*                        | <b>•</b>                                                       |                         |                      |
| Fax Number                         | • •                                                            |                         |                      |
| Business Email *                   |                                                                |                         |                      |
| 8. Mailing Address                 |                                                                |                         |                      |
| Organisation Operating<br>Address  | Сору                                                           | Street Name*            |                      |
| Organisation Registered<br>Address | <sup>1</sup> € Copy                                            | Level                   |                      |
| Address Type *                     | ◉ Local   ○ Foreign                                            | Unit Number             | E.g. 05-01 Key in:05 |
| Type of Premises*                  | · · · · ·                                                      |                         | E.g. 05-01 Key in:01 |
| Postal Code*                       | Retrieve Address                                               | Building Name           |                      |
|                                    | Please enter your postal code and click<br>"Retrieve Address". |                         |                      |
| Block / House Number               | ×                                                              |                         |                      |
|                                    | Next > Save as Draf                                            | ft Save as Draft & Exit |                      |

- Update the Directors/ Managing Directors/ Partner/ Company Secretary/ Owner/ Manager Details as necessary.
- Click <Next>.

## Note: 💮

- Directors/ Managing Directors/ Partner/ Company Secretary/ Owner/ Manager information for ACRA registered entities are auto populated from ACRA's records. If the information is not accurate, update ACRA's records and then create a new renewal application form.
- For Company Secretary, if the person is involved in any other precious stones and precious metals business, to indicate 'Yes' with details as 'Person is a 3<sup>rd</sup> party company service provider'.

| 9. Add/Edit Directo       | ors/ Managing Directors/ Pa | artner/ Company Secretary / Owr                           | ner / Manager Details |
|---------------------------|-----------------------------|-----------------------------------------------------------|-----------------------|
| 1                         |                             |                                                           |                       |
| Salutation*               | ~                           | Date of Birth                                             |                       |
| Citizenship               | ~                           | Whether proposed<br>person is involved<br>in any other    | ⊖ Yes ® No            |
| Name                      |                             | Precious Stones and<br>Precious Metals<br>business in     |                       |
| NRIC/ Passport/ FIN<br>No |                             | Singapore (provide<br>details such as<br>business name if |                       |
| Designation               |                             | 'Yes')*                                                   |                       |
|                           |                             | If Yes. Provide details                                   |                       |
| 2<br>Salutation*          | ~                           | Date of Birth                                             |                       |
| Citizenship               | ~                           | Whether proposed<br>person is involved<br>in any other    | O Yes ® No            |
| Name                      |                             | Precious Stones and<br>Precious Metals<br>business in     |                       |
| NRIC/ Passport/ FIN<br>No |                             | Singapore (provide<br>details such as<br>business name if |                       |
| Designation               |                             | 'Yes')*                                                   |                       |
|                           |                             | lf Yes. Provide details                                   |                       |

- Update the Compliance Officer Details and Substantial Shareholding Details as necessary. Click <Add>.
- Click dif you want to edit existing Compliance Officer details.

## Important: (())

• Email of Compliance Officer is used by the Registrar to contact the applicant after registration is granted.

| Salutation*    |                         |                           | ~                   | Nam         | e*              |                                                                    |                                                           |
|----------------|-------------------------|---------------------------|---------------------|-------------|-----------------|--------------------------------------------------------------------|-----------------------------------------------------------|
| Date of Birth* |                         |                           |                     | ID Ty       | pe*             | O NRIC O FIN                                                       | O Passport                                                |
| Email *        | These co                | ntact details will be use | ed as a means of    | NRIC<br>No* | / Passport/ FIN |                                                                    |                                                           |
|                | receiving<br>Notificati | communications from       | the Registrar, e.g. | Mobi        | le Tel Number*  | <b>V</b>                                                           |                                                           |
| Citizenship*   |                         |                           | ~                   |             |                 | These contact details w<br>receiving communicatio<br>Notifications | ill be used as a means of<br>ons from the Registrar, e.g. |
| Add            |                         |                           |                     |             |                 |                                                                    |                                                           |
|                |                         | Date Of                   | NRIC/<br>Passport/  |             | 10.7            | Mobile Tel                                                         |                                                           |

• Update <Substantial Shareholding Details>.

## Note: 💮

• Ordinary Share % information – Information is auto-populated for ACRA registered entities. If the information is not accurate, update ACRA's records and then create a new renewal application form.

| n, sussundarsh                                                            |                                                                                                    |                                             |                                                       |                                        |                                                                                         |
|---------------------------------------------------------------------------|----------------------------------------------------------------------------------------------------|---------------------------------------------|-------------------------------------------------------|----------------------------------------|-----------------------------------------------------------------------------------------|
| If there are business entities i<br>application form. You should<br>Form. | in the list of substantial shareholders, please provide the<br>provide a copy of the business entity(ies)'s Certification of | business entity(ies<br>f Registration and i | l's directors, managers :<br>is directors, managers : | and owners' full n<br>and owners' NRIC | ame and nationality in Stage 4 of the<br>/ Passport/ FIN in Stage 4 of this Application |
| Is Voting Share<br>applicable for this<br>company?*                       | ~                                                                                                    |                                             |                                                       |                                        |                                                                                         |
| Substantial<br>Shareholder Name                                           | Substantial Shareholder NRIC/ Passport/<br>FIN No/ UEN No                                                                    | Nationality                                 | No. of Ordinary<br>Shares                             | Ordinary<br>Share %                    | Voting Share %                                                                          |
|                                                                           |                                                                                                    |                                             |                                                       |                                        |                                                                                         |

- Declare if there is any PSMD licence obtained overseas.
- Declare Other Information.

## Note: 😱

- The Applicant here refers to the business entity.
- Other person holding an analogous position involved in the management of the applicant includes Compliance Officer and positions such as Chairman or Chief Executive Officer (CEO)
- If there is a positive declaration, please state the "particulars" such as the individual or business entity name, period of offence, period of conviction/ bankruptcy and status.

| o you have a Precious<br>recious Metals Dealers<br>quivalent, obtained ov                                                                                                    | Stones and O Yes  No Licence(s), or erseas*                                                                                                    |    |
|----------------------------------------------------------------------------------------------------|----------------------------------------------------------------------------------------------------|----|
|                                                                                                    |                                                                                                    |    |
| 3. Other Informati                                                                                                    | חכ                                                                                                    |    |
| . Do you have a bank a<br>ealing? *                                                                                                    | ccount in Singapore for the purpose of your business of regulated 🔹 🛞 Yes 🔿 No                                                                                                    |    |
| . Do you have credit ca<br>f regulated dealing?*                                                                                                    | rd/ charge card payment facilities for the purpose of your business <ul> <li>Yes</li> <li>No</li> </ul>                                                                                                    |    |
| Has the following per<br>vestigations or convic                                                                                                    | sons (where applicable) ever been investigated, currently under<br>ted in Singapore, or elsewhere for any offence (excluding parking                                                                                                    |    |
| ifences):<br>The applicant<br>Substantial sharehold                                                                                                    | er                                                                                                    |    |
| Director                                                                                                    |                                                                                                    |    |
|                                                                                                    |                                                                                                    |    |
| Manager                                                                                                    |                                                                                                    |    |
| Manager<br>Partner<br>Company Secretary<br>Other person holding t<br>Employee managing th<br>Itermediary? <b>*</b>                                                                                                    | in analogous position involved in the management of the applicant e applicant's business of regulated dealing or business as an                                                                                                    |    |
| Manager<br>Partner<br>Company.Secretary<br>Other person holding a<br>Employee managing th<br>itermediary? *<br>yes, please state<br>articulars *                                                                                                    | n analogous position involved in the management of the applicant ; for a policant ; for a policant's business of regulated dealing or business as an                                                                                                    |    |
| Manager<br>Partner<br>Company Secretary<br>Other person holding a<br>Employee managing th<br>itermediary? *<br>Yes, please state<br>articulars *                                                                                                    | na analogous position involved in the management of the applicant ; for a policant's business of regulated dealing or business as an                                                                                                    | 1, |
| Manager<br>Partner<br>Company Secretary<br>Other person holding :<br>Employee managing th<br>atermediary? *<br>yes, please state<br>articulars *<br>Has the following per<br>ivestigations or convic<br>s defined under section                                                                                                    | In analogous position involved in the management of the applicant :<br>e applicant's business of regulated dealing or business as an<br>na<br>sons (where applicable) ever been investigated, currently under<br>ted of any money laundering or terrorism financing (ML/TF) offence<br>1 2 of the Precious Stones and Precious Metals (Prevention of                                                                                                    | 1. |
| Manager<br>Partner<br>Company Secretary<br>Other person holding a<br>Employee managing th<br>itermediary? *<br>'yes, please state<br>articulars *<br>. Has the following per<br>ivestigations or convice<br>s defined under section<br>(pney Laundering and<br>The applicant                                                                                                    | na analogous position involved in the management of the applicant ()<br>e applicant's business of regulated dealing or business as an<br>na<br>sons (where applicable) ever been investigated, currently under<br>ted of any money laundering or terrorism financing (ML/TF) offence<br>0 2 of the Precious Stones and Precious Metals (Prevention of<br>Ferrorism Financing) Act:                                                                                                    | 1. |
| Manager<br>Partner<br>Company Secretary<br>Other person holding a<br>Employee managing the<br>itermediary? *<br>Yes, please state<br>articulars *<br>Has the following per<br>ivestigations or convic<br>solutions or convic<br>loney Laundering and<br>the applicant                                                                                                    | na analogous position involved in the management of the applicant ()<br>e applicant's business of regulated dealing or business as an<br>na<br>sons (where applicable) ever been investigated, currently under<br>ted of any money laundering or terrorism financing (ML/TF) offence<br>1 2 of the Precious Stones and Precious Metals (Prevention of<br>Ferrorism Financing) Act:                                                                                                    | li |
| Manager<br>Partner<br>Company Secretary<br>Other person holding i<br>Employee managing the<br>termediary? *<br>Lyes, please state<br>articulars *<br>Has the following per<br>vestigations or convic<br>s defined under section<br>loney Laundering and<br>The applicant the applicant<br>Substantial sharehold<br>Director<br>Manager<br>Partner                                                                | na analogous position involved in the management of the applicant is for explicant is business of regulated dealing or business as an involved in the management of the applicant is business of regulated dealing or business as an involved in the management of the applicant is business of regulated dealing or business as an involved in the management of the applicant is business of regulated dealing or business as an involved in the management of the applicant is business of regulated dealing or business as an involved in the management of the applicant is business of regulated dealing or business as an involved in the management of the applicant is business of regulated dealing or business as an involved in the management of the applicant is business of regulated dealing or business as an involved in the management of the applicant is business of regulated dealing or business as an involved in the management of the applicant is business of regulated dealing or business as an involved in the management of the applicant is business of regulated dealing or terrorism financing (ML/TF) offence is Yes is No is a 2 of the Precious Stones and Precious Metals (Prevention of Terrorism Financing) Act:                                                                                                    | li |
| Manager<br>Partner<br>Company Secretary<br>Other person holding :<br>Employee managing the<br>attrmediary?*<br>yes, please state<br>articulars*<br>Has the following per<br>ivestigations or convic<br>s defined under section<br>oney Laundering of<br>the applicant<br>Director<br>Vanager<br>Partner<br>Company Secretary<br>Other person holding a<br>Employee managing the<br>termediary?*                  | In analogous position involved in the management of the applicant :<br>a applicant's business of regulated dealing or business as an<br>na<br>sons (where applicable) ever been investigated, currently under<br>ted of any money laundering or terrorism financing (ML/TF) offence<br>1 2 of the Precious Stones and Precious Metals (Prevention of<br>Terrorism Financing) Act:<br>rr<br>in analogous position involved in the management of the applicant :<br>e applicant's business of regulated dealing or business as an                                                                                                    | li |
| Manager<br>Partner<br>Company Secretary<br>Other person holding :<br>Employee managing the<br>netermediary? *<br>'yes, please state<br>articulars *<br>. Has the following per<br>vestigations or convic<br>s defined under section<br>loney Laundering of<br>Substantial shareholded<br>Director<br>Manager<br>Partner<br>Company Secretary<br>Other person holding a<br>Employee managing the<br>termediary? * | In analogous position involved in the management of the applicant is business of regulated dealing or business as an in analogous position involved in the management of the applicant is business of regulated dealing or business as an involved in the management of the applicant is business of regulated dealing or business as an involved in the management of the applicant is business as an involved in the management of the applicant is business as an involved in the management of the applicant is business as an involved in the management of the applicant is business as an involved in the management of the applicant is business as an involved in the management of the applicant is business as an involved in the | 1  |

| 5. Has the following persons (where applicable) ever been a party to a lawsuit, as a plaintiff, defendant arbitrator, or claimant? I away its include but are not limited to the following:                                                                                                    |                                                                                                    |
|----------------------------------------------------------------------------------------------------|----------------------------------------------------------------------------------------------------|
| negligence matters, contract matters, debt matters and bankruptcies. Please include<br>ongoing lawsuits e point of registration application.<br>The applicant e point of registration application.<br>- Substantial shareholder<br>- Director<br>- Manager<br>- Partner<br>- Company Secretary<br>Other person holding an analogous position involved in the management of the applicant<br>- Employee managing the applicant's business of regulated dealing or business as an<br>intermediary?*                                                                                                    | O Yes O No                                                                                                    |
| If yes, please state                                                                                                    |                                                                                                    |
| particulars                                                                                                    |                                                                                                    |
| 6. Has the following persons (where applicable) ever been adjudicated bankrupt or filed a<br>petition for any type of bankruptcy, insolvency or liquidation under any bankruptcy or<br>insolvency law:<br>The applicant<br>Substantial shareholder<br>- Director<br>- Manager<br>- Partner<br>- Company Secretary<br>Other person holding an analogous position involved in the management of the applicant                                                                                                    | O Yes O No                                                                                                    |
| - Employee managing the applicant's business of regulated dealing or business as an                                                                                                    |                                                                                                    |
| intermediary? *                                                                                                    |                                                                                                    |
|                                                                                                    |                                                                                                    |
| it yes, please state                                                                                                    |                                                                                                    |
|                                                                                                    |                                                                                                    |
|                                                                                                    |                                                                                                    |
| its or his right, to carry on any trade, business or profession for which a specific licence,<br>registration or other authorisation is required by law in any jurisdiction on grounds of<br>ML/TF risk or past breaches or anti-money laundering and countering the financing of<br>terrorism (AML/CF) requirements:<br>The applicant 1                                                                                                    | U 183 U NO                                                                                                    |
| Substantial shareholder     Oriector     Manager     Partner     Company Secretary     Other person holding an analogous position involved in the management of the applicant     Employee managing the applicant's business of regulated dealing or business as an     intermediary?*                                                                                                    | :                                                                                                    |
| <ul> <li>Substantial shareholder</li> <li>Director</li> <li>Manager</li> <li>Partner</li> <li>Company Secretary</li> <li>Other person holding an analogous position involved in the management of the applicant</li> <li>Employee managing the applicant's business of regulated dealing or business as an intermediary?</li> </ul>                                                                                                    | :                                                                                                    |
| Substantial shareholder     Oriector     Manager     Partner     Company Secretary     Other person holding an analogous position involved in the management of the applicant     Employee managing the applicant's business of regulated dealing or business as an     intermediary?                                                                                                    | :                                                                                                    |
| Substantial shareholder     Director     Manager     Partner     Company Secretary     Other person holding an analogous position involved in the management of the applicant     Employee managing the applicant's business of regulated dealing or business as an     intermediary?      If yes, please state     particulars                                                                                                    | :                                                                                                    |
| Substantial shareholder     Director     Manager     Partner     Company Secretary     Other person holding an analogous position involved in the management of the applicant     Employee managing the applicant's business of regulated dealing or business as an     intermediary?*      If yes, please state     particulars      8. Do you have any other persons holding an analogous position involved in the     management of the applicant, who is not in the list of directors and shareholders? e.g.     commonly used positions may include the Chairman and CEO.*                                                                                                    | • Yes O No O Not Applicable                                                                                                    |
| Substantial shareholder     Director     Manager     Partner     Company Secretary     Other person holding an analogous position involved in the management of the applicant     Employee managing the applicant's business of regulated dealing or business as an     intermediary?*      If yes, please state     particulars      &. Do you have any other persons holding an analogous position involved in the     management of the applicant, who is not in the list of directors and shareholders? e.g.     commonly used positions may include the Chairman and CEO.*      If yes, please state                                                                                                    | • Yes O No O Not Applicable                                                                                                    |
| Substantial shareholder     Director     Manager     Partner     Company Secretary     Other person holding an analogous position involved in the management of the applicant     Employee managing the applicant's business of regulated dealing or business as an     intermediary?*      If yes, please state     particulars      &. Do you have any other persons holding an analogous position involved in the     management of the applicant, who is not in the list of directors and shareholders? e.g.     commonly used positions may include the Chairman and CEO.*      If yes, please state     particulars                                                                                                    | • Yes O No O Not Applicable                                                                                                    |
| Substantial shareholder     Director     Manager     Partner     Company Secretary     Other person holding an analogous position involved in the management of the applicant     Employee managing the applicant's business of regulated dealing or business as an     intermediary?*      If yes, please state     particulars      8. Do you have any other persons holding an analogous position involved in the     management of the applicant, who is not in the list of directors and shareholders? e.g.     commonly used positions may include the Chairman and CEO.*      If yes, please state     particulars                                                                                                    | • Yes O No O Not Applicable                                                                                                    |
| Substantial shareholder     Director     Manager     Partner     Company Secretary     Other person holding an analogous position involved in the management of the applicant     Employee managing the applicant's business of regulated dealing or business as an     intermediary?*      If yes, please state     particulars      8. Do you have any other persons holding an analogous position involved in the     management of the applicant, who is not in the list of directors and shareholders? e.g.     commonly used positions may include the Chairman and CEO.*      If yes, please state     particulars                                                                                                    | • Yes O No O Not Applicable                                                                                                    |
| Substantial shareholder     Director     Manager     Partner     Company Secretary     Other person holding an analogous position involved in the management of the applicant     Employee managing the applicant's business of regulated dealing or business as an     intermediary?*      If yes, please state     particulars      8. Do you have any other persons holding an analogous position involved in the     management of the applicant, who is not in the list of directors and shareholders? e.g.     commonly used positions may include the Chairman and CEO.*      If yes, please state     particulars      9. I have contacted and checked with every one of the key personnel listed in this     application form on the information above. [Note: If you are completing this application     form, you may want the key personnel to complete a self declaration form with the above     mentioned questions to ensure that the key personnel are aware.*                                                                                                    | O Yes       No       Not Applicable                                                                                                    |
| Substantial shareholder     Director     Manager     Partner     Company Secretary     Other person holding an analogous position involved in the management of the applicant     Employee managing the applicant's business of regulated dealing or business as an     intermediary?*      If yes, please state     particulars      8. Do you have any other persons holding an analogous position involved in the     management of the applicant, who is not in the list of directors and shareholders? e.g.     commonly used positions may include the Chairman and CEO.*      If yes, please state     particulars      9. I have contacted and checked with every one of the key personnel listed in this     application form on the information above. [Note: If you are completing this application     form, you may want the key personnel to complete a self declaration form with the above     mentioned questions to ensure that the key personnel are aware.*      10. Please state all the relevant permits or licences that are relevant to the business, that y     include Secondhand Goods Dealer Licence. Kimberley Process Licence Remittance Licence    | O Yes       No       Not Applicable         O Yes       No         O Yes       No                                                                                                    |
| Substantial shareholder     Director     Manager     Partner     Company Secretary     Other person holding an analogous position involved in the management of the applicant     Employee managing the applicant's business of regulated dealing or business as an     intermediary?*      If yes, please state     particulars      8. Do you have any other persons holding an analogous position involved in the     management of the applicant, who is not in the list of directors and shareholders? e.g.     commonly used positions may include the Chairman and CEO.*      If yes, please state     particulars      9. I have contacted and checked with every one of the key personnel listed in this     application form on the information above. [Note: If you are completing this application     form, you may want the key personnel to complete a self declaration form with the above     mentioned questions to ensure that the key personnel are aware.*      10. Please state all the relevant permits or licences that are relevant to the business, that y     include Secondhand Goods Dealer Licence, Kimberley Process Licence, Remittance Licence   | O Yes       No       Not Applicable         O Yes       No       Not Applicable                                                                                                    |
| Substantial shareholder     Director     Manager     Partner     Company Secretary     Other person holding an analogous position involved in the management of the applicant     Employee managing the applicant's business of regulated dealing or business as an     intermediary?*      If yes, please state     particulars      8. Do you have any other persons holding an analogous position involved in the     management of the applicant, who is not in the list of directors and shareholders? e.g.     commonly used positions may include the Chairman and CEO.*      If yes, please state     particulars      9. I have contacted and checked with every one of the key personnel listed in this     application form on the information above. [Note: If you are completing this application     form, you may want the key personnel to complete a self declaration form with the above     mentioned questions to ensure that the key personnel are aware.*      10. Please state all the relevant permits or licences that are relevant to the business, that y     include Secondhand Goods Dealer Licence, Kimberley Process Licence, Remittance Licence.  | O Yes       No       Not Applicable         O Yes       No       Not Applicable                                                                                                    |
| Substantial shareholder     Director     Manager     Partner     Company Secretary     Other person holding an analogous position involved in the management of the applicant     timployee managing the applicant's business of regulated dealing or business as an     intermediary?*      If yes, please state     particulars      8. Do you have any other persons holding an analogous position involved in the     management of the applicant, who is not in the list of directors and shareholders? e.g.     commonly used positions may include the Chairman and CEO.*      If yes, please state     particulars      9. I have contacted and checked with every one of the key personnel listed in this     application form on the information above. [Note: If you are completing this application     form, you may want the key personnel to complete a self declaration form with the above     mentioned questions to ensure that the key personnel are aware.*      10. Please state all the relevant permits or licences that are relevant to the business, that y     include Secondhand Goods Dealer Licence, Kimberley Process Licence, Remittance Licence. | O Yes       No       Not Applicable         O Yes       No         O Yes       No         Invariant of the state of the state of the |
| Substantial shareholder     Director     Manager     Partner     Company Secretary     Other person holding an analogous position involved in the management of the applicant     timployee managing the applicant's business of regulated dealing or business as an     intermediary?*      If yes, please state     particulars      8. Do you have any other persons holding an analogous position involved in the     management of the applicant, who is not in the list of directors and shareholders? e.g.     commonly used positions may include the Chairman and CEO.*      If yes, please state     particulars      9. I have contacted and checked with every one of the key personnel listed in this     application form on the information above. [Note: If you are completing this application     form, you may want the key personnel to complete a self declaration form with the above     mentioned questions to ensure that the key personnel are aware.*      10. Please state all the relevant permits or licences that are relevant to the business, that y     include Secondhand Goods Dealer Licence, Kimberley Process Licence, Remittance Licence. | O Yes       No       Not Applicable         O Yes       No         O Yes       No         Invariant of the state of the state of the |
| Substantial shareholder     Director     Manager     Partner     Company Secretary     Other person holding an analogous position involved in the management of the applicant     tmployee managing the applicant's business of regulated dealing or business as an     intermediary?*      If yes, please state     particulars      8. Do you have any other persons holding an analogous position involved in the     management of the applicant, who is not in the list of directors and shareholders? e.g.     commonly used positions may include the Chairman and CEO.*      If yes, please state     particulars      9. I have contacted and checked with every one of the key personnel listed in this     application form on the information above. [Note: If you are completing this application     form, you may want the key personnel to complete a self declaration form with the above     mentioned questions to ensure that the key personnel are aware.*      10. Please state all the relevant permits or licences that are relevant to the business, that y     include Secondhand Goods Dealer Licence, Kimberley Process Licence, Remittance Licence.  | O Yes       No       Not Applicable         O Yes       No         O Yes       No         Invariant of the state of the state of the |

- Enter Place of business.
- Click <Add>.
- Add on only if you have more than 1 place of business.

Note: 😭

- Enter only 1 Place of business even if the store occupies 2 or more adjoining units' space.
- For the Place of business, type in e.g. name of shopping mall or road name.
- If you have more than 1 Outlet Manager per Place of business, click on the specific Place of Business and enter 1 Outlet Manager particulars at a time and click <Add>. Repeat for the additional Outlet Managers.

| loto: Dioace provid                                       | the following detail                                    | of all the places                      | of huginoss where results                                        | tod dopling is con         | ducted Human                                                  | lo pot hours - |
|-----------------------------------------------------------|---------------------------------------------------------|----------------------------------------|------------------------------------------------------------------|----------------------------|---------------------------------------------------------------|----------------|
| hysical place of bu                                       | siness, please include                                  | e details of your or                   | rganisation operating add                                        | dress.                     | lauctea. Il you c                                             | io not nave a  |
| lace of business *                                        | Tampines Mall                                           |                                        | Level                                                            | E.g. 05-01 Key in:0:       | 5                                                             |                |
| ostal Code*                                               | 520456 Retr<br>Please enter your postal cod<br>Address" | ieve Address<br>ie and click "Retrieve | Unit Number                                                      | E.g. 05-01 Key in:0        | 1                                                             | 0              |
| lock/House                                                | 456                                                     | ~                                      | Building Name                                                    |                            |                                                               |                |
| treet Name*                                               | TAMPINES STREET 42                                      |                                        | Contact Number                                                   | <b>•</b>                   |                                                               |                |
| Registration of (Mul                                      | tiple) Outlet Manager                                   | s for each outlet                      | ID Type*                                                         | O NRIC O F                 | IN   Passport                                                 |                |
| 1anager/ person in-<br>harge *                            |                                                         |                                        | Date of Birth*                                                   |                            |                                                               | <b>#</b>       |
| ontact number of<br>utlet Manager/<br>erson in-charge*    | ← +6556006500                                           |                                        | Identification<br>number of outlet<br>Manager/ person<br>charge* | S1111111A                  |                                                               |                |
|                                                           |                                                         |                                        | Citizenship                                                      | Please Select              | ×                                                             |                |
| Add                                                       |                                                         |                                        |                                                                  |                            |                                                               |                |
|                                                           |                                                         |                                        | ldentification<br>number of<br>outlet Manager/                   |                            | Contact numb<br>of outlet<br>Manager/<br>person in-<br>charge | er             |
| Name of outlet<br>Manager/<br>person in-<br>charge        | ID Type                                                 | DateOfBirth                            | person in-<br>charge Cit                                         | tizenship                  | charge                                                        |                |
| Name of outlet<br>Manager/<br>person in-<br>charge        | ID Type                                                 | DateOfBirth                            | person in-<br>charge Cit<br>records available                    | tizenship                  | charge                                                        |                |
| Name of outlet<br>Manager/<br>person in-<br>charge<br>Add | ID Type                                                 | DateOfBirth<br>No                      | records available                                                | tizenship                  | charge                                                        |                |
| Name of outlet<br>Manager/<br>person in-<br>charge<br>Add | ID Type                                                 | DateOfBirth<br>No                      | person in-<br>charge Cir<br>records available                    | tizenship<br>ontact Number | charge                                                        |                |

- Select Class of Registration that is appropriate for your business needs. You may refer to the table below, and our outline FAQ (<u>https://va.ecitizen.gov.sg/cfp/customerPages/mlaw/explorefaq.aspx</u>) to understand more on the registration tiers available.
  - Class A: The net price of every related product sold by the registered dealer is less than \$2,000 a piece." Registration fees of \$250 per outlet.
  - Class B: The registered dealer is allowed to sell related products of any value. -Registration fees of \$350 per outlet.

| Registration Tier | Registration Condition Imposed                                                                                                    | <b>Registration Fees</b>     | Duration                     |
|-------------------|----------------------------------------------------------------------------------------------------|------------------------------|------------------------------|
| Class A           | The registration is subject to a condition that<br>the net price of every precious stone, precious<br>metal, precious product or asset-backed token<br>that is or is to be sold by the registered dealer<br>be less than \$2,000 a piece. | \$250 per outlet<br>annually | To be<br>renewed<br>annually |
| Class B           | The registered dealer is allowed to sell precious stones, precious metals, precious products or asset-backed tokens of any value.                                                                                                    | \$350 per outlet<br>annually | To be<br>renewed<br>annually |

### 15. Class of Registration

Please note that the class of registration granted will be subject to the Registrar's assessment and approval.

Class of Registration \* Class A – The net price of every related product sold by the registered dealer is less than \$2,000 apiece Class B – The registered dealer is allowed to sell related products of any value.

• Read and tick < Authorisation > to agree with the authorisation.

# 16 Authorisation

HEREBY AUTHORISE the Registrar and its authorised officers to have access to and to inspect and obtain

copies of:

(i) Any records relating to investigations conducted by the police, law enforcement agencies or any regulatory bodies; (ii) Any court records relating to any present or past civil or criminal court proceedings;

(iii) Any records relating to any bankruptcy, insolvency or liquidation under any bankruptcy or insolvency law; and

(iv) Any other document, record or correspondence reasonably related to these probity investigations for purpose of determining whether or not any person is a fit and proper person under Part 2 of the Precious Stones and Precious Metals (Prevention of Money Laundering and Terrorism Financing) Act.

- Select the option that applies to your business activities.
- Click <Proceed>.

## Note: 🞧

• Precious stones, precious metals and precious products refer to the following:

| <b>Precious Stones</b> ( <i>diamond, sapphire,</i><br><i>ruby, emerald, jade</i> ( <i>including nephrite</i><br><i>and jadeite</i> ) <i>and pearl</i> ) include loose<br>stones, which are not affixed to a<br>finished product and do not fall under<br>the definition of precious products. | <b>Precious Metals</b> (gold, silver, platinum, iridium, osmium, palladium, rhodium, ruthenium) include gold ingots or silver coins with the manufacturer stamp or imprint, ore and concentrates with at least 2% of weight in any of the aforementioned metals.                                                     |
|----------------------------------------------------------------------------------------------------|----------------------------------------------------------------------------------------------------|
| <ul> <li>Precious products include t</li> <li>Jewellery for example, a diamond<br/>set in a ring, a jade bangle, 999<br/>gold coin shaped into a pendent<br/>or bracelet charm;</li> <li>Watch for example a watch<br/>encrusted with diamonds, digital<br/>watch made of gold;</li> </ul>    | <ul> <li>he following types of finished products:</li> <li>Ornaments for example, a silver vase, an art piece made out of gold, a seal carved out of jade;</li> <li>Accessories for example, a handbag affixed with diamonds, pearl brooch;</li> <li>Apparel for example, a blouse affixed with sapphires</li> </ul> |

# 17. Select the option that applies to your business

will

● Yes ○ No

conduct any cash or cash equivalent transaction with a value, or any 2 or more related cash transactions in a single day with a total value, which exceeds SGD 20,000 (or its equivalent in foreign currency) with any customer for the sale or purchase of any precious stone, precious metal or precious product.\*

1) Which of the following product categories does your business deal in?

(You may select more than one answer)

(1) Precious stones (refers to loose stones):

🔲 (a) No. I do not deal in precious stones

- 📋 (b) Diamonds
- 🗌 (c) Sapphire
- 🗌 (d) Ruby
- 🗌 (e) Emerald
- (f) Jade including nephrite and jadeite

🗌 (g) Pearl

| (2) Precious metals (refers to bullion or precious metals in its original form):                                                     |
|----------------------------------------------------------------------------------------------------|
| a) No. I do not deal in precious metals                                                                                              |
| (a) No. 1 do Not deal in precious metals                                                                                             |
|                                                                                                    |
|                                                                                                    |
|                                                                                                    |
|                                                                                                    |
| (f) Osmium                                                                                                    |
| (g) Palladium                                                                                                    |
| (h) Rhodium                                                                                                    |
| (i) Ruthenium                                                                                                    |
| <ul> <li>(j) An alloy with at least 2% of weight in any of the above metals</li> </ul>                                               |
| (3) Precious products (any finished product, other than any industrial tool or medical device, that derives 50% or more of its value |
| from any precious stone or precious metal contained in or attached to that product):                                                 |
| □ (a) No. I do not deal in precious products                                                                                         |
|                                                                                                    |
| () (a) Watch with precious metals or stopes                                                                                          |
|                                                                                                    |
|                                                                                                    |
|                                                                                                    |
| (f) Accessory                                                                                                    |
| 🗌 (g) Apparel                                                                                                    |
| □ (h) Others (please specify):                                                                                                    |
|                                                                                                    |
| Others (please specify):                                                                                                    |
| (4) Asset-backed tokens (e.g. Bullion-backed certificates)                                                                           |
|                                                                                                    |
|                                                                                                    |
| (a) No. I do not deal in Asset-backed tokens                                                                                         |
| (b) Yes, Please specify:                                                                                                    |
|                                                                                                    |
| Yes, Please specify:                                                                                                    |
|                                                                                                    |
|                                                                                                    |
| (5) Virtual assets (e.g. Gold-backed cryptocurrency)                                                                                 |
|                                                                                                    |
| (a) No. I do not deal in Asset-backed tokens                                                                                         |
|                                                                                                    |
| L) (D) Yes, Please specify:                                                                                                    |
|                                                                                                    |
| Yes, Please specify:                                                                                                    |
|                                                                                                    |

| <ol> <li>Which of the following best describes your business activity</li> </ol> | 2) Whic | h of the | following | best | describes | your | business | activity |
|----------------------------------------------------------------------------------|---------|----------|-----------|------|-----------|------|----------|----------|
|----------------------------------------------------------------------------------|---------|----------|-----------|------|-----------|------|----------|----------|

(You may select more than one answer)

(1) Precious stones

(1) What type of precious stones do you deal in?

🔲 (a) No. I do not deal in precious stones

(b) Rough precious stones

(c) Cut and polished precious stones

(2) Which of the following best describes your loose precious stones business activity

(a) No. I do not deal in precious stones

(b) Auctioning

(c) Brokerage or investment

(d) Exchange or provider of trading or clearing facility

(e) Manufacturing

(f) Online platform

(g) Production (including mining, sorting and valuing)

(h) Retailing

(i) Secondhand goods dealing

(j) Wholesale or distribution

(2) Precious metals

(1) Which of the following best describes your loose precious metals business activity

🔲 (a) No. I do not deal in precious metals

(b) Auctioning

(c) Brokerage or investment

(d) Exchange or provider of trading or clearing facility

(e) Manufacturing

📋 (f) Online platform

(g) Production (including mining, sorting and valuing)

(h) Retailing

(i) Secondhand goods dealing

📋 (j) Wholesale or distribution

(k) Recycling

(I) Buying and selling scrap markets

(m) Others (please specify):

Others (please specify):

| (3) Precious products                                                              |
|------------------------------------------------------------------------------------|
| (1) Which of the following best describes your precious products business activity |
| (a) No. I do not deal in precious products                                         |
| (b) Auctioning                                                                     |
| (c) Brokerage or investment                                                        |
| <ul> <li>(d) Exchange or provider of trading or clearing facility</li> </ul>       |
| (e) Manufacturing                                                                  |
| (f) Online platform                                                                |
| (g) Production (including mining, sorting and valuing)                             |
| (h) Retailing                                                                      |
| (i) Secondhand goods dealing                                                       |
| <ul> <li>(j) Wholesale or distribution</li> </ul>                                  |
| (k) Others (please specify):                                                       |
| Others (please specify):                                                           |
| Previous Proceed      Save as Draft Save as Draft & Exit                           |

## **Step 5: UPLOAD Supporting Documents**

- Upload documents as necessary.
- Click <Next>.

## IMPORTANT:

- For foreigners, provide the FIN/ Passport for personnel listed under No. 2.
- Each attachment is limited to 2 MB. Acceptable file formats are:
  - Work pass /Passport: pdf, jpg, png
  - Foreign Business Registry Records: pdf, xls, xlsx, doc, docx
  - Others: pdf, xls, xlsx, doc, docx

| SELECT RENEW<br>Licence(s) Profile Genera                                                                                                    | 3<br>ADD PROVIDE<br>al Information Application Details | UPLOAD F<br>Supporting Document(s) | REVIEW & SUBMIT ACKNOWLEDGEMENT<br>Application<br>yment if applicable) |
|----------------------------------------------------------------------------------------------------|--------------------------------------------------------|------------------------------------|------------------------------------------------------------------------|
| Renew Expiring Licence                                                                                                    |                                                        |                                    |                                                                        |
| Registration of Precious Stones and F                                                                                                    | Precious Metals Dealers                                |                                    |                                                                        |
| Document Name                                                                                                    | Туре                                                   | Attachment                         | Action                                                                 |
| <ol> <li>Please provide the NRIC/FIN/Passport of the person<br/>holding an analogous position involved in the<br/>management of the applicant and the outlet manager/<br/>person in-charge of the outlet (if applicable)</li> <li>For foreigners / foreign business entities, please<br/>provide the FIN/Passport of the following persons:</li> <li>The applicant</li> <li>Substantial shareholder</li> <li>Director</li> <li>Manager</li> <li>Partner</li> <li>Company Secretary</li> <li>Other person holding an analogous position involved<br/>in the management of the applicant's business of<br/>regulated dealing or business as an intermediary.</li> <li>acceptable file format:<br/>Please name your file in the following manner:<br/>NRIC/FIN/PASSPORT NUMBER.pdf<br/>Acceptable File Size: maximum: 2 MB</li> </ol> | ))<br>ONLINE UPLOAD                                    |                                    | Upload                                                                 |
| Foreign Business Registry Records<br>Only applicable for foreign business entities<br>Acceptable File Format: pdf, xls, xlsx, doc, docx<br>Acceptable File Size: maximum: 2 MB                                                                                                    | ONLINE UPLOAD                                          |                                    | Upload                                                                 |
| Others<br>Any other documents<br>Acceptable File Format: pdf, xls, xlsx, doc, docx<br>Acceptable File Size: maximum: 2 MB                                                                                                    | ONLINE UPLOAD                                          |                                    | Upload                                                                 |
| Previo                                                                                                    | us Next > Save as Di                                   | raft Save as Draft & Ex            | it                                                                     |

## Step 6: REVIEW & SUBMIT Application

- Review all information entered.
- Read and tick General Declaration and Registration of Precious Stones and Precious Metals Dealers to provide your declaration.
- Click <Submit>.

## IMPORTANT: (())

• Ensure that all individuals and entities in the application form confirmed that their details and declaration of investigations or convictions, bankruptcy, insolvency or liquidation; lawsuits and breach of AML/CFT requirements are correct.

| formation Review                                                                                                    |                                                                                                    |          |
|----------------------------------------------------------------------------------------------------|----------------------------------------------------------------------------------------------------|----------|
|                                                                                                    | -                                                                                                    | ·····    |
|                                                                                                    |                                                                                                    |          |
| Elizate Descient                                                                                                    |                                                                                                    | ^        |
| Filer's Particul                                                                                                    | rs                                                                                                    | <u>۳</u> |
| Salutation                                                                                                    | Designation                                                                                                    | +        |
| Name                                                                                                    | Office Tel Number                                                                                                    |          |
| Citizenship                                                                                                    | Home Tel Number                                                                                                    |          |
| Gender                                                                                                    | Fax Number                                                                                                    |          |
| Date Of Birth                                                                                                    | Mobile Number                                                                                                    | ~        |
| 1. I declare that all th<br>I am aware that le<br>I agree that in any<br>acknowledgemen                                                                                                    | e information given in this application form is true and correct.<br>al action may be taken against me if I had knowingly provided false information.<br>iegal proceedings, I shall not dispute the authenticity or accuracy of any statements, confirmations, records,<br>s, information recorded in or produced in this application.                                                                                                    |          |
| Registration of Pr                                                                                                    | cious Stones and Precious Metals Dealers                                                                                                    |          |
| <ol> <li>I declare that I have<br/>I declare that all the<br/>All information giv<br/>or misleading, the<br/>fee is non-refunda<br/>I agree that the re-<br/>neceiving a notific.<br/>I am aware that m<br/>I agree that in any<br/>acknowledgement</li> </ol> | I the authority to represent the applicant.<br>#information given in this application form is true and correct.<br>all action may be taken against me/ the applicant if I had knowingly provided false information.<br>In in this application form are correct and true. I understand that if the information given are found to be false<br>registration granted may be cancelled or suspended. I also understand that the application fee and registration<br>size is principle approval granted to me will lapse if I fail to pay my registration fees within 30 days after<br>tion from the Registrar of Regulated Dealer. I also agree that the application fees paid is non-refundable.<br>registration would not be granted to me if the registration fee is not paid.<br>legal proceedings, I shall not dispute the authenticity or accuracy of any statements, confirmations, records,<br>a, information recorded in or produced in this application. |          |
|                                                                                                    | Previous Submit                                                                                                    |          |

### Step 7: ACKNOWLEDGEMENT

- Acknowledgement page upon successful submission of application (No Upfront Payment Required).
- Click PRINT to save and/or print the submission receipt.
- Click <CLOSE> to exit.

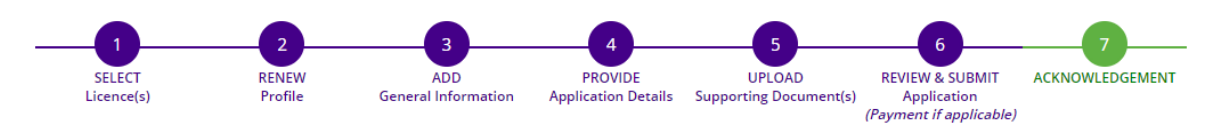

### **Renew Expiring Licence**

| Submitted successfully: 1 application(s)<br>You will be notified of the approval of your application via SMS/Email. |                             |                    |                                            |
|----------------------------------------------------------------------------------------------------|-----------------------------|--------------------|--------------------------------------------|
| Ministry of Law<br>Registration of Pre                                                                              | cious Stones and Precious N | Netals Dealers     |                                            |
| Application Number                                                                                                  | R                           | Application Status | Submitted (No Upfront Payment<br>Required) |
| Submission Number                                                                                                   | D<br>24/05/2022 16:01:14    | Payment Status     | STAGE1 : N.A<br>STAGE2 : PENDING           |
| Submission Name                                                                                                    | В                           |                    |                                            |

#### View your Applications and Status

#### NOTE

Application has been submitted successfully. You will be notified of the approval of your application by email/sms. Processing status will also be updated under the Application Status Column.

Please note that the "Submission Name" is for your personal reference only.

You may retrieve your submission and application details by clicking on the "Applications" tab in the "My Portfolio" menu.

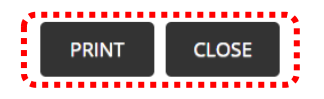

## Note: 🎧

- The Registrar may contact you for any clarifications through your email address. If satisfied that you are a fit and proper person, the Registrar will give in-principle approval.
- If the Registrar provides in-principle approval for your renewal application, Class 1/2/3 regulated dealers who are renewing must pay a registration fee based on the number of outlets operated.

- Go to https://www.gobusiness.gov.sg/licences.
- Click <LOGIN>.

| LicenceOne                 | A A Within thi              | s Website  Search by Keywords   |
|----------------------------|-----------------------------|---------------------------------|
|                            | 💼 LICENSED ENTITIES 🛛 🗘 SFA | A / NPARKS / AVS LICENCES DOGIN |
| (123) Keywords             | Government Agencies         | Business Intent                 |
| Search Licence by Keywords |                             | Search                          |

## • Select <For Business Users>.

| via                    | via                    | via via                                                            |
|------------------------|------------------------|--------------------------------------------------------------------|
|                        |                        | Login ID                                                           |
| For Business           | For Individual         | Login for fareigners without SingPass                              |
| Users                  | Users                  | Your Email                                                         |
| Cocro                  |                        | or Your Password                                                   |
| Log in with Singnary > | Log in with Singnass S | By clicking on the login button, you agree to<br>the Terms of Use. |
| Log in with Singpass > | Log in with Singpass > | Lotin X                                                            |

- Use either
  - QR scanning (Singpass mobile app) or
  - Password Login (Select tab "Singpass login", then enter Singpass ID and Singpass password)

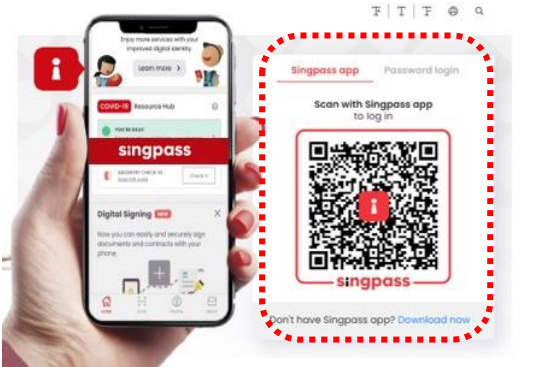

• Select the business / UEN applying for registration.

## **Step 1: SELECT licence to renew**

- Click <MY PORTFOLIO>.
- Click <Licences>. Your existing licences will be displayed. Search for the Licence Number (PS20xxxxxxxxx) that you wish to renew.
- You may also key in the licence number (PS20xxxxxxxx) in the box, click <Search>. Or, you may look up the licence under Licence Number.
- Click <Action>.
- Select <Renew>.

| Т НОМЬ         | MY PORTFOLIO                                           | CENCE APPLICATION            | LICENSE            | D'ENTITIES 🛶 SI      | FA / NPARKS / AVS LICE | NCES 🐥 🎽          |
|----------------|--------------------------------------------------------|------------------------------|--------------------|----------------------|------------------------|-------------------|
| ~~~<br>*       |                                                        | R                            | \$                 | ٢                    |                        |                   |
| Dashboard      | Applications                                           | Licences                     | Payments           | Requests for Act     | ion Managed Return     | s Correspondences |
| Licences       | •••                                                    |                              |                    |                      |                        |                   |
| Agency Nar     | me, Licence Name, Licen                                | ce Number                    |                    |                      | SEARCH                 | Advanced Search   |
| *              | Please                                                 | click <b>here</b> for the li | st of licences you | ı can view via Licen | ceOne.                 |                   |
| Licence Number | Licence Name $\frac{\mathbb{A}}{\mathbb{V}}$           | Licen<br>Statu               | ce Issu<br>s  Date | e Expiry<br>e Date 🍦 | Agency                 | tion              |
| 29             | Registration of Precious St<br>Precious Metals Dealers | ones and Act                 | ive                |                      | Ministry of<br>Law     | Action 🗸 🖨        |
|                |                                                        |                              | Showing 1 of 1     |                      | 📄 Cane<br>🌮 Ren        | rel<br>evv        |

## Step 2: RENEW Profile

- Confirm the displayed Licence Number (PSXXXXXXXX) is the licence you wish to renew.
- Click <Next>.

| Renew Licen          | ce               |                            |                                |                                  |                                                           |                 |
|----------------------|------------------|----------------------------|--------------------------------|----------------------------------|-----------------------------------------------------------|-----------------|
| 1                    | 2                | 3                          | 4                              | 5                                | 6                                                         | 7               |
| SELECT<br>Licence(S) | RENEW<br>Profile | ADD<br>General Information | PROVIDE<br>Application Details | UPLOAD<br>Supporting Document(S) | REVIEW & SUBMIT<br>Application<br>(Payment If Applicable) | ACKNOWLEDGEMENT |
| Ministry of Law      |                  |                            |                                |                                  |                                                           |                 |
| Registration of      | Precious St      | ones and Preciou           | is Metals Dea                  | lers                             |                                                           |                 |
| Application Type     |                  |                            |                                | Fees & Su                        | oporting Documents                                        | (if required)   |
| Registration of      | Precious Ston    | es and Precious Meta       | als Dealers                    | Detail                           | s                                                         |                 |
| Licence Numbe        | r*               |                            |                                |                                  |                                                           |                 |
|                      |                  |                            |                                |                                  |                                                           |                 |
|                      |                  |                            |                                |                                  |                                                           |                 |
|                      |                  | В                          | ACK NE                         | хт                               |                                                           |                 |

## **Step 3: ADD General Information**

- Read and tick the checkbox to agree with the Terms of Use.
- Click <Next>.

| SELECT<br>Licence(s)                                                                                                    | 2<br>RENEW<br>Profile                                                                                                    | ADD<br>General Information                                                                                                    | PROVIDE<br>Application Details                                                                                                    | UPLOAD<br>Supporting Document(s                                                                                                    | REVIEW & SUBMIT<br>) Application<br>(Payment if applicable)                                                                                                    | ACKNOWLEDGEMEN                                                                               | NT |
|----------------------------------------------------------------------------------------------------|----------------------------------------------------------------------------------------------------|----------------------------------------------------------------------------------------------------|----------------------------------------------------------------------------------------------------|----------------------------------------------------------------------------------------------------|----------------------------------------------------------------------------------------------------|----------------------------------------------------------------------------------------------|----|
| Renew Expiring                                                                                                    | g Licence                                                                                                    |                                                                                                    |                                                                                                    |                                                                                                    |                                                                                                    |                                                                                              |    |
| Terms of Use                                                                                                    |                                                                                                    |                                                                                                    |                                                                                                    |                                                                                                    |                                                                                                    |                                                                                              |    |
| <ol> <li>Agreement         <ol> <li>Access this see<br/>be deemed to<br/>leave the Web</li> <li>In these Term<br/>means any bo</li> <li>These Terms of<br/>been posted of</li> <li>We may modi<br/>without liability</li> </ol> </li> </ol> | rvices is governed<br>have accepted ar<br>isite.<br>s of Use, the word<br>dy corporate esta<br>of Use may be cha<br>on the Website wil<br>fy or discontinue a<br>ty. | by the terms and conditi<br>Id agreed to be legally bo<br>Is "we", "our" and "us" ref<br>blished by or under writt<br>inged from time to time. (<br>I constitute your agreeme<br>any information or featur | ons as stated below i<br>und by these Terms<br>fer to the Governmer<br>en law from time to t<br>Changes will be poste<br>ent to the modified Te<br>es that form part of t | ("Terms of Use"). By acc<br>of Use. If you do not acc<br>at of Singapore and all S<br>ime to perform or discl<br>ad on this page. Your us<br>erms of Use and all of t<br>the Website at any time | essing and using the W<br>cept any of these Term<br>Statutory Boards. "Statu<br>narge any public function<br>se of the Website after<br>the changes.<br>, with or without notice | /ebsite, you shall<br>s of Use, please<br>itory Board"<br>on.<br>changes have<br>to you, and | ^  |
| II. Access To the W<br>1. The accessibility o<br>accessibility o                                                                                                    | ebsite<br>ity and operation<br>r uninterrupted op<br>eckbox, I agree to I                                                                                            | of the Website relies on t<br>peration of the Website.<br>be bound by the Terms o                                                                                                    | echnologies which ar                                                                                                    | e not under our contro                                                                                                    | l. We do not guarantee                                                                                                    | continuous                                                                                   | ~  |
|                                                                                                    |                                                                                                    | Next >                                                                                                    | Save as Draft                                                                                                    | Save as Draft & Exit                                                                                                    |                                                                                                    |                                                                                              |    |

- You can amend Primary Contact Mode, Designation, Office Tel Number, Home Tel Number, Fax Number, Mobile Number, Email, Alternative Email and choose if you want to receive status updates of licence application via SMS.
- Click <Next>.

| Filer's Particulars            |                                                                                                    |                                                                                      |                  |
|--------------------------------|----------------------------------------------------------------------------------------------------|--------------------------------------------------------------------------------------|------------------|
| Note: Salutation<br>Please pro | ), Name, Citizenship, Gender and Date Of Birt<br>breed to <i>Update User Profile</i> screen to edit t | h are taken from User Profile for yo<br>hese information where necessary             | our convenience. |
| Salutation *                   | $\checkmark$                                                                                          | Designation                                                                          |                  |
| Name*                          |                                                                                                    | Office Tel Number                                                                    |                  |
| Citizenship*                   | $\checkmark$                                                                                          | Home Tel Number                                                                      |                  |
| Gender*                        | O Male ® Female                                                                                       | Fax Number                                                                           |                  |
| Date Of Birth*                 | <b></b>                                                                                               | Mobile Number*                                                                       |                  |
| Primary Contact                | O Office Tel Number                                                                                   | Email                                                                                |                  |
|                                | O Home Tel Number                                                                                     | Alternative Email                                                                    |                  |
| •                              | Mobile Number                                                                                         | Tick if you prefer to<br>receive status updates<br>of licence application via<br>SMS | ₽                |
|                                | Next 〉 Save as Draft                                                                                  | Save as Draft & Exit                                                                 |                  |

GoBusiness Licensing Guide for Regulated Dealers Updated by the Ministry of Law

### **Step 4: PROVIDE Application Details**

• Update the Application Details as necessary.

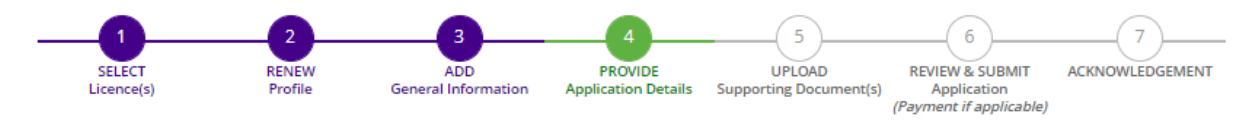

### **Renew Expiring Licence**

Registration of Precious Stones and Precious Metals Dealers (MINLAW)

| 1. Registration P  | rofile |
|--------------------|--------|
| UEN                |        |
| Licence Number     |        |
| Licence Start Date |        |
| Licence End Date   |        |
|                    |        |

- Enter Place of business.
- Click <Add>.
- Add on only if you have more than 1 place of business.

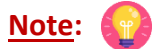

- Enter only 1 Place of business even if the store occupies 2 or more adjoining units' space.
- For the Place of business, type in e.g. name of shopping mall or road name.
- If you have more than 1 Outlet Manager per Place of business, click on the specific Place of Business and enter 1 Outlet Manager particulars at a time and click <Add>. Repeat for the additional Outlet Managers.

| Name of the outlet                                     |                                            | Outlet Address                                 |                                                                        | Conta               | ct Number            |                                                              |            |
|--------------------------------------------------------|--------------------------------------------|------------------------------------------------|------------------------------------------------------------------------|---------------------|----------------------|--------------------------------------------------------------|------------|
| Add                                                    |                                            |                                                |                                                                        |                     |                      |                                                              |            |
|                                                        |                                            | N                                              | o records available                                                    |                     |                      |                                                              |            |
| Name of outlet<br>Manager/<br>person in-<br>charge     | ID Type                                    | DateOfBirth                                    | Identification<br>number of<br>outlet Manager/<br>person in-<br>charge | Citizer             | nship                | Contact num<br>of outlet<br>Manager/<br>person in-<br>charge | nber       |
| Add                                                    |                                            |                                                |                                                                        |                     |                      |                                                              |            |
|                                                        |                                            |                                                | Citizenship                                                            |                     | Please Select        | t <b>v</b>                                                   | -          |
| ontact number of<br>utlet Manager/<br>erson in-charge* | <b>•</b>                                   |                                                | ldentification<br>number of out<br>Manager/ pers<br>charge*            | let<br>son in-      |                      |                                                              |            |
| harge *                                                |                                            |                                                | Date of Birth                                                          |                     |                      |                                                              |            |
| ame of outlet<br>lanager/ person in-                   |                                            |                                                | ID Type*                                                               |                     | O NRIC O F           | FIN 🔿 Passpo                                                 | rt         |
| egistration of (Mul                                    | tiple) Outlet Mana                         | agers for each outlet                          | t                                                                      |                     |                      |                                                              |            |
| treet Name*                                            |                                            |                                                | Contact Numbe                                                          | er                  | <u>©</u>             |                                                              |            |
| lock/House Number                                      | Please Select                              | ~                                              | Building Name                                                          |                     |                      |                                                              |            |
|                                                        | Please enter your posta<br>Address"        | l code and click "Retrieve                     | e.ne ramber                                                            |                     | E.g. 05-01 Key in:0  | 1                                                            |            |
| ostal Code*                                            |                                            | Retrieve Address                               | Unit Number                                                            |                     | E.g. 05-01 Key in:0  | 5                                                            |            |
| lace of business *                                     |                                            |                                                | Level                                                                  |                     |                      |                                                              |            |
| lote: Please provid<br>hysical place of bu             | e the following de<br>Isiness, please incl | tails of all the places<br>ude details of your | s of business where reg<br>organisation operating                      | ulated o<br>address | dealing is cor<br>5. | iducted. If you                                              | ı do not h |
| letais (Preventio                                      | n of Money Lau                             | ndering and Terro                              | orism Financing) Act,                                                  | is cond             | lucted)              |                                                              |            |
|                                                        |                                            |                                                |                                                                        |                     | · · - + \            |                                                              |            |

- Select Class of Registration that is appropriate for your business needs. You may refer to the table below, and our outline FAQ (<u>https://va.ecitizen.gov.sg/cfp/customerPages/mlaw/explorefaq.aspx</u>) to understand more on the registration tiers available.
  - Class A: The net price of every related product sold by the registered dealer is less than \$2,000 a piece." Registration fees of \$250 per outlet.
  - Class B: The registered dealer is allowed to sell related products of any value. -Registration fees of \$350 per outlet.

| Registration Tier | Registration Condition Imposed                                                                                                    | <b>Registration Fees</b>     | Duration                     |
|-------------------|----------------------------------------------------------------------------------------------------|------------------------------|------------------------------|
| Class A           | The registration is subject to a condition that<br>the net price of every precious stone, precious<br>metal, precious product or asset-backed token<br>that is or is to be sold by the registered dealer<br>be less than \$2,000 a piece. | \$250 per outlet<br>annually | To be<br>renewed<br>annually |
| Class B           | The registered dealer is allowed to sell precious stones, precious metals, precious products or asset-backed tokens of any value.                                                                                                    | \$350 per outlet<br>annually | To be<br>renewed<br>annually |

- Read and tick the checkbox to declare with the registration tier.
- Click <Proceed>.

| Please note that          | the class of registration granted will be subject to the Registrar's assessment and approval.                                                                          |
|---------------------------|----------------------------------------------------------------------------------------------------|
| Class of<br>Registration* | Class A: The net price of e 🗸                                                                                                    |
| ] I declare that n        | one of my product price exceed \$2,000'(message subject to changes) , this field is displayed below the New field, this field is databased without checking this field |

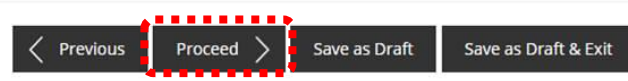

## **Step 5: UPLOAD Supporting Documents**

- Upload documents as necessary.
- Click <Next>.

## IMPORTANT:

- For foreigners, provide the FIN/ Passport for personnel listed under No. 2.
- Each attachment is limited to 2 MB. Acceptable file formats are:
  - Work pass /Passport: pdf, jpg, png
  - Foreign Business Registry Records: pdf, xls, xlsx, doc, docx
  - Others: pdf, xls, xlsx, doc, docx

| 2<br>SELECT RENEW<br>Licence(s) Profile                                                                                                    | ADD<br>General Information App | 4 5<br>PROVIDE UPLOAD<br>lication Details Supporting Document(s) | 6<br>REVIEW & SUBMIT<br>Application<br>(Payment if applicable) |
|----------------------------------------------------------------------------------------------------|--------------------------------|------------------------------------------------------------------|----------------------------------------------------------------|
| Renew Expiring Licence                                                                                                    |                                |                                                                  |                                                                |
| Registration of Precious Stones a                                                                                                    | nd Precious Metals             | Dealers                                                          |                                                                |
| Document Name                                                                                                    | Туре                           | Attachment                                                       | Action                                                         |
| <ol> <li>Please provide the NRIC/FIN/Passport of the peholding an analogous position involved in the management of the applicant and the outlet mar person in-charge of the outlet (if applicable)</li> <li>For foreigners / foreign business entities, pleas provide the FIN/Passport of the following person:         <ul> <li>The applicant</li> <li>Substantial shareholder</li> <li>Director</li> <li>Manager</li> <li>Partner</li> <li>Company Secretary</li> <li>Other person holding an analogous position invinin the management of the applicant</li> <li>Employee managing the applicant's business of gegulated dealing or business as an intermediary acceptable file format:</li> <li>Please name your file in the following manner:</li> <li>NRIC/FIN/PASSPORT NUMBER.pdf</li> <li>Acceptable File Size: maximum: 2 MB</li> </ul> </li> </ol> | e (( )))<br>ONLINE UPLOAD      | Ĭ<br>▼                                                           | Upload                                                         |
| Foreign Business Registry Records<br>Only applicable for foreign business entities<br>Acceptable File Format: pdf, xls, xlsx, doc, docx<br>Acceptable File Size: maximum: 2 MB                                                                                                    | ONLINE UPLOAD                  |                                                                  | Upload                                                         |
| Others<br>Any other documents<br>Acceptable File Format: pdf, xls, xlsx, doc, docx<br>Acceptable File Size: maximum: 2 MB                                                                                                    | ONLINE UPLOAD                  |                                                                  | Upload                                                         |
| < 1                                                                                                    | Previous Next >                | Save as Draft Save as Draft 8                                    | k Exit                                                         |

## Step 6: REVIEW & SUBMIT Application

- Review all information entered.
- Read and tick General Declaration and Registration of Precious Stones and Precious Metals Dealers to provide your declaration.
- Click <Submit>.

## IMPORTANT: (())

• Ensure that all individuals and entities in the application form confirmed that their details and declaration of investigations or convictions, bankruptcy, insolvency or liquidation; lawsuits and breach of AML/CFT requirements are correct.

| formation Review                                                                                                    |                                                                                                    |     |
|----------------------------------------------------------------------------------------------------|----------------------------------------------------------------------------------------------------|-----|
|                                                                                                    | -                                                                                                    |     |
| •                                                                                                    |                                                                                                    |     |
| Electe Destand                                                                                                    |                                                                                                    | ^   |
| Filer's Particul                                                                                                    | ILZ                                                                                                    | î   |
| Salutation                                                                                                    | Designation                                                                                                    | t I |
| Name                                                                                                    | Office Tel Number                                                                                                    |     |
| Citizenship                                                                                                    | Home Tel Number                                                                                                    |     |
| Gender                                                                                                    | Fax Number                                                                                                    |     |
| Date Of Birth                                                                                                    | Mobile Number                                                                                                    | ~   |
| . I declare that all th<br>I am aware that le<br>I agree that in any<br>acknowledgemen                                                                                                    | e information given in this application form is true and correct.<br>pil action may be taken against me if I had knowingly provided false information.<br>legal proceedings, I shall not dispute the authenticity or accuracy of any statements, confirmations, records,<br>s, information neoroded in or produced in this application.                                                                                                    | Ø   |
| legistration of Pr                                                                                                    | ecious Stones and Precious Metals Dealers                                                                                                    |     |
| <ol> <li>I declare that I has<br/>I declare that all the<br/>All information giv<br/>or misleading, the<br/>fee is non-refunds<br/>I agree that the re-<br/>neceiving a notific.<br/>I am aware that m<br/>I agree that in any<br/>acknowledgement</li> </ol> | e the authority to represent the applicant.<br>e information given in this application form is true and correct.<br>pallaction may be taken against me/ the applicant if I had knowingly provided false information.<br>en in this application form are correct and true. I understand that if the information given are found to be false<br>registration granted may be cancelled or suspended. I also understand that the application fee and registration<br>ble.<br>gistration in-principle-approval granted to me will lapse if I fail to pay my registration fees within 30 days after<br>tion from the Registrar of Regulated Dealer. I also agree that the application fees paid is non-refundable.<br>y registration would not be granted to me if the registration fee is not paid.<br>legal proceedings, I shall not dispute the authenticity or accuracy of any statements, confirmations, records,<br>s, information recorded in or produced in this application. |     |
|                                                                                                    | Previous Submit                                                                                                    |     |

• Click <PROCEED WITH PAYMENT> to make payment for the Registration Fee.

## Note: 😱

• Payment modes include PayPal, Visa, MasterCard, American Express and Discover. Goods and Services Tax (GST) is not applicable.

| Make Payment                                                                    |                |     |                |           |
|---------------------------------------------------------------------------------|----------------|-----|----------------|-----------|
| Description                                                                     | Fee Type       | Fee | GST            | Sub Total |
| PA<br>MINLAW - Registration of Precious Stones and Precious Metals Dealers<br>R | Processing Fee | -   | Not applicable |           |
|                                                                                 |                |     | Grand Total    | :         |
|                                                                                 |                |     |                | (( ]))    |

## Step 7: ACKNOWLEDGEMENT

- Click VIEW RECEIPT to save and/or print the receipt.
- Click PRINT to print the submission.

| Renew Expiring Licence                                  |                                                         |                                       |                                               |
|---------------------------------------------------------|---------------------------------------------------------|---------------------------------------|-----------------------------------------------|
| Submitte                                                | d successfully: 1 applic                                | ation(s)                              | (                                             |
| You will be n                                           | otified of the approval of your a                       | oplication via SMS/Email.             |                                               |
| Ministry of Law                                         |                                                         |                                       |                                               |
| Registration of Pr                                      | ecious Stones and Precious                              | Metals Dealers                        |                                               |
| Application Number                                      | R                                                       | Payment Advice Number                 | PA                                            |
| Application Status                                      | Submitted with Payment                                  | Payment Status                        | STAGE1 : PAID                                 |
| Submission Number                                       | В                                                       | Payment Amount(SGD)                   |                                               |
| Submission Date                                         |                                                         | Payment Amount(330)                   | -                                             |
| Submission Name                                         |                                                         |                                       |                                               |
| ew your Applications and S                              | itatus                                                  |                                       |                                               |
| DTE                                                     |                                                         |                                       |                                               |
| plication has been submit<br>der the Application Status | ted successfully. You will be notified of th<br>Column. | he approval of your application by em | ail/sms. Processing status will also be updat |
| ease note that the "Submis                              | sion Name" is for your personal referen                 | ce only.                              |                                               |
|                                                         |                                                         |                                       |                                               |